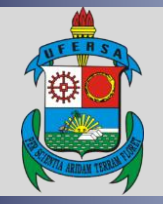

# UNIVERSIDADE FEDERAL RURAL DO SEMI-ÁRIDO PRÓ-REITORIA DE PLANEJAMENTO DIVISÃO DE CONVÊNIOS E TERMOS DE COOPERAÇÃO

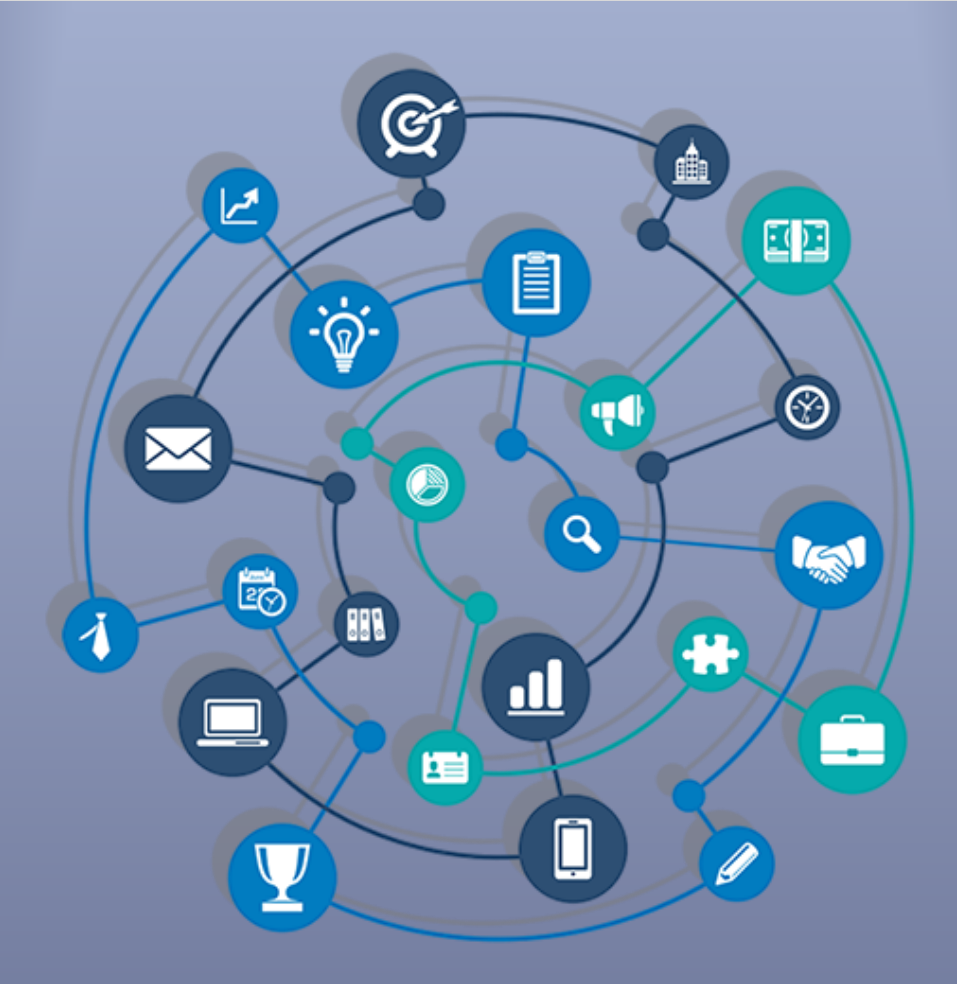

# TUTORIAL – CADASTRO DE PROJETO NO SIPAC

Versão: 1.0

Data: 12/06/2019

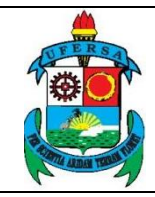

## SUMÁRIO

| A  | PRESENTAÇÃO                                                                             | 4               |
|----|-----------------------------------------------------------------------------------------|-----------------|
| 1. | CADASTRO DE PROJETO NO SIPAC<br>1.1 PROJETO DO TIPO ADMINISTRATIVO                      | <b>4</b><br>9   |
|    | 1.2 PROJETO DO TIPO DESENVOLVIMENTO INSTITUCIONAL 1                                     | 0               |
|    | 1.3 PROJETO DO TIPO ENSINO 1                                                            | 1               |
|    | 1.4 PROJETO DO TIPO EXTENSÃO 1                                                          | 1               |
|    | 1.5 PROJETO DO TIPO PESQUISA CIENTÍFICA E DESENVOLVIMENTO<br>CIENTÍFICO E TECNOLÓGICO 1 | 2               |
| 2. | DADOS DO PROJETO 1                                                                      | 4               |
| 3. | RECURSOS HUMANOS 1                                                                      | 16              |
| 4. | PARTÍCIPES 1                                                                            | 18              |
| 5. | CRONOGRAMA DE EXECUÇÃO 2                                                                | 20              |
| 6. | ORÇAMENTO DO PROJETO       2         6.1       DIÁRIAS       2                          | <b>21</b><br>22 |
|    | 6.2 AUXÍLIO FINANCEIRO À ESTUDANTE 2                                                    | 23              |
|    | 6.3 AUXÍLIO FINANCEIRO À PESQUISADOR                                                    | 24              |
|    | 6.4 MATERIAL DE CONSUMO                                                                 | 25              |
|    | 6.5 PASSAGEM                                                                            | 25              |
|    | 6.6 SERVIÇO DE TERCEIROS – PESSOA FÍSICA 2                                              | 26              |
|    | 6.6.1 Encargos Sociais 2                                                                | 26              |
|    | 6.7 SERVIÇO DE TERCEIROS – PESSOA JURÍDICA 2                                            | 26              |
|    | 6.8 EQUIPAMENTOS 2                                                                      | 28              |
|    | 6.9 OBRAS E INSTALAÇÕES                                                                 | 29              |

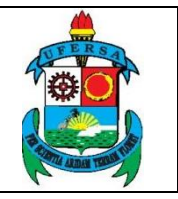

| UNIVERSIDADE FEDERAL RURAL DO SEMI-ÁRIDO    | CÓDIGO:  | TUT01      |
|---------------------------------------------|----------|------------|
| PRÓ-REITORIA DE PLANEJAMENTO - PROPLAN      | VERSÃO:  | 02         |
| DIVISÃO DE CONVÊNIOS E TERMOS DE COOPERAÇÃO | EMISSÃO: | 12/06/2019 |
| TUTORIAL – CADASTRO DE PROJETO NO SIPAC     | REVISÃO: | 09/01/2020 |

| 7.  | CRONOGRAMA DE DESEMBOLSO    | . 29 |
|-----|-----------------------------|------|
| 8.  | DOCUMENTOS A SEREM ANEXADOS | . 30 |
| 9.  | CONFIRMAÇÃO DE CADASTRO     | . 33 |
| 10. | ENVIO DE PROJETO            | . 36 |

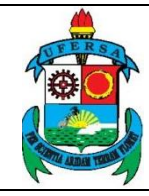

TUT01

02

CÓDIGO:

VERSÃO:

#### APRESENTAÇÃO

O SIPAC é um Sistema Integrado de Patrimônio, Administração e Contratos que informatiza os fluxos da área administrativa (material, passagens, diárias, suprimento de fundos, auxílio financeiro, prestações de serviço de pessoa física e jurídica, etc).

Este tutorial objetiva orientar o processo de cadastro de projeto no SIPAC de projetos acadêmicos ou institucionais que ensejarão celebração de instrumentos gerenciados pela Divisão de Convênios e Termos de Cooperação (DICONV) como convênios e acordos de cooperação, por exemplo. Os projetos acadêmicos (ensino, pesquisa e/ou extensão) deverão ser previamente cadastrados no SIGAA (Sistema Integrado de Gestão de Atividades Acadêmicas). Para fazer uso do SIPAC, o usuário deve estar devidamente cadastrado, com acesso ao módulo de Portal Administrativo e de posse da sua senha pessoal intransferível.

#### 1. CADASTRO DE PROJETO NO SIPAC

O acesso ao SIPAC deve ser feito através do link <u>https://sipac.ufersa.edu.br/sipac/</u>). Na tela de início deve-se digitar no campo destacado LOGIN e SENHA do usuário e selecionar a opção ENTRAR.

| UFERSA - SIPAC - Sistema Integra          | do de Patrimônio, Administração e Contratos                                                                                                    |                                     |
|-------------------------------------------|----------------------------------------------------------------------------------------------------|-------------------------------------|
| O sistema diferencia let                  | TENÇAO!<br>ras maiúsculas de minúsculas APENAS na senha, portanto ela deve<br>no cadastro.                                                            | e ser digitada da mesma maneira que |
| SIGAA<br>(Acadêmico)                      | SIPAC<br>(Administrativo)                                                                                                    | SIGRH<br>(Recursos Humanos)         |
| SIGAdmin<br>(Administração e Comunicação) |                                                                                                    |                                     |
|                                           | Esqueceu o login? Clique aqui para recuperà-lo.<br>Esqueceu a senha? Clique aqui para recuperà-la.<br>Esqueceu a senha? Clique aqui para recuperà-la. |                                     |
|                                           | Usuário:<br>Senha:<br>Entrar                                                                                                    | €                                   |
|                                           | Servidor,<br>caso ainda não possua cadastro no SIPAC,<br>clique no link abaixo.<br>Cadastre-se                                                        |                                     |

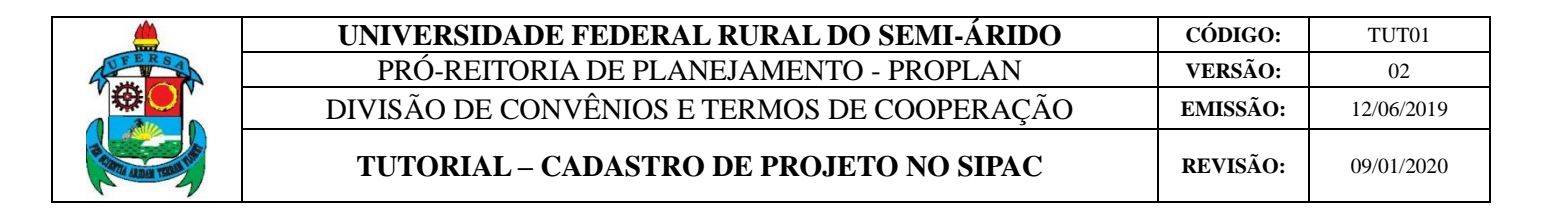

Com o login realizado, selecionar PORTAL ADMINISTRATIVO para ser redirecionado à tela principal.

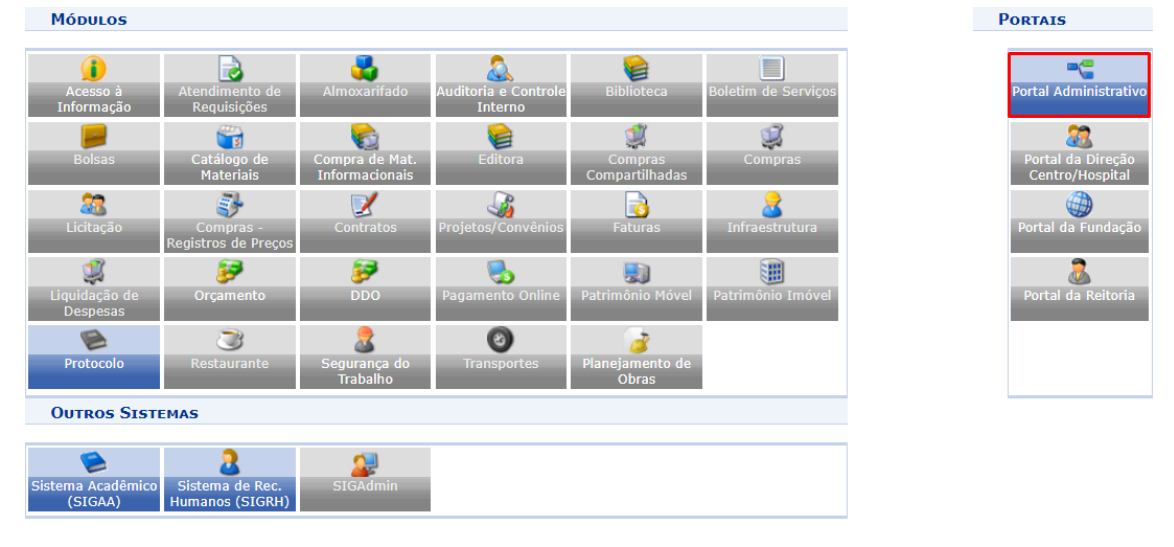

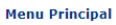

Após isso, clicar em PROJETOS, em PROJETO/PLANO DE PROJETO (PROPLAN) e SUBMETER PROJETO. Caso já exista algum cadastro iniciado, uma lista de projetos não finalizados irá aparecer.

| n Requisições 🛄 Comunicação 🛒 Compras 🗋 Contratos                                                                                              | 🍓 Projetos 🔒 Orçamento 🖷 Patrimônio Móvel 🧧 Protocolo 👳 Te                                                                                                    | elefonia 🔍 Outros                                                                                                    |
|----------------------------------------------------------------------------------------------------|----------------------------------------------------------------------------------------------------|----------------------------------------------------------------------------------------------------|
| Não há notícias cadastradas.                                                                                                    | Consulta Geral de Projetos<br>Projeto/Plano de Trabalho (PROPLAN)  Submeter Projeto<br>Convénios da Unidade<br>Todos os Convénios<br>Fiscalização<br>Planilha Orçamentária (FDG) | ão On-line<br>e Trabalho                                                                                                    |
| Avis     Autorizaçõ     Bens (0)     Extrato     Mater       Abaixo estão listados os 20 últimos tópicos cadastrados.     Informações: 2     2 | Pré-projeto<br>Aditivos<br>Autorizações/Parecer                                                                                                    | Alterar Senha<br>Licitações em<br>Processamento<br>no DMP<br>Memorandos<br>Eletrônicos<br>Consulta<br>de<br>Contratos<br>Consulta |
| Clique em 💊 para visualizar informa<br>Clique em 🥘                                                                                             | ações e cadastrar comentário sobre o tópico.<br>para remover o tópico.                                                                                                    | PROCESSOS                                                                                                    |
| Título                                                                                                    | Última Criado por Respostas<br>Postagem                                                                                                    | 🕹 0 🕋 2                                                                                                    |
| Cadastra                                                                                                    | DOCUMENTOS                                                                                                    |                                                                                                    |
| Portal /                                                                                                    | Administrativo                                                                                                    | Categoria:<br>Cargo:<br>Vínculo:<br>Lotação:                                                                                      |

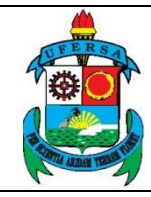

TUT01

02

12/06/2019

09/01/2020

Caso o projeto a ser cadastrado no SIPAC seja de natureza acadêmica (ensino, pesquisa e extensão) é necessário que ele tenha sido cadastrado previamente no SIGAA (Sistema Integrado de Gestão de Atividades Acadêmicas).

No primeiro cadastro irá aparecer uma tela com informações que irão auxiliar no cadastramento:

# PORTAL ADMINISTRATIVO > CADASTRAR PROJETO Esta funcionalidade permite o cadastro de um projeto que já possui um cadastro prévio no SIGAA (quando for um projeto acadêmico) e que ensejará um contrato, convênio ou acordo de cooperação. Dentre as etapas envolvidas neste procedimento de cadastro, tem-se os seguintes passos: UNIDADE DE SUBMISSÃO Você está submetendo o projeto através da unidade DIVISÃO DE CONVÊNIOS E TERMOS DE COOPERAÇÃO. Confirme a unidade que após a submissão não há PASSO 1: DADOS PRELIMINARES Tipo do Projeto: Refere-se à atividade desenvolvida no projeto, que pode ser: Desenvolvimento Institucional Desenvolvimento Institucional Ensino Extensão Pesquisa Científica e Desenvolvimento Científico e Tecnológico • Âmbito do Projeto: Que pode ser: Nacional. Internacional. Financeira: Quando envolver recursos financeiros, neste caso informar o tipo de captação de recurso. Internacional. Natureza do Projeto: A natureza do projeto pode ser financeira ou não, sendo financeira se envolver recursos financeiros e não financeira caso contrário. Caso a natureza do projeto seja financeira, deverá ser informado também o tipo de captação de recursos. seja financeira, deverá ser informado também o tipo de captação de recursos. Tipo de Captação de Recurso: Caso a natureza do projeto seja financeira, deverá ser informado o tipo de captação de recursos, conforme RESOLUÇÃO CONSUNT/UFERSA Nº 001/2013: Sem Envolvimento da Fundação - Projetos cuja captação de recursos não tem envolvimento da fundação. TIPO A - Quando houver arrecadação, pela fundação de apoio, de recursos vinculados a projetos acadêmicos relativos à prestação de serviços. Neste caso deverá haver o recolhimento tempestivo à conta única do Tesouro Nacional dos valores correspondentes à ressarcimento a UFERSA, conforme previsão de cada projetos acadêmicos relativos à projetos acadêmicos relativos à projetos acadêmicos relativos à projetos acadêmicos relativos à projetos acadêmicos relativos à prostação de apoio, de recursos vinculados a projetos acadêmicos relativos à prestação de apoio, de recursos vinculados a projetos acadêmicos relativos à prostação de apoio, de recursos financeiros pela UFERSA à fundação de apoio, pela SURAÇÃO de serviços. Neste caso deverá haver o recolhimento tempestivo à conta única do Tesouro Nacional dos valores correspondentes à ressarcimento a UFERSA, conforme previsão de cada projeto. Tipo SI: Quando envolver repasses de recursos financeiros pela UFERSA à fundação de apoio para a realização de adeimo de cada projeto. TIPO B - Quando envolver repasses de recursos pela UFERSA à fundação de apoio para a realização de atividades acadêmicas e gestão administrativa e financeira de projetos acadêmicos na forma do artigo 1º da Lei nº 8.958/94. TIPO D - Quando houver a captação de a UFERSA, visando a realização de apoio para a realização de atividades acadêmicas e gestão administrativa e fundação de acadêmicos relativas de cada projeto a administrativa e financeira de projetos acadêmicos, na forma do artigo 1º da Lei nº 8.958/94. TIPO D - Quando houver a captação direta de recursos pela fundação de apoio junto a empres

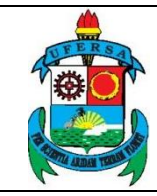

| UNIVERSIDADE FEDERAL RURAL DO SEMI-ÁRIDO    | CÓDIGO:  | TUT01      |
|---------------------------------------------|----------|------------|
| PRÓ-REITORIA DE PLANEJAMENTO - PROPLAN      | VERSÃO:  | 02         |
| DIVISÃO DE CONVÊNIOS E TERMOS DE COOPERAÇÃO | EMISSÃO: | 12/06/2019 |
| TUTORIAL – CADASTRO DE PROJETO NO SIPAC     | REVISÃO: | 09/01/2020 |

#### PASSO 2: PROJETO

Projeto Acadêmico: Caso o projeto não seja do tipo Desenvolvimento Institucional, deverá ser informado o projeto cadastrado no SIGAA ao qual o projeto
que está sendo cadastrado se refere.

#### PASSO 3: RECURSOS HUMANOS

- Equipe do Projeto: Nessa etapa serão informados dados sobre todos os Recursos Humanos que compõem o projeto. Os membros da equipe podem ser:
  - · Servidor da UFERSA: servidor com matrícula SIAPE da UFERSA.
  - · Aluno da UFERSA: aluno matriculado em algum curso da UFERSA, pertinente à atividade a ser desenvolvida no projeto, podendo ser estagiário, bolsista ou voluntário.
  - · Participante Externo: Qualquer participante externo à UFERSA.

Passo 4: Contratado e Contratante

• Entidades Envolvidas e Responsáveis: Nessa etapa serão informados dados sobre as entidades envolvidas (contratantes e contratados ou concedentes e convenentes), bem como sobre os responsáveis pelas mesmas e os partícipes do projeto.

Passo 5: Cronograma de Execução

Nesse passo serão informadas as metas (quantificáveis) que deverão ser alcançadas através do projeto, bem como as etapas necessárias para realização das mesmas e suas devidas especificações.

Passo 6/7: Plano de Aplicação e Cronograma de Desembolso (apenas se o projeto for de natureza financeira)

- · Plano de Aplicação: discriminar todos os recursos financeiros de acordo com a modalidade de aplicação.
- Cronograma de Desembolso: discriminar forma de desembolso dos recursos financeiros, se mensal, trimestral, anual, por exemplo.

#### PASSO 8: RESULTADOS ACADÊMICOS ESPERADOS

Especificar os resultados concretos que o projeto se compromete a produzir, sua abrangência e seus benefícios, quantificando-os para a UFERSA e/ou comunidade.

Passo 9: Anexar Documentos

- É possível anexar vários tipos de documentos ao projeto.
   Alguns documentos são obrigatórios:

   Aprovação do projeto em um órgão colegiado: Podendo ser a ata da reunião do departamento ou centro ou memorando da chefia da unidade confirmando tal aprovação e informando os dados da referida reunião.
   Anuência da chefia sobre a participação da equipe técnica: conforme modelo de formulário em anexo.
   Parecer da pró-reitoria competente sobre o projeto cadastrado, confirmando sua modalidade acadêmica (se ensino, pesquisa e extensão) e encaminhando à PROPLAN para providências.

Passo 10: Confirmação

· Nesse passo todos os dados informados deverão ser conferidos, e estando os mesmos corretos, deve-se confirmar a envio do projeto.

Abaixo estão alguns documentos cujo objetivo é orientar esse procedimento de cadastro.

- Lei nº 8.958/1994
  Lei nº 1.3.019/2014
  Decreto nº 8.240/2014
  Portaria Interministerial nº 424/2016
  Resolução CONSUNI/URERSA Nº 001/2013
  Diárias no país Decreto nº 5.992/2006
  Diárias no exterior Decreto nº 6.576/2008
  Manual de descrição da despesa
  Valores referência para bolsa

Cancelar Continuar >>

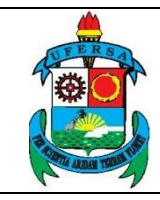

| UNIVERSIDADE FEDERAL RURAL DO SEMI-ÁRIDO    | CÓDIGO:  | TUT01      |
|---------------------------------------------|----------|------------|
| PRÓ-REITORIA DE PLANEJAMENTO - PROPLAN      | VERSÃO:  | 02         |
| DIVISÃO DE CONVÊNIOS E TERMOS DE COOPERAÇÃO | EMISSÃO: | 12/06/2019 |
| TUTORIAL – CADASTRO DE PROJETO NO SIPAC     | REVISÃO: | 09/01/2020 |

Caso exista um cadastro não finalizado, para dar continuidade basta clicar na seta verde, conforme imagem abaixo. E para cadastrar novo projeto, basta escolher a opção NOVO PROJETO.

| Portal Administrativo > Projetos Não Finalizados |                                                                                                    |                                                      |                  |  |  |  |  |  |
|--------------------------------------------------|----------------------------------------------------------------------------------------------------|------------------------------------------------------|------------------|--|--|--|--|--|
|                                                  |                                                                                                    |                                                      |                  |  |  |  |  |  |
| Prezad<br>da opç                                 | Prezado usuário(a), o SIPAC detectou que os seguintes projetos não foram finalizados. Caso seja necessário, a continuação do cadastro poderá ser realizado através<br>da opção "Continuar cadastro".      |                                                      |                  |  |  |  |  |  |
|                                                  |                                                                                                    | Esta operação possui material para ajuda ao usuário: |                  |  |  |  |  |  |
| 1                                                |                                                                                                    | Clique aqui para acessar o(a) Manual                 |                  |  |  |  |  |  |
|                                                  |                                                                                                    |                                                      |                  |  |  |  |  |  |
|                                                  |                                                                                                    |                                                      |                  |  |  |  |  |  |
|                                                  |                                                                                                    | Continuar cad                                        | astro 🧕: Remover |  |  |  |  |  |
|                                                  |                                                                                                    | PROJETOS NÃ                                          | D FINALIZADOS    |  |  |  |  |  |
| Data                                             | Data Número Projeto Tipo do Projeto Coordenador                                                                                                    |                                                      |                  |  |  |  |  |  |
| 11/12/2018                                       | 1/12/2018 67 SMART CITY Pau dos Ferros: Desenvolvimento de sistemas integrados de<br>1/2018 apoio ao cadastro multifinalitário Pesquisa Científica e Desenvolvimento Científico e<br>Tecnológico - BÁSICA |                                                      |                  |  |  |  |  |  |
| Novo Projeto                                     |                                                                                                    |                                                      |                  |  |  |  |  |  |
| Portal Administrativo                            |                                                                                                    |                                                      |                  |  |  |  |  |  |

O primeiro passo para o cadastro refere-se ao preenchimento dos DADOS PRELIMINARES do projeto.

Em PROPOSTA DE PROJETO, é preciso qualificar o tipo de atividade desenvolvida no projeto, que pode ser administrativo, de desenvolvimento institucional, de ensino, de extensão ou de pesquisa científica e desenvolvimento científico e tecnológico.

Também é necessário qualificar a natureza, que pode ser financeira ou nãofinanceira, assim como o âmbito do projeto, que pode ser nacional ou internacional.

Por sua vez, os tipos de captação podem ser:

• SEM ENVOLVIMENTO DA FUNDAÇÃO: projetos cuja captação de recursos não tem envolvimento da fundação;

• *TIPO A:* quando houver arrecadação, pela fundação de apoio, de recursos vinculados a projetos acadêmicos relativos à prestação de serviços. Neste caso deverá haver o recolhimento tempestivo à conta única do Tesouro Nacional dos valores correspondentes ao ressarcimento a UFERSA, conforme previsão de cada projeto.

• *TIPO B:* quando envolver repasses de recursos financeiros pela UFERSA à fundação de apoio para a realização de atividades acadêmicas e gestão administrativa e financeira de projetos acadêmicos, na forma do artigo 1º da Lei nº 8.958/94.

8

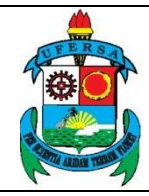

TUT01

02

• *TIPO A/B:* O tipo A é quando houver arrecadação, pela fundação de apoio, de recursos vinculados a projetos acadêmicos relativos à prestação de serviços. Neste caso deverá haver o recolhimento tempestivo à conta única do Tesouro Nacional dos valores correspondentes ao ressarcimento a UFERSA, conforme previsão de cada projeto. O tipo B é quando envolver repasses de recursos financeiros pela UFERSA à fundação de apoio para a realização de atividades acadêmicas e gestão administrativa e financeira de projetos acadêmicos, na forma do artigo 1º da Lei nº 8.958/94.

• *TIPO C:* quando houver a captação direta de recursos pela fundação de apoio junto a empresas públicas ou privadas, que enseje a celebração de instrumentos jurídicos entre a fundação e a UFERSA, visando à realização de atividades conjuntas de pesquisa científica e tecnológica e de desenvolvimento de tecnologia, produto ou processo, demandado pela fundação, em consonância com o artigo 9° da Lei no 10.973/2004.

• *TIPO D:* quando envolver a captação de recursos por meio de editais públicos ou chamadas públicas com instrumentos jurídicos celebrados entre fundação de apoio e as agências financeiras oficiais de fomento, com a finalidade de dar apoio à UFERSA, nos moldes do artigo 1º-A da Lei no 8.958/94 e artigo 3º-A da Lei no 10.973/2004.

#### 1.1 PROJETO DO TIPO ADMINISTRATIVO

Para projetos do tipo ADMINISTRATIVO, é possível escolher entre intercâmbio do servidor ou outros. O tipo de captação disponível é sem envolvimento da fundação.

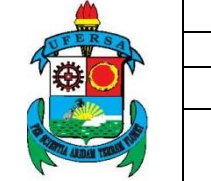

| UNIVERSIDADE FEDERAL RURAL DO SEMI-ÁRIDO    | CÓDIGO:  | TUT01      |
|---------------------------------------------|----------|------------|
| PRÓ-REITORIA DE PLANEJAMENTO - PROPLAN      | VERSÃO:  | 02         |
| DIVISÃO DE CONVÊNIOS E TERMOS DE COOPERAÇÃO | EMISSÃO: | 12/06/2019 |
| TUTORIAL – CADASTRO DE PROJETO NO SIPAC     | REVISÃO: | 09/01/2020 |

|      | Passo 1 Passo 2 Passo 3 Passo 4 Passo 5 Passo 6 Passo 7 F                                                                                                    | asso 8 Passo 9                      |
|------|----------------------------------------------------------------------------------------------------|-------------------------------------|
| Р    | Dados<br>Preliminares         Dados Projeto         Recursos<br>Humanos         Contratado e<br>Contratante         Cronograma<br>Execução         Plano de<br>Aplicação         Cronograma<br>Desembolso         Doc | nexar Confirmar<br>umentos Cadastro |
|      | Proposta de Projeto                                                                                                    |                                     |
| ٦    | TIPOS DE PROJETO                                                                                                    |                                     |
| •    | Administrativo                                                                                                    |                                     |
|      | Intercâmbio de servidor                                                                                                    |                                     |
|      | O Outros                                                                                                    |                                     |
|      | Desenvolvimento Institucional                                                                                                    |                                     |
|      | Ensino                                                                                                    |                                     |
|      | Extensão                                                                                                    |                                     |
|      | Pesquisa Científica e Desenvolvimento Científico e Tecnológico                                                                                                    |                                     |
| r    | NATUREZA DO PROJETO ÂMBITO DO PROJETO                                                                                                    |                                     |
| Qua  | ual a natureza do projeto? * Âmbito: *                                                                                                    |                                     |
| ۲    | FINANCEIRA NÃO FINANCEIRA     NÃO FINANCEIRA                                                                                                    |                                     |
| 0    | Captação de Recursos                                                                                                    |                                     |
| Tipo | îpo                                                                                                    |                                     |
| 0    | Sem Envolvimento da Fundação - Projetos cuja captação de recursos não tem envolvimento da fundação.                                                                                                    |                                     |
|      |                                                                                                    |                                     |
|      |                                                                                                    |                                     |

## 1.2 PROJETO DO TIPO DESENVOLVIMENTO INSTITUCIONAL

Para projetos do tipo DESENVOLVIMENTO INSTITUCIONAL, é possível optar por projeto institucional ou de obras laboratoriais. A captação pode ser sem envolvimento da fundação, do tipo A/B, B ou D, conforme disposto na página 4.

| Passo 1                                                                                                    | Passo 2                                                                                               | Passo 3                                                                                       | Passo 4                                                                                   | Passo 5                                                      | Passo 6                                                                            | Passo 7                                                                        | Passo 8                                                                   | Passo 9                                              |  |
|----------------------------------------------------------------------------------------------------|----------------------------------------------------------------------------------------------------|-----------------------------------------------------------------------------------------------|-------------------------------------------------------------------------------------------|--------------------------------------------------------------|------------------------------------------------------------------------------------|--------------------------------------------------------------------------------|---------------------------------------------------------------------------|------------------------------------------------------|--|
| Dados<br>Preliminares                                                                                                    | Dados Projeto                                                                                         | Recursos<br>Humanos                                                                           | Contratado e<br>Contratante                                                               | Cronograma<br>Execução                                       | Plano de<br>Aplicação                                                              | Cronograma<br>Desembolso                                                       | Anexar<br>Documentos                                                      | Confirmar<br>Cadastro                                |  |
|                                                                                                    | Proposta de Projeto                                                                                   |                                                                                               |                                                                                           |                                                              |                                                                                    |                                                                                |                                                                           |                                                      |  |
| TIPOS DE P                                                                                                    | ROJETO                                                                                                |                                                                                               |                                                                                           |                                                              |                                                                                    |                                                                                |                                                                           |                                                      |  |
| Administrativo                                                                                                    |                                                                                                    |                                                                                               |                                                                                           |                                                              |                                                                                    |                                                                                |                                                                           |                                                      |  |
| Desenvolvime                                                                                                    | nto Institucional                                                                                     |                                                                                               |                                                                                           |                                                              |                                                                                    |                                                                                |                                                                           |                                                      |  |
|                                                                                                    | ICIONAL                                                                                               |                                                                                               |                                                                                           |                                                              |                                                                                    |                                                                                |                                                                           |                                                      |  |
|                                                                                                    |                                                                                                    |                                                                                               |                                                                                           |                                                              |                                                                                    |                                                                                |                                                                           |                                                      |  |
| UBRAS                                                                                                    | LABORATORIAIS                                                                                         |                                                                                               |                                                                                           |                                                              |                                                                                    |                                                                                |                                                                           |                                                      |  |
| Ensino                                                                                                    |                                                                                                    |                                                                                               |                                                                                           |                                                              |                                                                                    |                                                                                |                                                                           |                                                      |  |
| Extensão                                                                                                    |                                                                                                    |                                                                                               |                                                                                           |                                                              |                                                                                    |                                                                                |                                                                           |                                                      |  |
| Pesquisa Cien                                                                                                    | tífica e Desenvolviment                                                                               | o Científico e Tecnolo                                                                        | ógico                                                                                     |                                                              |                                                                                    |                                                                                |                                                                           |                                                      |  |
| NATUREZA                                                                                                    | <b>ΟΟ ΡR</b> ΟJ <b>Ε</b> ΤΟ                                                                           |                                                                                               |                                                                                           | Â                                                            | MBITO DO PROJE                                                                     | то                                                                             |                                                                           |                                                      |  |
| Qual a natureza d                                                                                                    | lo projeto? \star                                                                                     |                                                                                               |                                                                                           | Âmb                                                          | to: *                                                                              |                                                                                |                                                                           |                                                      |  |
| FINANCEIRA                                                                                                    | 🔍 🔍 NÃO FINANCEI                                                                                      | RA                                                                                            |                                                                                           | 0                                                            | Internacional 🖲 Na                                                                 | cional                                                                         |                                                                           |                                                      |  |
| <b>CAPTAÇÃO</b> Ι                                                                                                    | DE RECURSOS                                                                                           |                                                                                               |                                                                                           |                                                              |                                                                                    |                                                                                |                                                                           |                                                      |  |
| Тіро                                                                                                    |                                                                                                    |                                                                                               |                                                                                           |                                                              |                                                                                    |                                                                                |                                                                           |                                                      |  |
| Sem Envolvim                                                                                                    | ento da Fundação - Pro                                                                                | jetos cuja captação d                                                                         | le recursos não tem en                                                                    | volvimento da fund                                           | ação.                                                                              |                                                                                |                                                                           |                                                      |  |
| TIPO A/B - Qu<br>relativos à prestaçã<br>previsão de cada p<br>financeira de projet                                                                                                    | ando houver uma comb<br>o de serviços. Neste ca<br>rojeto. Tipo B: Quando e<br>os acadêmicos, na form | inação dos cenários<br>so deverá haver o re<br>envolver repasses de<br>la do artigo 1º da Lei | do Tipo A e do Tipo B.<br>colhimento tempestivo<br>recursos financeiros p<br>nº 8.958/94. | Tipo A:Quando hoi<br>à conta única do T<br>ela UFERSA à fund | iver arrecadação, pela fu<br>esouro Nacional dos valo<br>lação de apoio para a rea | indação de apoio, de re<br>res correspondentes à l<br>alização de atividades a | cursos vinculados a pro<br>ressarcimento a UFER<br>acadêmicas e gestão ac | ojetos acadêmicos<br>SA, conforme<br>Iministrativa e |  |
| TIPO B - Quando envolver repasses de recursos financeiros pela UFERSA à fundação de apoio para a realização de atividades acadêmicas e gestão administrativa e financeira de projetos acadêmicos, na forma do artigo 1º da Lei nº 8.958/94.                                                                                                  |                                                                                                    |                                                                                               |                                                                                           |                                                              |                                                                                    |                                                                                |                                                                           |                                                      |  |
| TIPO D - Quando envolver a captação de recursos por meio de editais públicos ou chamadas públicas com instrumentos jurídicos celebrados entre fundação de apoio e as agências<br>financeiras oficiais de fomento, com a finalidade de dar apoio à UFERSA, nos moldes do artigo 1º- A da Lei no 8.958/94 e artigo 3º-A da Lei no 10.973/2004. |                                                                                                    |                                                                                               |                                                                                           |                                                              |                                                                                    |                                                                                |                                                                           |                                                      |  |
|                                                                                                    |                                                                                                    |                                                                                               |                                                                                           |                                                              |                                                                                    |                                                                                |                                                                           |                                                      |  |
|                                                                                                    |                                                                                                    |                                                                                               | << Voltar                                                                                 | Cancelar Grav                                                | ar e Continuar >>                                                                  |                                                                                |                                                                           |                                                      |  |
| * Campos de preenchimento obrigatório.                                                                                                    |                                                                                                    |                                                                                               |                                                                                           |                                                              |                                                                                    |                                                                                |                                                                           |                                                      |  |

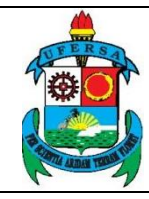

| UNIVERSIDADE FEDERAL RURAL DO SEMI-ÁRIDO    | CÓDIGO:  | TUT01      |
|---------------------------------------------|----------|------------|
| PRÓ-REITORIA DE PLANEJAMENTO - PROPLAN      | VERSÃO:  | 02         |
| DIVISÃO DE CONVÊNIOS E TERMOS DE COOPERAÇÃO | EMISSÃO: | 12/06/2019 |
| TUTORIAL – CADASTRO DE PROJETO NO SIPAC     | REVISÃO: | 09/01/2020 |

#### 1.3 PROJETO DO TIPO ENSINO

Para projetos do tipo ENSINO, é possível optar por projeto de graduação, pósgraduação *lato sensu* ou *stricto sensu*. A captação pode ser sem envolvimento da fundação, do tipo A, A/B, B ou C, conforme disposto na página 4.

| Proposta                                                                                                    | de Projeto                                                                                                    |
|----------------------------------------------------------------------------------------------------|----------------------------------------------------------------------------------------------------|
| TIPOS DE PROJETO                                                                                                    |                                                                                                    |
| Administrativo                                                                                                    |                                                                                                    |
| Desenvolvimento Institucional                                                                                                    |                                                                                                    |
| C Ensino                                                                                                    |                                                                                                    |
| GRADUAÇÃO                                                                                                    |                                                                                                    |
| LATO SENSU                                                                                                    |                                                                                                    |
| STRICTO SENSU                                                                                                    |                                                                                                    |
| Extensão                                                                                                    |                                                                                                    |
| Pesquisa Científica e Desenvolvimento Científico e Tecnológico                                                                                                    |                                                                                                    |
| Natureza do Projeto                                                                                                    | Âmbito do Projeto                                                                                                    |
| Qual a natureza do projeto? *                                                                                                    | Âmbito: 🖈                                                                                                    |
| Inanceira O não financeira                                                                                                    | <ul> <li>Internacional</li> <li>Nacional</li> </ul>                                                                                                    |
| Captação de Recursos                                                                                                    |                                                                                                    |
| Тіро                                                                                                    |                                                                                                    |
| Sem Envolvimento da Fundação - Projetos cuja captação de recursos não tem envolvimento                                                                                                    | o da fundação.                                                                                                    |
| TIPO A - Quando houver arrecadação, pela fundação de apoio, de recursos vinculados a pr<br>tempestivo à conta única do Tesouro Nacional dos valores correspondentes à ressarcimento a U                                                                                                    | ojetos acadêmicos relativos à prestação de serviços. Neste caso deverá haver o recolhimento<br>FERSA, conforme previsão de cada projeto.                                                                                                    |
| TIPO A/B - Quando houver uma combinação dos cenários do Tipo A e do Tipo B. Tipo A:Qu<br>relativos à prestação de serviços. Neste caso deverá haver o recolhimento tempestivo á conta úr<br>previsão de cada projeto. Tipo B: Quando envolver repasses de recursos financeiros pela UFER:<br>financeira de projetos académicos, na forma do artigo 1º da Lei nº 8.958/94. | ando houver arrecadação, pela fundação de apoio, de recursos vinculados a projetos acadêmicos<br>lica do Tesouro Nacional dos valores correspondentes à ressarcimento a UFERSA, conforme<br>SA à fundação de apoio para a realização de atividades acadêmicas e gestão administrativa e |
| <ul> <li>TIPO B - Quando envolver repasses de recursos financeiros pela UFERSA à fundação de a<br/>acadêmicos, na forma do artigo 1º da Lei nº 8.953/94.</li> </ul>                                                                                                    | poio para a realização de atividades acadêmicas e gestão administrativa e financeira de projetos                                                                                                    |
| IPO C - Quando houver a captação direta de recursos pela fundação de apoio junto a emp<br>UFERSA, visando a realização de atividades conjuntas de pesquisa científica e tecnológica e de<br>com o artigo 9º da Lei no 10.973/2004 e nº 8.240/2014.                                                                                                    | resas públicas ou privadas, que enseje a celebração de instrumentos jurídicos entre a fundação e a<br>desenvolvimento de tecnologia, produto ou processo, demandado pela fundação, em consonância                                                                                       |
|                                                                                                    |                                                                                                    |
| < Voltar Cancelar                                                                                                    | Gravar e Continuar >>                                                                                                    |
| * Campos de preenchimen                                                                                                    | to obrigatório.                                                                                                    |

#### 1.4 PROJETO DO TIPO EXTENSÃO

Para projetos do tipo EXTENSÃO, é possível optar por curso, evento, prestação de serviço, produto, programa ou projeto. A captação pode ser sem envolvimento da fundação, do tipo A, A/B, B, C ou D, conforme disposto na página 4.

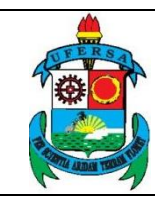

| UNIVERSIDADE FEDERAL RURAL DO SEMI-ÁRIDO    | CÓDIGO:  | TUT01      |
|---------------------------------------------|----------|------------|
| PRÓ-REITORIA DE PLANEJAMENTO - PROPLAN      | VERSÃO:  | 02         |
| DIVISÃO DE CONVÊNIOS E TERMOS DE COOPERAÇÃO | EMISSÃO: | 12/06/2019 |
| TUTORIAL – CADASTRO DE PROJETO NO SIPAC     | REVISÃO: | 09/01/2020 |

| Passo 1<br>Dados<br>Preliminares                                                                                                    | Passo 2<br>Dados Projeto                                                                             | Passo 3<br>Recursos<br>Humanos                                                               | Passo 4<br>Contratado e<br>Contratante                                                    | Passo 5<br>Cronograma<br>Execução                                     | Passo 6<br>Plano de<br>Aplicação                                       | Passo 7<br>Cronograma<br>Desembolso                                          | Passo 8<br>Anexar<br>Documentos                                             | Passo 9<br>Confirmar<br>Cadastro                     |
|----------------------------------------------------------------------------------------------------|----------------------------------------------------------------------------------------------------|----------------------------------------------------------------------------------------------|-------------------------------------------------------------------------------------------|-----------------------------------------------------------------------|------------------------------------------------------------------------|------------------------------------------------------------------------------|-----------------------------------------------------------------------------|------------------------------------------------------|
|                                                                                                    |                                                                                                    |                                                                                              | Pro                                                                                       | POSTA DE PROJ                                                         | ЕТО                                                                    |                                                                              |                                                                             |                                                      |
| TIPOS DE P                                                                                                    | ROJETO                                                                                               |                                                                                              |                                                                                           |                                                                       |                                                                        |                                                                              |                                                                             |                                                      |
| Administrativo                                                                                                    |                                                                                                    |                                                                                              |                                                                                           |                                                                       |                                                                        |                                                                              |                                                                             |                                                      |
| Desenvolvimer                                                                                                    | to Institucional                                                                                     |                                                                                              |                                                                                           |                                                                       |                                                                        |                                                                              |                                                                             |                                                      |
| Ensino                                                                                                    |                                                                                                    |                                                                                              |                                                                                           |                                                                       |                                                                        |                                                                              |                                                                             |                                                      |
| Extensão                                                                                                    |                                                                                                    |                                                                                              |                                                                                           |                                                                       |                                                                        |                                                                              |                                                                             |                                                      |
| CURSO                                                                                                    |                                                                                                    |                                                                                              |                                                                                           |                                                                       |                                                                        |                                                                              |                                                                             |                                                      |
|                                                                                                    | 1                                                                                                    |                                                                                              |                                                                                           |                                                                       |                                                                        |                                                                              |                                                                             |                                                      |
| PRESTA                                                                                                    | CÃO DE SERVICO                                                                                       |                                                                                              |                                                                                           |                                                                       |                                                                        |                                                                              |                                                                             |                                                      |
|                                                                                                    |                                                                                                    |                                                                                              |                                                                                           |                                                                       |                                                                        |                                                                              |                                                                             |                                                      |
| PROGR                                                                                                    | MA                                                                                                   |                                                                                              |                                                                                           |                                                                       |                                                                        |                                                                              |                                                                             |                                                      |
|                                                                                                    | 0                                                                                                    |                                                                                              |                                                                                           |                                                                       |                                                                        |                                                                              |                                                                             |                                                      |
| O PROJET                                                                                                    | 0                                                                                                    |                                                                                              |                                                                                           |                                                                       |                                                                        |                                                                              |                                                                             |                                                      |
| Pesquisa Cient                                                                                                    | ífica e Desenvolviment                                                                               | o Científico e Tecnoló                                                                       | ógico                                                                                     |                                                                       |                                                                        |                                                                              |                                                                             |                                                      |
| NATUREZA D                                                                                                    | O PROJETO                                                                                            |                                                                                              |                                                                                           | Âмв                                                                   | ITO DO PROJE                                                           | то                                                                           |                                                                             |                                                      |
| Qual a natureza d                                                                                                    | o projeto? 🔹                                                                                         |                                                                                              |                                                                                           | Âmbito:                                                               | *                                                                      |                                                                              |                                                                             |                                                      |
| FINANCEIRA                                                                                                    | NÃO FINANCEI                                                                                         | RA                                                                                           |                                                                                           | Interior Interior                                                     | ernacional 🖲 Na                                                        | cional                                                                       |                                                                             |                                                      |
| <b>CAPTAÇÃO D</b>                                                                                                    | E RECURSOS                                                                                           |                                                                                              |                                                                                           |                                                                       |                                                                        |                                                                              |                                                                             |                                                      |
| Tipo                                                                                                    |                                                                                                    |                                                                                              |                                                                                           |                                                                       |                                                                        |                                                                              |                                                                             |                                                      |
| Sem Envolvime                                                                                                    | ento da Fundação - Pro                                                                               | jetos cuja captação d                                                                        | le recursos não tem en                                                                    | volvimento da fundaçã                                                 | o.                                                                     |                                                                              |                                                                             |                                                      |
| TIPO A - Quan<br>tempestivo à conta                                                                                                    | do houver arrecadação<br>ínica do Tesouro Nácio                                                      | , pela fundação de a<br>nal dos valores corre                                                | poio, de recursos vincul<br>espondentes à ressarcir                                       | ados a projetos acadê<br>nento a UFERSA, con                          | micos relativos à pres<br>orme previsão de ca                          | stação de serviços. Nes<br>da projeto.                                       | te caso deverá haver o                                                      | recolhimento                                         |
| TIPO A/B - Qua<br>relativos à prestação<br>previsão de cada pr<br>financeira de projeto                                                                                                    | ando houver uma comb<br>o de serviços. Neste ca<br>ojeto. Tipo B: Quando e<br>is acadêmicos, na form | inação dos cenários<br>so deverá haver o re<br>envolver repasses de<br>a do artigo 1º da Lei | do Tipo A e do Tipo B.<br>colhimento tempestivo<br>recursos financeiros p<br>nº 8.958/94. | Tipo Α:Quando houver<br>à conta única do Teso<br>ala UFERSA à fundaçá | arrecadação, pela fu<br>iro Nacional dos valo<br>o de apoio para a re: | indação de apoio, de re<br>res correspondentes à<br>alização de atividades a | cursos vinculados a pro<br>ressarcimento a UFER:<br>locadêmicas e gestão ac | ojetos acadêmicos<br>SA, conforme<br>Iministrativa e |
| TIPO B - Quan acadêmicos, na formadêmicos, na formada en contra en contra | do envolver repasses d<br>na do artigo 1º da Lei n                                                   | e recursos financeiro<br>º 8.958/94.                                                         | os pela UFERSA à fund                                                                     | ação de apoio para a r                                                | ealização de atividad                                                  | les acadêmicas e gestã                                                       | o administrativa e finan                                                    | ceira de projetos                                    |
| TIPO C - Quan<br>UFERSA, visando a<br>com o artigo 9º da L                                                                                                    | do houver a captação d<br>realização de atividade<br>ei no 10.973/2004 e nº                          | lireta de recursos pel<br>25 conjuntas de pesq<br>8.240/2014.                                | la fundação de apoio ju<br>juisa científica e tecnoló                                     | nto a empresas pública<br>igica e de desenvolvim                      | is ou privadas, que e<br>ento de tecnologia, p                         | nseje a celebração de i<br>produto ou processo, de                           | nstrumentos jurídicos e<br>mandado pela fundaçã                             | ntre a fundação e a<br>o, em consonância             |
| TIPO D - Quan financeiras oficiais o                                                                                                    | do envolver a captação<br>le fomento, com a finali                                                   | de recursos por mei<br>dade de dar apoio à                                                   | o de editais públicos ou<br>UFERSA, nos moldes o                                          | i chamadas públicas c<br>do artigo 1º- A da Lei n                     | om instrumentos jurío<br>o 8.958/94 e artigo 3ª                        | licos celebrados entre fi<br>º-A da Lei no 10.973/20                         | undação de apoio e as<br>04.                                                | agências                                             |
|                                                                                                    |                                                                                                    |                                                                                              | << Voltar                                                                                 | Cancelar Gravar e                                                     | Continuar >>                                                           |                                                                              |                                                                             |                                                      |
|                                                                                                    |                                                                                                    |                                                                                              | * Campos de pre                                                                           | enchimento obrigatóri                                                 | 0.                                                                     |                                                                              |                                                                             |                                                      |

1.5 PROJETO DO TIPO PESQUISA CIENTÍFICA E DESENVOLVIMENTO CIENTÍFICO E TECNOLÓGICO

Para projetos do tipo PESQUISA CIENTÍFICA E DESENVOLVIMENTO CIENTÍFICO E TECNOLÓGICO, é possível optar por pesquisa aplicada ou básica. A captação pode ser sem envolvimento da fundação, do tipo A, A/B, B, C ou D, conforme disposto na página 4.

Também é necessário informar como ocorrerá a participação dos resultados no campo DADOS DA PESQUISA, que pode ser sob encomenda, em parceria, mútua colaboração ou institucional.

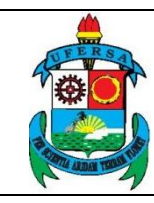

| UNIVERSIDADE FEDERAL RURAL DO SEMI-ÁRIDO    | CÓDIGO:  | TUT01      |
|---------------------------------------------|----------|------------|
| PRÓ-REITORIA DE PLANEJAMENTO - PROPLAN      | VERSÃO:  | 02         |
| DIVISÃO DE CONVÊNIOS E TERMOS DE COOPERAÇÃO | EMISSÃO: | 12/06/2019 |
| TUTORIAL – CADASTRO DE PROJETO NO SIPAC     | REVISÃO: | 09/01/2020 |

| Passo 1<br>Dados                                                      | Passo 2<br>Dados Projeto                                                                             | Passo 3<br>Recursos                                                                             | Passo 4<br>Contratado e                                                                    | Pass                            | so 5<br>grama                   | Passo 6<br>Plano de                                              | Passo 7<br>Cronograma                                                     | Passo 8<br>Anexar                                                         | Passo 9<br>Confirmar                                 |
|-----------------------------------------------------------------------|----------------------------------------------------------------------------------------------------|-------------------------------------------------------------------------------------------------|--------------------------------------------------------------------------------------------|---------------------------------|---------------------------------|------------------------------------------------------------------|---------------------------------------------------------------------------|---------------------------------------------------------------------------|------------------------------------------------------|
| Preliminares                                                          |                                                                                                    | Humanos                                                                                         | Contratante                                                                                | Execu                           | uçao                            | Aplicação                                                        | Desembolso                                                                | Documentos                                                                | Cadastro                                             |
|                                                                       |                                                                                                    |                                                                                                 | Pro                                                                                        | POSTA D                         | de Projet                       | то                                                               |                                                                           |                                                                           |                                                      |
| TIPOS DE P                                                            | ROJETO                                                                                               |                                                                                                 |                                                                                            |                                 |                                 |                                                                  |                                                                           |                                                                           |                                                      |
| Administrativo                                                        |                                                                                                    |                                                                                                 |                                                                                            |                                 |                                 |                                                                  |                                                                           |                                                                           |                                                      |
| Desenvolvimer                                                         | to Institucional                                                                                     |                                                                                                 |                                                                                            |                                 |                                 |                                                                  |                                                                           |                                                                           |                                                      |
| Ensino                                                                |                                                                                                    |                                                                                                 |                                                                                            |                                 |                                 |                                                                  |                                                                           |                                                                           |                                                      |
| Extensao                                                              | íter a Danarah inant                                                                                 | - Circlifere - Tressel                                                                          |                                                                                            |                                 |                                 |                                                                  |                                                                           |                                                                           |                                                      |
| Pesquisa Clent                                                        | inca e Desenvolvimenti                                                                               | o Científico e Techolo                                                                          | igico                                                                                      |                                 |                                 |                                                                  |                                                                           |                                                                           |                                                      |
|                                                                       | A                                                                                                    |                                                                                                 |                                                                                            |                                 |                                 |                                                                  |                                                                           |                                                                           |                                                      |
| BÁSICA                                                                |                                                                                                    |                                                                                                 |                                                                                            |                                 |                                 |                                                                  |                                                                           |                                                                           |                                                      |
|                                                                       |                                                                                                    |                                                                                                 |                                                                                            |                                 |                                 |                                                                  |                                                                           |                                                                           |                                                      |
| NATUREZA D                                                            | O PROJETO                                                                                            |                                                                                                 |                                                                                            |                                 | Âmbit                           | O DO PROJET                                                      | 0                                                                         |                                                                           |                                                      |
| Qual a natureza d                                                     | o projeto? 🔹                                                                                         |                                                                                                 |                                                                                            |                                 | Âmbito: *                       |                                                                  |                                                                           |                                                                           |                                                      |
| FINANCEIRA                                                            | NÃO FINANCEI                                                                                         | RA                                                                                              |                                                                                            |                                 | O Intern                        | nacional 🖲 Nac                                                   | ional                                                                     |                                                                           |                                                      |
| <b>CAPTAÇÃO D</b>                                                     | E RECURSOS                                                                                           |                                                                                                 |                                                                                            |                                 |                                 |                                                                  |                                                                           |                                                                           |                                                      |
| Тіро                                                                  |                                                                                                    |                                                                                                 |                                                                                            |                                 |                                 |                                                                  |                                                                           |                                                                           |                                                      |
| Sem Envolvime                                                         | ento da Fundação - Pro                                                                               | jetos cuja captação d                                                                           | e recursos não tem en                                                                      | volvimento di                   | la fundação.                    |                                                                  |                                                                           |                                                                           |                                                      |
| TIPO A - Quant<br>tempestivo à conta i                                | do houver arrecadação<br>única do Tesouro Nacio                                                      | o, pela fundação de ap<br>onal dos valores corre                                                | poio, de recursos vincul<br>spondentes à ressarcir                                         | lados a proje<br>nento a UFE    | etos acadêmic<br>ERSA, conforn  | cos relativos à pres<br>me previsão de cad                       | tação de serviços. Nes<br>a projeto.                                      | te caso deverá haver o                                                    | recolhimento                                         |
| relativos à prestação<br>previsão de cada pr<br>financeira de projeto | ando nouver uma como<br>o de serviços. Neste ca<br>ojeto. Tipo B: Quando e<br>os acadêmicos, na form | enação dos cenarios<br>los deverá haver o rei<br>envolver repasses de<br>na do artigo 1º da Lei | do Tipo A e do Tipo B.<br>colhimento tempestivo<br>recursos financeiros pe<br>nº 8.958/94. | à conta única<br>ela UFERSA     | a do Tesouro<br>à fundação d    | recadaçao, pela fur<br>Nacional dos valor<br>de apoio para a rea | idação de apoio, de re<br>es correspondentes à<br>lização de atividades a | cursos vinculados a pro<br>ressarcimento a UFER<br>loadêmicas e gestão ao | ijetos academicos<br>SA, conforme<br>Iministrativa e |
| TIPO B - Quani<br>acadêmicos, na form                                 | do envolver repasses d<br>na do artigo 1º da Lei n                                                   | le recursos financeiro<br>º 8.958/94.                                                           | s pela UFERSA à fund:                                                                      | ação de apoi                    | io para a reali                 | lização de atividade                                             | s acadêmicas e gestã                                                      | o administrativa e finan                                                  | ceira de projetos                                    |
| TIPO C - Quan<br>UFERSA, visando a<br>com o artigo 9º da L            | do houver a captação o<br>realização de atividade<br>ei no 10.973/2004 e nº                          | direta de recursos pel<br>es conjuntas de pesq<br>98.240/2014.                                  | a fundação de apoio ju<br>uisa científica e tecnoló                                        | nto a empres<br>ógica e de de   | sas públicas o<br>esenvolviment | ou privadas, que en<br>to de tecnologia, pr                      | iseje a celebração de i<br>oduto ou processo, de                          | nstrumentos jurídicos e<br>mandado pela fundaçã                           | ntre a fundação e a<br>o, em consonância             |
| TIPO D - Quan financeiras oficiais of                                 | do envolver a captação<br>le fomento, com a finali                                                   | de recursos por mei<br>idade de dar apoio à l                                                   | o de editais públicos ou<br>UFERSA, nos moldes o                                           | u chamadas y<br>do artigo 1º- / | públicas com<br>A da Lei no 8   | instrumentos jurídi<br>9.958/94 e artigo 3º-                     | cos celebrados entre f<br>A da Lei no 10.973/20                           | undação de apoio e as<br>D4.                                              | agências                                             |
| DADOS DA F                                                            | ESQUISA                                                                                              |                                                                                                 |                                                                                            |                                 |                                 |                                                                  |                                                                           |                                                                           |                                                      |
| Como ocorrerá a p                                                     | participação dos resu                                                                                | ultados? 🔹                                                                                      |                                                                                            |                                 |                                 |                                                                  |                                                                           |                                                                           |                                                      |
| Sob end                                                               | omenda                                                                                               |                                                                                                 |                                                                                            |                                 |                                 |                                                                  |                                                                           |                                                                           |                                                      |
| Em paro                                                               | eria (                                                                                               | ?                                                                                               |                                                                                            |                                 |                                 |                                                                  |                                                                           |                                                                           |                                                      |
| O Mútue or                                                            | plaboração                                                                                           | ?                                                                                               |                                                                                            |                                 |                                 |                                                                  |                                                                           |                                                                           |                                                      |
| <ul> <li>Institucio</li> </ul>                                        | nal (                                                                                                | ?                                                                                               |                                                                                            |                                 |                                 |                                                                  |                                                                           |                                                                           |                                                      |
|                                                                       |                                                                                                    |                                                                                                 |                                                                                            |                                 |                                 |                                                                  |                                                                           |                                                                           |                                                      |
|                                                                       |                                                                                                    |                                                                                                 | << Voltar 0                                                                                | Cancelar                        | Gravar e Co                     | ontinuar >>                                                      |                                                                           |                                                                           |                                                      |
|                                                                       |                                                                                                    |                                                                                                 | * Campos de pre                                                                            | enchimento                      | obrigatório.                    |                                                                  |                                                                           |                                                                           |                                                      |

Clicando no ícone "?" ao lado de cada opção de participação dos resultados em DADOS DA PESQUISA é possível ver na descrição qual opção mais se aproxima do projeto. Após preencher todos os campos, clicar em GRAVAR E CONTINUAR.

| PORTAL ADM                                       | INISTRATIVO >                              | CADASTRAR PRO              | OPOSTA DE PROJ              | IETO                   |                       |                                            |                                            |                             |
|--------------------------------------------------|--------------------------------------------|----------------------------|-----------------------------|------------------------|-----------------------|--------------------------------------------|--------------------------------------------|-----------------------------|
|                                                  |                                            |                            |                             |                        |                       |                                            |                                            |                             |
| Caro Professor,<br>Escolha o<br>lista é necessár | projeto do SIGAA r<br>io cadastrá-lo no SI | elacionado com est<br>GAA. | te projeto em subm          | issão. Caso o projet   | to não se encontre na | Passo anterio<br>convênio.<br>Próximo pass | r: Informações sobr<br>o: Informações sobr | e o tipo de<br>e o projeto. |
| Passo 1                                          | Passo 2                                    | Passo 3                    | Passo 4                     | Passo 5                | Passo 6               | Passo 7                                    | Passo 8                                    | Passo 9                     |
| Dados<br>Preliminares                            | Dados Projeto                              | Recursos<br>Humanos        | Contratado e<br>Contratante | Cronograma<br>Execução | Plano de<br>Aplicação | Cronograma<br>Desembolso                   | Anexar<br>Documentos                       | Confirmar<br>Cadastro       |
|                                                  |                                            |                            | Pro                         | POSTA DE PROJ          | ETO                   |                                            |                                            |                             |
| PROJETOS C                                       | ADASTRADOS NO                              | D SIGAA                    |                             |                        |                       |                                            |                                            |                             |
| •                                                |                                            |                            |                             |                        |                       |                                            |                                            |                             |
|                                                  |                                            |                            |                             |                        |                       |                                            |                                            |                             |
|                                                  |                                            |                            | << Voltar C                 | Cancelar   Gravar e    | Continuar >>          |                                            |                                            |                             |

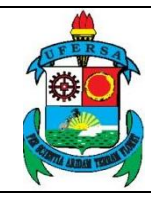

#### 2. DADOS DO PROJETO

Em INFORMAÇÕES SOBRE O PROJETO no passo dois, é necessário informar um TÍTULO, PREVISÃO DE INÍCIO E FIM DA EXECUÇÃO e VALOR (R\$) total.

Na aba OBJETIVO GERAL, é necessário informar o propósito do projeto e o que ele deseja alcançar a médio e longo prazo, ultrapassando, inclusive, o tempo do projeto.

| Neste passo de<br>DETALHES DO                                   | verão ser informados<br>PASSO ATUAL                                    | os dados princip                                    | ais sobre o projeto a                                          | acadêmico.                                   |                                  | Passo anterio<br>Próximo passo<br>do projeto. | r: Informações sobre<br>o: Informações dos p | e o projeto.<br>participantes    |
|-----------------------------------------------------------------|------------------------------------------------------------------------|-----------------------------------------------------|----------------------------------------------------------------|----------------------------------------------|----------------------------------|-----------------------------------------------|----------------------------------------------|----------------------------------|
| s informações                                                   | sobre o projeto acad                                                   | lêmico são:                                         |                                                                |                                              |                                  |                                               |                                              |                                  |
| <ul> <li>Título: r</li> <li>Período</li> <li>Área de</li> </ul> | refere-se ao título do<br>o de Execução: refer<br>e Conhecimento: De   | projeto.<br>re-se ao tempo pr<br>everão ser informa | revisto para a execu<br>adas as áreas de cor                   | ção do projeto.<br>Necimentos referen        | te ao projeto.                   |                                               |                                              |                                  |
|                                                                 |                                                                        |                                                     |                                                                |                                              |                                  |                                               |                                              |                                  |
| Passo 1                                                         | Passo 2                                                                | Passo 3                                             | Passo 4                                                        | Passo 5                                      | Passo 6                          | Passo 7                                       | Passo 8                                      | Passo 9                          |
| Passo 1<br>Dados<br>Preliminares                                | Passo 2<br>Dados Projeto                                               | Passo 3<br>Recursos<br>Humanos                      | Passo 4<br>Contratado e<br>Contratante                         | Passo 5<br>Cronograma<br>Execução            | Passo 6<br>Plano de<br>Aplicação | Passo 7<br>Cronograma<br>Desembolso           | Passo 8<br>Anexar<br>Documentos              | Passo 9<br>Confirma<br>Cadastro  |
| Passo 1<br>Dados<br>Preliminares                                | Passo 2<br>Dados Projeto                                               | Passo 3<br>Recursos<br>Humanos                      | Passo 4<br>Contratado e<br>Contratante                         | Passo 5<br>Cronograma<br>Execução<br>PROJETO | Passo 6<br>Plano de<br>Aplicação | Passo 7<br>Cronograma<br>Desembolso           | Passo 8<br>Anexar<br>Documentos              | Passo 9<br>Confirma<br>Cadastro  |
| Passo 1<br>Dados<br>Preliminares<br>INFORMAÇÕ                   | Passo 2<br>Dados Projeto<br>ES SOBRE O PRO                             | Passo 3<br>Recursos<br>Humanos<br>JETO              | Passo 4<br>Contratado e<br>Contratante                         | Passo 5<br>Cronograma<br>Execução<br>PROJETO | Passo 6<br>Plano de<br>Aplicação | Passo 7<br>Cronograma<br>Desembolso           | Passo 8<br>Anexar<br>Documentos              | Passo 9<br>Confirma<br>Cadastro  |
| Passo 1<br>Dados<br>Preliminares<br>INFORMAÇÕ                   | Passo 2<br>Dados Projeto<br>ES SOBRE O PRO<br>Título: *                | Passo 3<br>Recursos<br>Humanos                      | Passo 4<br>Contratado e<br>Contratante                         | Passo 5<br>Cronograma<br>Execução<br>PROJETO | Passo 6<br>Plano de<br>Aplicação | Passo 7<br>Cronograma<br>Desembolso           | Passo 8<br>Anexar<br>Documentos              | Passo 9<br>Confirmai<br>Cadastro |
| Passo 1<br>Dados<br>Preliminares<br>INFORMAÇÕ<br>Previsão       | Passo 2<br>Dados Projeto<br>ES SOBRE O PRO<br>Título: *<br>Execução: * | Passo 3<br>Recursos<br>Humanos<br>JETO              | Passo 4<br>Contratado e<br>Contratante<br>evisão de Fim da Exo | Passo 5<br>Cronograma<br>Execução<br>PROJETO | Passo 6<br>Plano de<br>Aplicação | Passo 7<br>Cronograma<br>Desembolso           | Passo 8<br>Anexar<br>Documentos              | Passo 9<br>Confirma<br>Cadastro  |

Já na aba OBJETIVOS ESPECÍFICOS é preciso informar a meta que se pretende atingir com a elaboração do projeto.

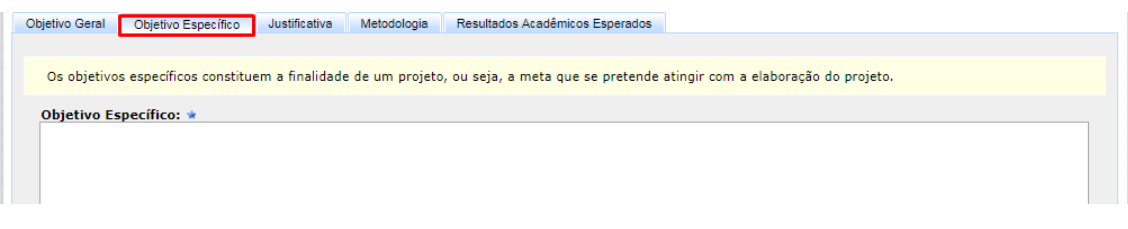

Na aba JUSTIFICATIVA, é necessário esclarecer o porquê o tem importância em nível acadêmico-sócio-econômico-ambiental.

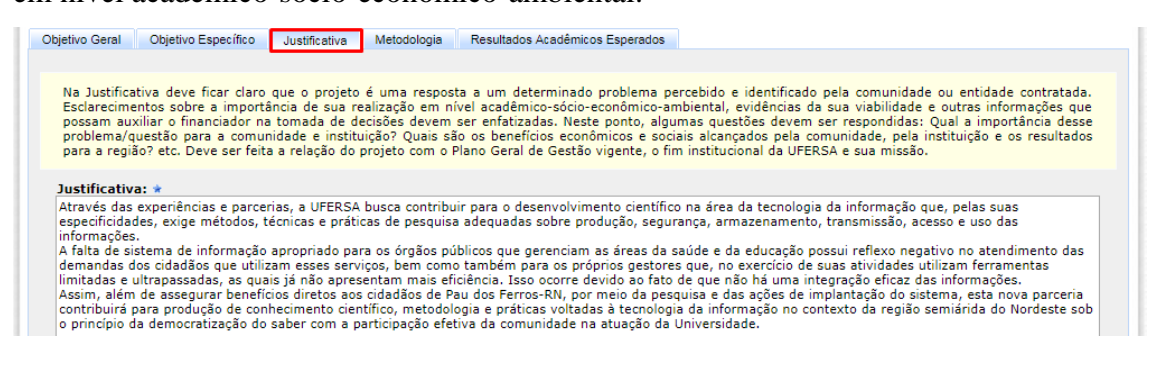

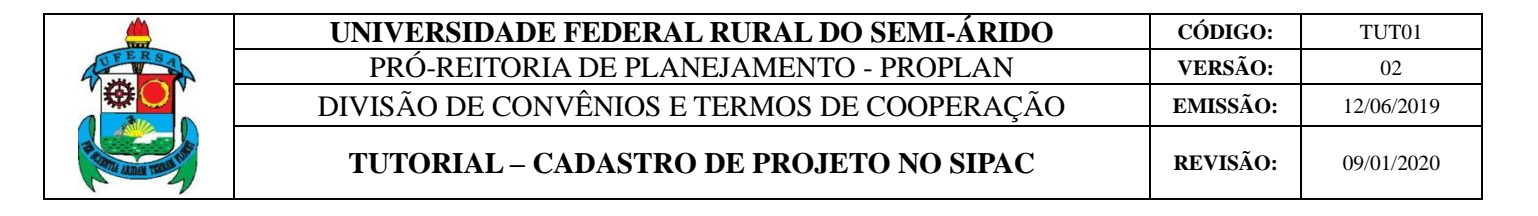

Na aba METODOLOGIA, é preciso explicar as ações desenvolvidas durante o

#### projeto.

| bjetivo Gera                                                                               | ral Objetivo Específico                                                                                                    | Justificativa                                                                                                    | Metodologia                                                            | Resultados Acadêmico                                          | s Esperados                          |                                        |                                        |                                                    |
|--------------------------------------------------------------------------------------------|----------------------------------------------------------------------------------------------------|----------------------------------------------------------------------------------------------------|------------------------------------------------------------------------|---------------------------------------------------------------|--------------------------------------|----------------------------------------|----------------------------------------|----------------------------------------------------|
|                                                                                            |                                                                                                    |                                                                                                    |                                                                        |                                                               |                                      |                                        |                                        |                                                    |
| Na Meto                                                                                    | odologia, deve ser reali:                                                                                                    | zada uma explica                                                                                                    | ção detalhado (                                                        | de todas as ações a se                                        | erem desenvolvid                     | a durante o proje                      | to.                                    |                                                    |
| Metodol                                                                                    | logia: 🔹                                                                                                    |                                                                                                    |                                                                        |                                                               |                                      |                                        |                                        |                                                    |
| 1. Sel<br>2. Lev<br>3. Esp<br>4. Lev<br>5. Cao<br>6. Sisi<br>7. Cap<br>Serão ut<br>com con | eleção e Capacitação da<br>vvantamento sintético du<br>pecíficação dos requisit<br>vantamento territorial;<br>adastramento imobiliári<br>stema de cadastro mult<br>apacitação de servidores<br>tilizados laboratórios de<br>dições ergonômicas ad | equipe;<br>a dados cadastrai<br>os do sistema de<br>);<br>finalitário;<br>municipais.<br>informática, do l<br>equadas, contend | s e territoriais;<br>cadastro multif<br>Programa Acess<br>o computador | finalitário;<br>so à Terra Urbanizada<br>com configuração apt | e de geoprocessa<br>a ao desenvolvim | mento, existente<br>ento dos aplicativ | as na UFERSA. Os<br>vos, cadeiras, imp | laboratórios são amplos,<br>ressora, mesas para os |
| necessár                                                                                   | irios, além de material p                                                                                                    | ara teste dos pro                                                                                                    | dutos.                                                                 | usa ulgital, ulsposição                                       | ue instalação ele                    | inca auequaua po                       | ara a utilização ut                    | us equipamentos                                    |

Na aba RESULTADOS ACADÊMICOS ESPERADOS, é preciso informar os benefícios esperados em decorrência do projeto. Para isso, deve-se selecionar um indicador, quantidade e, caso deseje, escrever um observação acerca do mesmo. Após isso, é necessário clicar em CADASTRAR para registrar o indicador.

| jetivo Geral               | Objetivo Específico                           | Justificativa                    | Metodologia                     | Resultados Acadêmicos Esperados                                                                                                    |
|----------------------------|-----------------------------------------------|----------------------------------|---------------------------------|----------------------------------------------------------------------------------------------------|
|                            |                                               |                                  |                                 |                                                                                                    |
| Informe os<br>retorno para | benefícios esperados<br>a os cursos de gradua | a no processo<br>ição e/ou pós-o | ensino-aprend<br>graduação e pa | dizagem dos alunos de graduação e/ou pós-graduação vinculados ao projeto. Explicite também o<br>ara os professores da UFERSA em geral. |
| RE                         | SULTADOS ACADÊM                               | ICOS ESPERA                      | DOS                             |                                                                                                    |
| Indic                      | ador: 🖈 SELECIO                               | NE                               |                                 | T I I I I I I I I I I I I I I I I I I I                                                                                                |
| Quanti                     | dade: \star                                   |                                  | ]                               |                                                                                                    |
| Obse                       | rvação:                                       | teres/0 digit                    | ados)                           |                                                                                                    |
|                            | (1000 cara                                    | cteres/ o aign                   |                                 | Cadastrar                                                                                                    |
|                            |                                               |                                  | 🤯: /                            | Alterar Resultado 🛛 🞯 : Excluir Resultado                                                                                              |
| RE                         | SULTADOS ACADÊM                               | ICOS ESPERA                      | DOS                             |                                                                                                    |
| Indica                     | dor                                           |                                  |                                 | Quantidade                                                                                                    |
| Artigo d                   | ompleto submetido ou p                        | ublicado em anai                 | s de eventos                    | 1 🔜 📷                                                                                                    |
| Observ                     | vação:                                        |                                  |                                 |                                                                                                    |

Ao preencher todas as abas, é preciso escolher a grande área, área e sub-área de conhecimento e a especialidade do projeto. Ao finalizar, clicar em GRAVAR E CONTINUAR para prosseguir.

| Grande Áre | a de Conhecimento: 🛊 Engenharias 🔻                                                       |
|------------|------------------------------------------------------------------------------------------|
| Áre        | a de Conhecimento: \star Engenharia Aeroespacial 🔻                                       |
| Sub-a      | irea de Conhecimento: Materiais e Processos para Engenharia Aeronáutica e Aeroespacial 🔻 |
|            | Especialidade: Informe a Especialidade 🔻                                                 |
|            | << Voltar Gravar e Continuar >>                                                          |
|            | * Campos de preenchimento obrigatório.                                                   |
|            | Destal Administrative                                                                    |

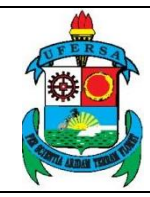

TUT01

CÓDIGO:

#### 3. RECURSOS HUMANOS

No terceiro passo, RECURSOS HUMANOS, é preciso inserir os dados de cada membro do projeto, incluindo a origem do membro da equipe, que pode ser:

• SERVIDOR DA UFERSA: servidor com matrícula SIAPE da UFERSA. Inserir sua função no projeto, carga horária semanal, e valor mensal da bolsa (R\$) ou pró-labore a ser recebido, quando for o caso.

• *ALUNO DA UFERSA*: aluno matriculado em algum curso da UFERSA, pertinente à atividade a ser desenvolvida no projeto, podendo ser estagiário, bolsista ou voluntário. Inserir matrícula, curso, sua função no projeto, carga horária semanal, e valor mensal da bolsa (R\$) a ser recebida, quando for o caso.

• *PARTICIPANTE EXTERNO À UFERSA*: Qualquer participante externo à UFERSA. Identifique se o participante é definido (sim ou não), se possui vínculo com alguma instituição (sim ou não), o tipo (colaborador ou estudante), sua categoria (pesquisador convidado, prestador de serviços, servidor militar ou voluntário), informar a carga horária dedicada ao projeto, a sua formação acadêmica, o nome e o CPF do participante. Não é obrigatório inserir dados bancários. Ao finalizar, clicar em "INCLUIR MEMBRO" para que este seja adicionado à lista de participantes. **Observação: participante externo não pode ser cadastrado como coordenador(a)**.

|                   |                                                                             | UNIVE                                                                                                    | RSIDADE                                                                                                    | FEDER                                                                                                    | AL RURA                                                                                  | L DO SE                                                                          | MI-ÁRID                                                                                 | 0                                                                     | CÓDIGO:                            | TUT01      |
|-------------------|-----------------------------------------------------------------------------|----------------------------------------------------------------------------------------------------|----------------------------------------------------------------------------------------------------|----------------------------------------------------------------------------------------------------|------------------------------------------------------------------------------------------|----------------------------------------------------------------------------------|-----------------------------------------------------------------------------------------|-----------------------------------------------------------------------|------------------------------------|------------|
| 24                |                                                                             | PRÓ-REITORIA DE PLANEJAMENTO - PROPLAN                                                                                              |                                                                                                    |                                                                                                    |                                                                                          |                                                                                  |                                                                                         |                                                                       |                                    | 02         |
| N.                |                                                                             | DIVISÃC                                                                                                    | DE CON                                                                                                    | VÊNIOS I                                                                                                    | E TERMO                                                                                  | S DE CO                                                                          | OPERAÇÂ                                                                                 | ĂО                                                                    | EMISSÃO:                           | 12/06/201  |
| The second second |                                                                             | Τυτο                                                                                                    | RIAL – C                                                                                                    | ADASTR                                                                                                    | O DE PR                                                                                  | OJETO N                                                                          | NO SIPAC                                                                                |                                                                       | REVISÃO:                           | 09/01/2020 |
| Po                | RTAL ADM                                                                    | IINISTRATIVO >                                                                                                    | Cadastro da E                                                                                                    | QUIPE DE TRAB                                                                                                    | alho do Projet                                                                           | o > Passo 3/                                                                     | 9                                                                                       |                                                                       |                                    |            |
| Nes               | ste passo é j                                                               | possível cadastrar os                                                                                                    | s membros da equi                                                                                                    | pe do projeto.                                                                                                    |                                                                                          |                                                                                  | Passo anterio<br>Próximo pass<br>envolvidas.                                            | r: Informações sob<br>o: Informações sob                              | pre o projeto.<br>pre as entidades |            |
| DE                | TALHES DO                                                                   | PASSO ATUAL                                                                                                    |                                                                                                    |                                                                                                    |                                                                                          |                                                                                  |                                                                                         |                                                                       |                                    |            |
| de<br>infe<br>Os  | acordo com<br>erior a um te<br>membros da<br>Servido<br>Aluno o<br>Particio | o § 5º do artigo 6 o<br>erço, desde que não<br>a equipe podem ser<br>or da UFERSA: serv<br>la UFERSA: aluno n<br>aante Externo à UF | do Decreto nº 7.4<br>ultrapassem o limi<br>de 3 origens difere<br>idor com matrícula<br>natriculado em algu<br>ERSA: participant | 23/2010, poderão s<br>te de dez por cento<br>ntes:<br>SIAPE da UFERSA,<br>im curso da UFERSA,<br>e do projeto que nã | er admitidos projeto<br>do número total de<br>A, podendo ser alun<br>o é vinculado a UFF | s com participaçã<br>projetos vigentes<br>o de graduação, m<br>3SA, não sendo al | o de pessoas vincul<br>realizados em colat<br>restrado, doutorado<br>uno nem servidor d | adas à UFERSA em<br>poração com as fun<br>, técnico, etc.<br>a mesma. | proporção<br>dações de apoio.      |            |
| AT                | ENÇÃO:                                                                      | Ante Externo a Or                                                                                                    | CROAT participant                                                                                                    | e do projeco que na                                                                                                  | o e vinculado a OFE                                                                      | ter into sendo di                                                                | and hem servidor d                                                                      | a meannaí                                                             |                                    |            |
|                   | Em cum<br>total de                                                          | primento ao Art. 12<br>pessoal do projeto.                                                                                          | da Resolução CON<br>Para manter tal qu                                                                                           | SUNI/UFERSA Nº 0<br>antitativo, o projeto                                                                            | 01/2013, o somatór<br>o passará por aprova                                               | o de participantes<br>ção do CONSUNI.                                            | externos não pode                                                                       | ultrapassar 1/3 do                                                    | quantitativo                       |            |
| Pre               | Passo 1<br>Dados<br>Iliminares                                              | Passo 2<br>Dados Projeto                                                                                                    | Passo 3<br>Recursos<br>Humanos                                                                                                   | Passo 4<br>Contratado e<br>Contratante                                                                               | Passo 5<br>Cronograma<br>Execução                                                        | Passo 6<br>Plano de<br>Aplicação                                                 | Passo 7<br>Cronograma<br>Desembolso                                                     | Passo 8<br>Anexar<br>Documentos                                       | Passo 9<br>Confirmar<br>Cadastro   |            |
|                   | _                                                                           |                                                                                                    |                                                                                                    | DADOS                                                                                                    | DO MEMBRO DA                                                                             | EQUIPE                                                                           | _                                                                                       | _                                                                     |                                    |            |
|                   |                                                                             | Origem do Membro                                                                                                    | da Equipe: 🖈 🔘                                                                                                    | Servidor da UFERS/                                                                                                   | A 🔍 Aluno da UFE                                                                         | RSA 🔘 Participa                                                                  | nte Externo à UFER                                                                      | SA                                                                    |                                    |            |
|                   |                                                                             | Participante                                                                                                    | e Definido ? \star 🔘                                                                                                    | SIM 🔍 NÃO                                                                                                    |                                                                                          |                                                                                  |                                                                                         |                                                                       |                                    |            |
|                   |                                                                             |                                                                                                    | Função: \star 🔘                                                                                                    | Coordenador 🔘 🔪                                                                                                    | /ice-coordenador                                                                         | Colaborador                                                                      | -                                                                                       |                                                                       |                                    |            |
|                   |                                                                             | Informe                                                                                                    | o Servidor: 🖈                                                                                                    |                                                                                                    |                                                                                          |                                                                                  |                                                                                         | ?                                                                     |                                    |            |
|                   |                                                                             | a Usadaia Dadia I                                                                                                    | - Deviate a                                                                                                    | h /                                                                                                    |                                                                                          |                                                                                  |                                                                                         | -                                                                     |                                    |            |

Após incluir todos os participantes, confira a lista e clique no ícone amarelo caso deseje alterar dados sobre o membro, no ícone de lixeira para removê-lo da equipe, na seta verde para mostrar detalhes do participante e na seta vermelha para ocultar tais informações.

Incluir Membro
Campos de preenchimento obrigatório

Ao finalizar, clicar em GRAVAR E CONTINUAR para salvar as informações.

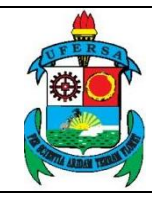

| UNIVERSIDADE FEDERAL RURAL DO SEMI-ÁRIDO    | CÓDIGO:  | TUT01      |
|---------------------------------------------|----------|------------|
| PRÓ-REITORIA DE PLANEJAMENTO - PROPLAN      | VERSÃO:  | 02         |
| DIVISÃO DE CONVÊNIOS E TERMOS DE COOPERAÇÃO | EMISSÃO: | 12/06/2019 |
| TUTORIAL – CADASTRO DE PROJETO NO SIPAC     | REVISÃO: | 09/01/2020 |

|                                                                                                    | : Alterar Membro                                     | . Remover Membro                    | Exibir Participantes    | 1 Ocultar Participantes |                         |
|----------------------------------------------------------------------------------------------------|------------------------------------------------------|-------------------------------------|-------------------------|-------------------------|-------------------------|
|                                                                                                    |                                                      | MEMBROS                             | CADASTRADOS             |                         |                         |
| Participante da Instituição                                                                                                    |                                                      | TENOROS                             | CADADTRADOD             |                         | Ouantidade              |
| PROFESSOR EFETIVO                                                                                                    |                                                      |                                     |                         |                         | 4 😽                     |
| PROFESSOR SUBSTITUTO                                                                                                    |                                                      |                                     |                         |                         | 0 🕹                     |
| SERVIDOR TÉCNICO                                                                                                    |                                                      |                                     |                         |                         | 1 😽                     |
| PARTICIPANTE COM REMUNERA                                                                                                    | AÇÃO                                                 |                                     |                         |                         | 0 😽                     |
| DISCENTE DE GRADUAÇÃO                                                                                                    |                                                      |                                     |                         |                         | 18 😽                    |
| DISCENTE DE MESTRADO                                                                                                    |                                                      |                                     |                         |                         | 0 👎                     |
| DISCENTE DE DOUTORADO                                                                                                    |                                                      |                                     |                         |                         | 0 🚸                     |
| DISCENTE DE ESPECIALIZAÇÃO                                                                                                    | D                                                    |                                     |                         |                         | 0 🔸                     |
| DISCENTE TÉCNICO                                                                                                    |                                                      |                                     |                         |                         | 0 🕹                     |
|                                                                                                    |                                                      |                                     |                         | Total Particip          | ante da Instituição: 23 |
| Participante Externo                                                                                                    |                                                      |                                     |                         |                         | Quantidade              |
| VOLUNTÁRIO                                                                                                    |                                                      |                                     |                         |                         | 0 💠                     |
| PRESTADOR DE SERVIÇOS                                                                                                    |                                                      |                                     |                         |                         | 0 🚸                     |
| INVENTOS INDEPENDENTE                                                                                                    |                                                      |                                     |                         |                         | 0 🐣                     |
| SERVIDOR MILITAR                                                                                                    |                                                      |                                     |                         |                         | 0 🐣                     |
| PESQUISADOR CONVIDADO                                                                                                    |                                                      |                                     |                         |                         | 0 🐣                     |
| DISCENTE DE GRADUAÇÃO                                                                                                    |                                                      |                                     |                         |                         | 0 🐣                     |
| DISCENTE DE MESTRADO                                                                                                    |                                                      |                                     |                         |                         | 0 💠                     |
| DISCENTE DE DOUTORADO                                                                                                    |                                                      |                                     |                         |                         | 0 💠                     |
| DISCENTE DE ESPECIALIZAÇÃO                                                                                                    | C                                                    |                                     |                         |                         | 0 💠                     |
| DISCENTE TÉCNICO                                                                                                    |                                                      |                                     |                         |                         | 0 💠                     |
| DISCENTE CARENTE                                                                                                    |                                                      |                                     |                         |                         | 0 🐣                     |
|                                                                                                    |                                                      |                                     |                         | Total                   | Participante Externo: 0 |
|                                                                                                    |                                                      |                                     |                         |                         | Total Geral: 23         |
|                                                                                                    |                                                      | Vinculaçã                           | O DOS MEMBROS           |                         |                         |
| Participantes da Instituição                                                                                                    | (2/3)                                                |                                     |                         |                         |                         |
| <ul> <li>Professores Efetivos da UFER3</li> <li>Professores Substitutos da UF</li> <li>Servidores Técnicos da UFER5</li> <li>Estudantes da UFERSA;</li> <li>Pesquisadores Convidados coi</li> </ul> | SA;<br>'ERSA;<br>SA;<br>m vínculo formal com a U     | FERSA                               |                         |                         |                         |
| Participantes Externos (1/3                                                                                                    | )                                                    |                                     |                         |                         |                         |
| <ul> <li>Profissionais autônomos ou er</li> <li>Pesquisadores Convidados ser</li> </ul>                                                                                                    | mpregados regidos pela C<br>m vínculo formal com a U | CLT contratados pela Funda<br>FERSA | ção;                    |                         |                         |
|                                                                                                    |                                                      | << Voltar Cancela                   | r Gravar e Continuar >> |                         |                         |
|                                                                                                    |                                                      | Portal A                            | dministrativo           |                         |                         |

#### 4. PARTÍCIPES

No passo quatro, CONTRATADO/CONVENENTE E CONTRATANTE/CONCEDENTE, é necessário preencher as informações referentes ao órgão/entidade contratado/convenente e seu responsável legal, bem como do contratante/concedente e seu responsável legal. Caso as partes sejam a UFERSA e a Fundação Guimarães Duque (FGD), o preenchimento automático pode ser ativado ao clicar em "AQUI" correspondente.

Observação: Concedente ou Contratante é a instituição responsável por repassar o recurso ou por solicitar o serviço do contrato. Convenente ou Contratada é a instituição responsável por receber o recurso ou captá-lo e prestar o serviço solicitado. Por exemplo, projetos em que a FGD capta recursos externos

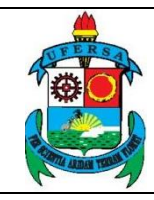

TUT01

02

12/06/2019

diretamente essa se configura como CONTRATADA e a UFERSA como CONTRATANTE. Já projetos em que a UFERSA repassa recursos para a FGD, a fundação se configura como CONVENENTE e a UFERSA CONCEDENTE.

|                                                                                                    | possui Oh somand                                                                                                    | a carga horária<br>lo todos os proje                                                                                                    | máxima, somando<br>tos.                                                                                                    | todos os projeto                                                                                                    | s, é <mark>d</mark> e 20h. O serv                                                                                                    | ridor                                                                                                    | (                                                                                                    | 013.978.164-                                                                                                    |
|----------------------------------------------------------------------------------------------------|----------------------------------------------------------------------------------------------------|----------------------------------------------------------------------------------------------------|----------------------------------------------------------------------------------------------------|----------------------------------------------------------------------------------------------------|----------------------------------------------------------------------------------------------------|----------------------------------------------------------------------------------------------------|----------------------------------------------------------------------------------------------------|----------------------------------------------------------------------------------------------------|
| ieste passo de<br>esponsáveis p                                                                                                    | everão ser informado<br>or esses órgãos e de                                                                                                    | s os órgãos/entida<br>mais partícipes.                                                                                                    | ides contratada/conv                                                                                                    | venente e contratan                                                                                                    | te/concedente, os                                                                                                    | Passo anterior<br>participantes do<br>Próximo passo                                                                                                    | r: Informações so<br>o projeto.<br>p: Informações so                                                                                                 | bre os<br>bre as metas d                                                                                                    |
| Contrat     Contrat     Sec(1)                                                                                                    | tante: o órgão ou en<br>tado: a pessoa física                                                                                                    | itidade signatária (<br>ou jurídica signat                                                                                                    | do instrumento contr<br>ária de contrato com                                                                                                    | ratual (Lei nº 8.666<br>n a Administração Pi                                                                                                    | /1993).<br>Iblica (Lei nº                                                                                                    | projeto.                                                                                                    |                                                                                                    |                                                                                                    |
| <ul> <li>Conced<br/>financeii</li> <li>Conven<br/>lucrative<br/>contrato</li> <li>Interve<br/>instrum</li> <li>Propon<br/>celebrar</li> <li>Unidad<br/>orçamer</li> </ul>                                                                                                    | Jente: órgão ou entic<br>ra, acompanhamento<br>tente: órgão ou entiv<br>so, com a qual a Adm<br>si de repasse (Portar<br>niente: órgão ou entiv<br>ento: órgão ou entiv<br>instrumento regulac<br>e Descentralizador<br>tária e recursos fina                    | dade da Administra<br>o da execução e av<br>dade da Administr-<br>ninistração Pública<br>i an º 424/2016).<br>titidade da Adminis<br>ronsentimento ou<br>dade pública ou en<br>do por esta Portari<br>ra: órgão da adminis<br>nociros (Decreto r | ação Pública Federal,<br>valiação do cumprimu<br>ação Pública direta o<br>Federal pactua a ex<br>stração Pública direta<br>a assumir obrigações<br>titidade privada sem 1<br>a (Portaria nº 424/2)<br>nistração pública federa<br>los recursos financei<br>ração pública federa<br>nº 6.170/2007). | , direta ou indireta,<br>ento do objeto do in<br>u indireta, de qualc<br>ecução de program<br>a ou indireta de qua<br>em nome próprio<br>fins lucrativos que r<br>016).<br>eral direta, autarqu<br>ros (Decreto nº 6.1<br>al direta, autarquia, | responsável pela tra<br>strumento (Portania<br>est estera de gover<br>as, projetos e atividi<br>lquer esfera de gover<br>(Portaria nº 424/201<br>nanifeste, por meio<br>a, fundação pública<br>70/2007).<br>fundação pública or                               | ansferência dos rec<br>nº 424/2016).<br>no, consôrcio públicados<br>erno, ou entidade p<br>6).<br>de proposta ou pla<br>ou empresa estat<br>u empresa estatal | cursos, verificação<br>ico ou entidade pr<br>recíproco por mei<br>orivada que partic<br>ano de trabalho, ir<br>al dependente det<br>dependente receb | da conformida<br>ivada sem fins<br>o de convênios<br>ipa do<br>iteresse em<br>entora e<br>edora da dotaç                                                                                                    |
| Dassa 1                                                                                                    | Dana 2                                                                                                    | Dance 2                                                                                                    | Dance 4                                                                                                    | Dance E                                                                                                    | Dense 6                                                                                                    | Dana 7                                                                                                    | Desse 9                                                                                                    | Danas                                                                                                    |
| Dados                                                                                                    | Dados Projeto                                                                                                    | Passo 3<br>Recursos                                                                                                    | Contratado e                                                                                                    | Cronograma                                                                                                    | Passo 6<br>Plano de                                                                                                    | Cronograma                                                                                                    | Anexar                                                                                                    | Confirm                                                                                                    |
| reliminares                                                                                                    |                                                                                                    | Humanos                                                                                                    | Contratante                                                                                                    | Execução                                                                                                    | Aplicação                                                                                                    | Desembolso                                                                                                    | Documentos                                                                                                    | Cadastr                                                                                                    |
| CNPJ nº: *                                                                                                    | 24.529.265/0001-40<br>AV FRANCISCO MOT/                                                                                                    | )<br>A, 572                                                                                                    |                                                                                                    | Esfera                                                                                                    | Admin.: PÚBLICA                                                                                                    |                                                                                                    |                                                                                                    | •                                                                                                    |
| CNPJ nº: *<br>Endereço: *<br>Bairro: *<br>CEP: *<br>Banco: [<br>Agência: ]                                                                                                    | 24.529.265/0001-40<br>AV FRANCISCO MOT/<br>COSTA E SILVA<br>59603-020<br>Não Registrada<br>EL DO CONTRATA                                                                                                    | )<br>A, 572<br>Ado/Convenei                                                                                                    | v NTE                                                                                                    | Esfera<br>Cida<br>Praça dı<br>Conta C                                                                                                    | Admin.: PÚBLICA<br>de/UF: * MOSSORG<br>felefone: 84 3315-1<br>e Pagto.:                                                                                                    | )<br>775                                                                                                    | ▼]/[RN                                                                                                    | <b>V</b>                                                                                                    |
| CNPJ nº: *<br>Endereço: *<br>Bairro: *<br>CEP: *<br>Banco:<br>Agência:<br>EEPONSÁV                                                                                                    | 24.529.265/0001-40<br>AV FRANCISCO MOT.<br>COSTA E SILVA<br>59603-020<br>Não Registrada<br>EL DO CONTRATA                                                                                                    | )<br>A, 572<br>Ado/Convenei                                                                                                    | ▼<br>NTE                                                                                                    | Esfera<br>Cida<br>Praça du<br>Conta C                                                                                                    | Admin.: PÚBLICA<br>de/UF: * MOSSORC<br>felefone: 84 3315-1<br>e Pagto.:<br>corrente:                                                                                                    | )<br>775                                                                                                    | ▼]/[RN                                                                                                    |                                                                                                    |
| CNPJ n°: *<br>Endereço: *<br>Bairro: *<br>CEP: *<br>Banco:<br>Agência:<br>CESPONSÁV<br>Nome: *<br>CPF nº: *<br>Carro: *                                                                                                    | 24.529.26570001-40<br>AV FRANCISCO MOTA<br>COSTA E SILVA<br>59603-020<br>Não Registrada<br>EL DO CONTRATA                                                                                                    | )<br>A, 572<br>Ado/Convenei                                                                                                    | ▼<br>NTE                                                                                                    | Esfera<br>Cida<br>Praça du<br>Conta C<br>Naciona<br>Fstad                                                                                                    | Admin.: PÚBLICA<br>de/UF: * MOSSORC<br>felefone: 84 3315-1<br>e Pagto.:<br>corrente:<br>lidade: * Brasileiro<br>o Civil: *                                                                                                    | )<br>775<br>Nato                                                                                                    | ▼]/[RN                                                                                                    |                                                                                                    |
| CNPJ nº: *<br>Endereço: *<br>Bairro: *<br>CEP: *<br>Agência:<br>ESPONSÁV<br>Nome: *<br>CPF nº: *<br>Cargo: *<br>I/Órg. Exp.:                                                                                                    | 24.529.265/0001-40<br>AV FRANCISCO MOTA<br>COSTA E SILVA<br>59603-020<br>Não Registrada<br>EL DO CONTRATA                                                                                                    | )<br>A, 572<br>Ado/Convenei                                                                                                    | ■ ■ ■ ■ ■ ■ ■ ■ ■ ■ ■ ■ ■ ■ ■ ■ ■ ■ ■                                                                                                    | Esfera<br>Cida<br>Praça du<br>Conta C<br>Naciona<br>Estad                                                                                                    | Admin.: PÚBLICA<br>de/UF: * MOSSORC<br>felefone: 84 3315-1<br>e Pagto.:<br>forrente:<br>lidade: * Brasileiro<br>o Civil: *<br>Função:                                                                                                    | )<br>775<br>Nato                                                                                                    | ▼]/[RN                                                                                                    | •<br>•                                                                                                    |
| CNPJ n°: *<br>Endereço: *<br>Bairro: *<br>CEP: *<br>Agência:<br>ESPONSÁV<br>Nome: *<br>CPF nº: *<br>Cargo: *<br>I/Órg. Exp.:<br>Matrícula:                                                                                                    | 24.529.265/0001-40<br>AV FRANCISCO MOTA<br>COSTA E SILVA<br>59603-020<br>Não Registrada<br>EL DO CONTRATA<br>REITOR                                                                                                    | )<br>A, 572<br>Ado/Convenei                                                                                                    |                                                                                                    | Esfera<br>Cida<br>Praça di<br>Conta C<br>Naciona<br>Estad                                                                                                    | Admin.: PÚBLICA<br>de/UF: * MOSSORC<br>Telefone: 84 3315-1<br>a Pagto.:<br>forrente:<br>lidade: * Brasileiro<br>o Civil: *<br>Função:                                                                                                    | )<br>775<br>Nato                                                                                                    | ▼]/[RN                                                                                                    | •<br>•                                                                                                    |
| CNPJ n°: *<br>Endereço: *<br>Bairro: *<br>CEP: *<br>Banco:<br>Agência:<br>EEPONSÁV<br>Nome: *<br>CPF nº: *<br>Cargo: *<br>I/órg. Exp.:<br>Matrícula:                                                                                                    | 24.529.265/0001-40<br>AV FRANCISCO MOT.<br>COSTA E SILVA<br>59603-020<br>Não Registrada<br>EL DO CONTRATA<br>REITOR                                                                                                    | A, 572<br>Ado/Convener                                                                                                    |                                                                                                    | Esfera<br>Cida<br>Praça dı<br>Conta C<br>Naciona<br>Estad                                                                                                    | Admin.: PÚBLICA<br>de/UF: * MOSSOR(<br>felefone: 84 3315-1<br>e Pagto.:<br>torrente:<br>lidade: * Brasileiro<br>o Civil: *<br>Função:<br>RATANTE/CONCE                                                                                                    | )<br>775<br>Nato<br>DENTE FOR A                                                                                                    | ▼]/[RN<br>UFERSA. Cuto                                                                                                    | •           •           •           •           •           •           •           •           •           •           •           •           •           •           •           •           •           •           •           •           •           •           •           •           •           •           •           •           •           •           •           •           •           •           •           •           •           •           •           •           •           •           •           •           •           •           •           •           •           •           •           •           •           • |
| CNPJ n°: *<br>Endereço: *<br>Bairro: *<br>CEP: *<br>Banco:<br>Agência:<br>CESPONSÁV<br>Nome: *<br>CPF nº: *<br>Cargo: *<br>IJÓrg, Exp.:<br>Matrícula:<br>ONTRATAN<br>Nome: *                                                                                                    | 24.529.265/0001-40<br>AV FRANCISCO MOT.<br>COSTA E SILVA<br>59603-020<br>Não Registrada<br>EL DO CONTRATA<br>REITOR<br>FUDACE CONTRAT<br>TIDADE CONTRAT<br>FUNDAÇÃO GUIMAR                                                                                       | A, 572<br>ADO/CONVENER<br>TANTE/CONCED<br>FOR A FGD.)<br>ÅES DUQUE                                                                                                    |                                                                                                    | Esfera<br>Cida<br>Praça du<br>Conta C<br>Naciona<br>Estad                                                                                                    | Admin.: PÚBLICA<br>de/UF: * MOSSOR(<br>felefone: 84 3315-1<br>e Pagto.:<br>corrente:<br>lidade: * Brasileiro<br>o Civil: *<br>Função:<br>RATANTE/CONCE                                                                                                    | )<br>775<br>Nato                                                                                                    | ▼]/ RN<br>UFERSA. CLIQ                                                                                                    | V           V           V |
| CNPJ n°: *<br>Endereço: *<br>Bairro: *<br>CEP: *<br>Banco:<br>Agência:<br>CESPONSÁV<br>Nome: *<br>CPF n°: *<br>Cargo: *<br>IJ/Órg, Exp.:<br>Matrícula:<br>DRGÁO/ENT<br>CONTRATAN<br>Nome: *<br>CNPJ n°: *                                                                                                    | 24.529.265/0001-40<br>AV FRANCISCO MOT.<br>COSTA E SILVA<br>59603-020<br>Não Registrada<br>EL DO CONTRATA<br>REITOR<br>FUDACE CONTRAT<br>TE/CONCEDENTE<br>FUNDAÇÃO GUIMAR.<br>08.350.241/0001-72                                                                 | A, 572<br>Ado/Convener<br>Fante/Concep<br>For a FGD.)<br>Åes Duque                                                                                                    |                                                                                                    | Esfera<br>Cida<br>Praça du<br>Conta C<br>Naciona<br>Estad                                                                                                    | Admin.: PÚBLICA<br>de/UF: * MOSSORC<br>felefone: 84 3315-1<br>a Pagto.:<br>corrente:<br>lidade: * Brasileiro<br>o Civil: *<br>Função:<br>RATANTE/CONCE<br>Admin.: PRIVADA                                                                                     | )<br>775<br>Nato<br>DENTE FOR A                                                                                                    | ▼]/ RN<br>UFERSA. CLIQ                                                                                                    | V           V                                                                                                    |
| CNPJ n°: *<br>Endereço: *<br>Bairro: *<br>CEP: *<br>Banco:<br>Agência:<br>CESPONSÁV<br>Nome: *<br>CPF n°: *<br>Cargo: *<br>CArgo: *<br>CArgo: *<br>CArgo: *<br>CArgo: *<br>CArgo: *<br>CArgo: *<br>Cargo: *<br>Cargo: *                                                              | 24.529.265/0001-40<br>AV FRANCISCO MOT.<br>COSTA E SILVA<br>59603-020<br>Não Registrada<br>EL DO CONTRATA<br>REITOR<br>FUNDAÇÃO CONTRATA<br>FUNDAÇÃO GUIMAR,<br>08.350.241/0001-72<br>BR 110, Km 47, Bair                                                        | A, 572<br>ADO/CONVENER<br>FANTE/CONCED<br>FOR A FGD.)<br>ÅES DUQUE<br>2<br>TO Costa e Silva, N                                                                                                    |                                                                                                    | Esfera<br>Cida<br>Praça du<br>Conta C<br>Naciona<br>Estad                                                                                                    | Admin.: PÚBLICA<br>de/UF: * MOSSORC<br>felefone: 84 3315-1<br>a Pagto.:<br>corrente:<br>lidade: * Brasileiro<br>o Civil: *<br>Função:<br>RATANTE/CONCE<br>Admin.: PRIVADA                                                                                     | )<br>775<br>Nato                                                                                                    | ▼]/ RN<br>UFERSA. CLIQ                                                                                                    | V           V           V           V           V           V           V           V           V           V           V           V                                                                                                    |
| CNPJ n°: *<br>Endereço: *<br>Bairro: *<br>CEP: *<br>Banco:<br>Agência:<br>CESPONSÁV<br>Nome: *<br>CPF n°: *<br>Cargo: *<br>CArgo: *<br>CArgo: *<br>CArgo: *<br>CArgo: *<br>CArgo: *<br>Cargo: *<br>CArgo: *<br>Cargo: *<br>CArgo: *<br>Cargo: *<br>Cargo: *<br>CArgo: *<br>CArgo: *<br>Cargo: *<br>Cargo: *                                                              | 24.529.265/0001-40<br>AV FRANCISCO MOT.<br>COSTA E SILVA<br>59603-020<br>Não Registrada<br>EL DO CONTRATA<br>REITOR<br>ELIDADE CONTRATA<br>FUNDAÇÃO GUIMAR,<br>08.350.241/0001-72<br>BR 110, Km 47, Bair<br>centro                                               | A, 572<br>A, 572<br>ADO/CONVENER<br>FANTE/CONCED<br>FOR A FGD.)<br>ÅES DUQUE<br>2<br>7ro Costa e Silva, N                                                                                                    | NTE                                                                                                    | Esfera<br>Cida<br>Praça dı<br>Conta C<br>Naciona<br>Estad                                                                                                    | Admin.: PÚBLICA<br>de/UF: * MOSSORC<br>felefone: 84 3315-1<br>a Pagto.:<br>corrente:<br>lidade: * Brasileiro<br>o Civil: *<br>Função:<br>RATANTE/CONCE<br>Admin.: PRIVADA<br>de/UF: * MOSSORC                                                                 | )<br>775<br>Nato                                                                                                    | ▼]/ RN<br>UFERSA. CLIQ                                                                                                    |                                                                                                    |
| CNPJ n°: *<br>Endereço: *<br>Bairro: *<br>CEP: *<br>Banco:<br>Agência:<br>CESPONSÁV<br>Nome: *<br>CPF n°: *<br>Cargo: *<br>CArgo: *<br>Cargo: *<br>Cargo: *<br>Contratan<br>Nome: *<br>CNPJ n°: *<br>Cargo: *<br>CNPJ n°: *<br>Cargo: *<br>CNPJ n°: *<br>CNPJ n°: *<br>Cargo: *<br>CNPJ n°: *<br>CARGO (<br>CNPS) *<br>CARGO (<br>CNPS) *<br>CNPS *<br>CARGO (<br>CNPS) *<br>CARGO (<br>CNPS) *<br>CARGO ( | 24.529.265/0001-40<br>AV FRANCISCO MOT.<br>COSTA E SILVA<br>S9603-020<br>Não Registrada<br>EL DO CONTRATA<br>REITOR<br>EL DO CONTRATA<br>REITOR<br>FUNDAÇÃO GUIMAR,<br>08.350.241/0001-72<br>BR 110, Km 47, Bair<br>centro<br>59625-900                          | A, 572<br>ADO/CONVENER<br>FANTE/CONCED<br>FOR A FGD.)<br>ÅES DUQUE<br>2<br>TO Costa e Silva, N                                                                                                    | VENTE CLIQUE A                                                                                                    | Esfera<br>Cida<br>Praça du<br>Conta C<br>Naciona<br>Estad<br>QUI SE O CONT<br>Esfera<br>Cida                                                                                                    | Admin.: PÚBLICA<br>de/UF: * MOSSORC<br>felefone: 84 3315-1<br>e Pagto.:<br>corrente:<br>lidade: * Brasileiro<br>o Civil: *<br>Função:<br>RATANTE/CONCE<br>Admin.: PRIVADA<br>de/UF: * MOSSORC<br>felefone: (84) 3312-                                         | )<br>775<br>Nato<br>DENTE FOR A<br>0<br>00503                                                                                                    | ▼]/[RN<br>UFERSA. CLIQ<br>▼]/[RN                                                                                                    |                                                                                                    |
| CNPJ n°: *<br>Endereço: *<br>Bairro: *<br>CEP: *<br>Banco:<br>Agência:<br>CEP o°: *<br>CPF n°: *<br>CPF n°: *<br>CPF n°: *<br>CPF n°: *<br>CNTRATAN<br>Nome: *<br>CNPJ n°: *<br>Endereço: *<br>Bairro: *<br>CEP: *<br>CEP: *                                                                                                    | 24.529.265/0001-40<br>AV FRANCISCO MOT.<br>COSTA E SILVA<br>59603-020<br>Não Registrada<br>EL DO CONTRATA<br>REITOR<br>TIDADE CONTRATA<br>FUNDAÇÃO GUIMAR<br>08.350.241/0001-72<br>BR 110, Km 47, Bair<br>centro<br>59625-900<br>TEL DO CONTRATA                 | A, 572<br>ADO/CONVENER<br>FANTE/CONCEDE<br>FOR A FGD.)<br>ÄES DUQUE<br>2<br>rro Costa e Silva, N                                                                                                    | NTE                                                                                                    | Esfera<br>Cida<br>Praça du<br>Conta C<br>Naciona<br>Estad                                                                                                    | Admin.: PÚBLICA<br>de/UF: * MOSSORC<br>relefone: 84 3315-1<br>e Pagto.:<br>iorrente:<br>lidade: * Brasileiro<br>o Civil: *<br>Função:<br>RATANTE/CONCE<br>Admin.: PRIVADA<br>de/UF: * MOSSORC<br>ielefone: (84) 3312-                                         | )<br>775<br>Nato<br>DENTE FOR A 1                                                                                                    | ▼]/[RN<br>UFERSA. CLIQ                                                                                                    |                                                                                                    |
| CNPJ n°: *<br>Endereço: *<br>Bairro: *<br>CEP: *<br>Banco:<br>Agência:<br>RESPONSÁV<br>Nome: *<br>CPF n°: *<br>Cargo: *<br>CArgo: *<br>CI/ÓRGÃO/ENT:<br>Matrícula:<br>ÓRGÃO/ENT:<br>Nome: *<br>CNPJ n°: *<br>Endereço: *<br>Bairro: *<br>CEP: *<br>RESPONSÁV<br>Nome: *                                                                                                    | 24.529.265/0001-40<br>AV FRANCISCO MOT.<br>COSTA E SILVA<br>59603-020<br>Não Registrada<br>EL DO CONTRATA<br>REITOR<br>TIDADE CONTRATA<br>FUNDAÇÃO GUIMAR<br>08.350.241/0001-72<br>BR 110, Km 47, Bair<br>centro<br>59625-900<br>EL DO CONTRATA                  | A, 572<br>ADO/CONVENER<br>FANTE/CONCEDE<br>FOR A FGD.)<br>ÄES DUQUE<br>2<br>rro Costa e Silva, N<br>ANTE/CONCEDE                                                                                                    | NTE                                                                                                    | Esfera<br>Cida<br>Praça di<br>Conta C<br>Naciona<br>Estad                                                                                                    | Admin.: PÚBLICA<br>de/UF: * MOSSORC<br>relefone: 84 3315-1<br>e Pagto.:<br>iorrente:<br>lidade: * Brasileiro<br>o Civil: *<br>Função:<br>RATANTE/CONCE<br>Admin.: PRIVADA<br>de/UF: * MOSSORC<br>relefone: (84) 3312-                                         | ) 775 Nato DENTE FOR A 0 0 0 0 0 0 0 0 0 0 0 0 0 0 0 0 0 0 0                                                                                                  | ▼]/[RN<br>UFERSA. CLIQ                                                                                                    |                                                                                                    |
| CNPJ n°: *<br>Endereço: *<br>Bairro: *<br>CEP: *<br>Banco:<br>Agência:<br>RESPONSÁV<br>Nome: *<br>CPF nº: *<br>Cargo: *<br>CI/Órg Exp.:<br>Matrícula:<br>ÓRGÃO/ENT:<br>Nome: *<br>CNPJ nº: *<br>Endereço: *<br>Bairro: *<br>CEP: *<br>RESPONSÁV<br>Nome: *<br>CEP: *                                                                                                    | 24.529.265/0001-40<br>AV FRANCISCO MOT.<br>COSTA E SILVA<br>59603-020<br>Não Registrada<br>EL DO CONTRATA<br>REITOR<br>TIDADE CONTRATA<br>FUNDAÇÃO GUIMAR<br>08.350.241/0001-72<br>BR 110, Km 47, Bair<br>centro<br>59625-900<br>EL DO CONTRATA                  | A, 572<br>ADO/CONVENER<br>FANTE/CONCEDE<br>FOR A FGD.)<br>ÄES DUQUE<br>2<br>rro Costa e Silva, N<br>ANTE/CONCEDE                                                                                                    | Aossoró/RN                                                                                                    | Esfera<br>Cida<br>Praça du<br>Conta C<br>Naciona<br>Estad                                                                                                    | Admin.: PÚBLICA<br>de/UF: * MOSSORC<br>felefone: 84 3315-1<br>e Pagto.:<br>forrente:<br>lidade: * Brasileiro<br>o Civil: *<br>Função:<br>RATANTE/CONCE<br>Admin.: PRIVADA<br>de/UF: * MOSSORC<br>felefone: (84) 3312-<br>lidade: * Brasileiro                 | ) 775 Nato DENTE FOR A 0 0 0 0 0 0 0 0 0 0 0 0 0 0 0 0 0 0 0                                                                                                  | ▼]/[RN<br>UFERSA. CLIQ                                                                                                    |                                                                                                    |
| CNPJ n°: *<br>Endereço: *<br>Bairro: *<br>CEP: *<br>Banco:<br>Agência:<br>RESPONSÁV<br>Nome: *<br>CPF n°: *<br>Cargo: *<br>CI/Órg. Exp.:<br>Matrícula:<br>ÓRGÃO/ENT:<br>Nome: *<br>CNPJ n°: *<br>Endereço: *<br>Bairro: *<br>CEP: *<br>RESPONSÁV<br>Nome: *<br>CEP: *                                                                                                    | 24.529.265/0001-40<br>AV FRANCISCO MOT.<br>COSTA E SILVA<br>S9603-020<br>Não Registrada<br>EL DO CONTRATZ<br>REITOR<br>REITOR<br>FUNDAÇÃO GUIMAR<br>08.350.241/0001-72<br>BR 110, Km 47, Bair<br>centro<br>S9625-900<br>EL DO CONTRATZ                           | A, 572<br>ADO/CONVENER<br>FANTE/CONCEDE<br>FOR A FGD.)<br>ÄES DUQUE<br>Tro Costa e Silva, N<br>ANTE/CONCEDE                                                                                                    | VITE                                                                                                    | Esfera<br>Cida<br>Praça du<br>Conta C<br>Naciona<br>Estad<br>N <u>QUI SE O CONT</u><br>Esfera<br>Cidad<br>Naciona<br>Esta                                                                                                    | Admin.: PÚBLICA<br>de/UF: * MOSSORC<br>felefone: 84 3315-1<br>e Pagto.:<br>iorrente:<br>lidade: * Brasileiro<br>o Civil: *<br>Função:<br>RATANTE/CONCE<br>Admin.: PRIVADA<br>de/UF: * MOSSORC<br>elefone: (84) 3312-<br>selidade: * Brasileiro<br>ado Civil * | ) 775 Nato DENTE FOR A 0 0 0 0 0 0 0 0 0 0 0 0 0 0 0 0 0 0 0                                                                                                  | ▼]/[RN<br>UFERSA. CLIQ<br>▼]/[RN                                                                                                    |                                                                                                    |
| CNPJ n°: *<br>Endereço: *<br>Bairro: *<br>CEP: *<br>CEP: *<br>CEP: *<br>Banco:<br>Agência:<br>RESPONSÁV<br>Nome: *<br>CNPJ n°: *<br>CNPJ n°: *<br>CNPJ n°: *<br>CNPJ n°: *<br>CNPJ n°: *<br>CNPJ n°: *<br>CNPJ n°: *<br>CNPJ n°: *<br>CNPJ n°: *<br>CNPJ n°: *<br>CNPJ n°: *<br>CEP: *<br>RESPONSÁV<br>Nome: *<br>CEP: *<br>CEP: *<br>CED: CEP: *<br>CE<br>CED: *<br>CED: *<br>CED                                                                                                    | 24.529.265/0001-40<br>AV FRANCISCO MOT.<br>COSTA E SILVA<br>S9603-020<br>Não Registrada<br>EL DO CONTRATA<br>REITOR<br>EL DO CONTRATA<br>TE/CONCEDENTE<br>FUNDAÇÃO GUIMAR.<br>08.350.241/0001-72<br>BR 110, Km 47, Bair<br>centro<br>59625-900<br>EL DO CONTRATA | A, 572<br>ADO/CONVENER<br>FANTE/CONCEDE<br>FOR A FGD.)<br>ÅES DUQUE<br>2<br>TO Costa e Silva, N<br>ANTE/CONCEDE                                                                                                    | VENTE CLIQUE A                                                                                                    | Esfera<br>Cida<br>Praça dı<br>Conta C<br>Naciona<br>Estad                                                                                                    | Admin.: PÚBLICA<br>de/UF: * MOSSORC<br>felefone: 84 3315-1<br>e Pagto.:<br>corrente:<br>lidade: * Brasileiro<br>o Civil: *<br>Função:<br>RATANTE/CONCE<br>Admin.: PRIVADA<br>de/UF: * MOSSORC<br>felefone: (84) 3312-<br>addo Civil *<br>Função:              | )<br>775<br>Nato                                                                                                    | ▼]/[RN<br>UFERSA. CLIQ<br>▼]/[RN                                                                                                    |                                                                                                    |

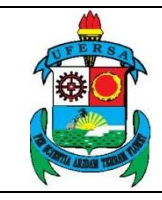

| UNIVERSIDADE FEDERAL RURAL DO SEMI-ÁRIDO    | CÓDIGO:  | TUT01      |
|---------------------------------------------|----------|------------|
| PRÓ-REITORIA DE PLANEJAMENTO - PROPLAN      | VERSÃO:  | 02         |
| DIVISÃO DE CONVÊNIOS E TERMOS DE COOPERAÇÃO | EMISSÃO: | 12/06/2019 |
| TUTORIAL – CADASTRO DE PROJETO NO SIPAC     | REVISÃO: | 09/01/2020 |

Para finalizar, é possível preencher dados sobre outros partícipes e responsáveis dos partícipes, sendo necessário clicar em ADICIONAR para registrar e GRAVAR E CONTINUAR para finalizar a etapa.

|                         | OUTROS PARTÍCIPES                      |
|-------------------------|----------------------------------------|
| ARTÍCIPE                |                                        |
| Nome: 🖈                 |                                        |
| CNPJ nº.: *             | Tipo do Partícipe: * SELECIONE O TIPO  |
| ndereço: 🖈              |                                        |
| Bairro: *               | Cidade/UF: * 🔻 🔨 /                     |
| CEP: *                  |                                        |
| esponsável do Partícipe |                                        |
| Nome: *                 |                                        |
| CPF nº: *               | Nacionalidade: * SELECIONE             |
| Cargo: 🖈                | Estado Civil: * SELECIONE              |
| /Órg. Exp.:             | Função:                                |
| Matrícula:              |                                        |
|                         | Adicionar                              |
|                         | << Voltar Gravar e Continuar >>        |
|                         |                                        |
|                         | * Campos de preenchimento obrigatório. |

#### 5. CRONOGRAMA DE EXECUÇÃO

No passo cinco, CRONOGRAMA DE EXECUÇÃO, serão informadas as metas (quantificáveis) que deverão ser alcançadas através do projeto, bem como as etapas necessárias para realização das mesmas e suas devidas especificações.

A princípio é preciso informar o número da meta, a descrição e informações sobre a etapa, como início e término da mesma, a fase/etapa, a especificação, unidade de medida, quantidade e valor. Após, clicar em GRAVAR E CONTINUAR.

|              | UNIVERSIDADE FEDERAL RURAL DO SEMI-ÁRIDO    | CÓDIGO:  | TUT01      |
|--------------|---------------------------------------------|----------|------------|
| FERSA        | PRÓ-REITORIA DE PLANEJAMENTO - PROPLAN      | VERSÃO:  | 02         |
|              | DIVISÃO DE CONVÊNIOS E TERMOS DE COOPERAÇÃO | EMISSÃO: | 12/06/2019 |
| R CONTRACTOR | TUTORIAL – CADASTRO DE PROJETO NO SIPAC     | REVISÃO: | 09/01/2020 |

| Neste passo dev                                                                       | erá ser informado (                                                                  | o cronograma de exe                                                                           | ecucão do projeto.                                             | Abaixo estão as ins                         | truções para              | Passo anterior<br>contratante/con                         | <ul> <li>Informações sobr<br/>tratado.</li> </ul> | e as entidades        |  |
|---------------------------------------------------------------------------------------|--------------------------------------------------------------------------------------|-----------------------------------------------------------------------------------------------|----------------------------------------------------------------|---------------------------------------------|---------------------------|-----------------------------------------------------------|---------------------------------------------------|-----------------------|--|
| preenchimento desse cronograma.                                                       |                                                                                      |                                                                                               |                                                                |                                             |                           | Próximo passo: Informações sobre o plano de<br>aplicação. |                                                   |                       |  |
| DETALHES DO F                                                                         | ASSO ATUAL                                                                           |                                                                                               |                                                                |                                             |                           |                                                           |                                                   |                       |  |
| Acórdão do TCI<br>Inserir na tabela                                                   | J item 9.2.2<br>abaixo:                                                              |                                                                                               |                                                                |                                             |                           |                                                           |                                                   |                       |  |
| - META:<br>Descrever o que                                                            | se pretende atingi                                                                   | r, qualitativamente e                                                                         | quantitativament                                               | e, início e término.                        |                           |                                                           |                                                   |                       |  |
| <ul> <li>Deve hav</li> <li>As metas</li> <li>Mensuráv</li> <li>Significati</li> </ul> | er indicadores de d<br>devem ser específ<br>eis: quantidade e<br>va correlação entro | desempenho e result.<br>icas: devem fazer re<br>qualidade a serem at<br>e os resultados a ser | ados;<br>ferência ao objeto<br>tingidas;<br>rem obtidos e o pr | específico do proje<br>oblema a ser solucio | to;<br>onado, de acordo c | com a justificativa e                                     | objetivo;                                         |                       |  |
| Passo 1                                                                               | Passo 2                                                                              | Passo 3                                                                                       | Passo 4                                                        | Passo 5                                     | Passo 6                   | Passo 7                                                   | Passo 8                                           | Passo 9               |  |
| Dados<br>Preliminares                                                                 | Dados Projeto                                                                        | Recursos<br>Humanos                                                                           | Contratado e<br>Contratante                                    | Cronograma<br>Execução                      | Plano de<br>Aplicação     | Cronograma<br>Desembolso                                  | Anexar<br>Documentos                              | Confirmar<br>Cadastro |  |
|                                                                                       |                                                                                      |                                                                                               | CRON                                                           | DGRAMA DE EXE                               | CUÇÃO                     |                                                           |                                                   |                       |  |
|                                                                                       | Meta Nº: 🖈 1                                                                         |                                                                                               |                                                                |                                             |                           |                                                           |                                                   |                       |  |
|                                                                                       | Descrição: 🛊 Re                                                                      | ealizar levantamento                                                                          | dos dados cadast                                               | rais dos municípios                         |                           |                                                           |                                                   |                       |  |
|                                                                                       |                                                                                      | ETAPA Nº 1                                                                                    |                                                                |                                             |                           |                                                           |                                                   |                       |  |
|                                                                                       |                                                                                      | Inicio                                                                                        | : * Janeiro 🔻                                                  | 2018 Término:                               | Janeiro 🔻 20              | 18 🔻                                                      |                                                   |                       |  |
|                                                                                       |                                                                                      | Etapa ou Fase                                                                                 | : * PLANEJAMEN                                                 | то 🔻                                        |                           |                                                           |                                                   |                       |  |
| Etapas desta meta: *<br>Especificação da Etapa:                                       |                                                                                      |                                                                                               |                                                                |                                             |                           |                                                           |                                                   |                       |  |
|                                                                                       |                                                                                      | Unidade de Medida                                                                             | : \star diárias                                                | Quantida                                    | ide: 🖈 10                 | Valor: 10                                                 |                                                   |                       |  |
|                                                                                       |                                                                                      |                                                                                               |                                                                | [                                           | Adicionar Etapa           |                                                           |                                                   |                       |  |
|                                                                                       |                                                                                      |                                                                                               |                                                                |                                             |                           |                                                           |                                                   |                       |  |
|                                                                                       |                                                                                      |                                                                                               | AI                                                             | terar Meta Cance                            | lar                       |                                                           |                                                   |                       |  |
|                                                                                       |                                                                                      |                                                                                               |                                                                |                                             |                           |                                                           |                                                   |                       |  |
|                                                                                       |                                                                                      |                                                                                               | << Voltar 0                                                    | Cancelar Gravar e                           | Continuar >>              |                                                           |                                                   |                       |  |
|                                                                                       |                                                                                      |                                                                                               | * Campos de pre                                                | enchimento obrigatóri                       | o.                        |                                                           |                                                   |                       |  |

#### 6. ORÇAMENTO DO PROJETO

No passo seis, PLANO DE APLICAÇÃO, serão descriminados todos os recursos financeiros de acordo com a modalidade da aplicação.

O valor total deve ser inserido em VALORES. Após, é necessário definir o tipo de rubrica e o valor total da mesma em ITEM DO PLANO DE APLICAÇÃO, clicando em INSERIR posteriormente para que o item seja cadastrado.

| Neste passo de<br>de itens que as | verá ser informado o<br>socia uma rubrica a | plano de aplicaçã<br>um valor. Esse val | ío do projeto. O plar<br>or informa o quanto | no de aplicação cons<br>pretende ser gasto | iste em um conjunto<br>nessa rubrica. | Passo anterio<br>cronograma de<br>Próximo passo<br>cronograma de | r: Informações sobre<br>execução.<br>p: Informações sobre<br>desembolso. | 2 O                  |
|-----------------------------------|---------------------------------------------|-----------------------------------------|----------------------------------------------|--------------------------------------------|---------------------------------------|------------------------------------------------------------------|--------------------------------------------------------------------------|----------------------|
| Passo 1                           | Passo 2                                     | Passo 3                                 | Passo 4                                      | Passo 5                                    | Passo 6                               | Passo 7                                                          | Passo 8                                                                  | Passo 9              |
| Dados<br>Preliminares             | Dados Projeto                               | Recursos<br>Humanos                     | Contratado e<br>Contratante                  | Cronograma<br>Execução                     | Plano de<br>Aplicação                 | Cronograma<br>Desembolso                                         | Anexar<br>Documentos                                                     | Confirma<br>Cadastro |
|                                   |                                             |                                         |                                              | VALORES                                    |                                       |                                                                  |                                                                          |                      |
|                                   | 1.000,00                                    |                                         |                                              |                                            |                                       |                                                                  |                                                                          |                      |
|                                   |                                             |                                         | ITEM DO                                      | D PLANO DE API                             | ICAÇÃO                                |                                                                  |                                                                          |                      |
|                                   | Rubrica: 🖈 14 - DIÁRIAS 🔹 🔻                 |                                         |                                              |                                            |                                       |                                                                  |                                                                          |                      |
|                                   |                                             | Tota                                    | l (R\$): \star 0,00                          |                                            |                                       |                                                                  |                                                                          |                      |
|                                   |                                             |                                         |                                              | Inserir                                    |                                       |                                                                  |                                                                          |                      |
|                                   |                                             |                                         | * Campos de pres                             | anchimento obrigatóri                      |                                       |                                                                  |                                                                          |                      |

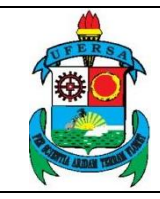

| UNIVERSIDADE FEDERAL RURAL DO SEMI-ÁRIDO    | CÓDIGO:  | TUT01      |
|---------------------------------------------|----------|------------|
| PRÓ-REITORIA DE PLANEJAMENTO - PROPLAN      | VERSÃO:  | 02         |
| DIVISÃO DE CONVÊNIOS E TERMOS DE COOPERAÇÃO | EMISSÃO: | 12/06/2019 |
| TUTORIAL – CADASTRO DE PROJETO NO SIPAC     | REVISÃO: | 09/01/2020 |

Depois de inserir o item, o mesmo deve ser detalhado clicando no ícone correspondente, sendo obrigatório que o valor detalhado seja igual ao valor total previsto para a rubrica.

|   | ✓: Detalhamento<br>✓: Alterar Total Previsto  Confirmar Alteração de Total Prev | Completo X: Detalhamento Incom<br>iste 🧭: Detalhar Dados da Rubrica | pleto           | a da Rubrica 🥑: E | xclu | uir It | tem |
|---|---------------------------------------------------------------------------------|---------------------------------------------------------------------|-----------------|-------------------|------|--------|-----|
|   | P                                                                               | LANO DE APLICAÇÃO                                                   |                 |                   |      |        |     |
|   | Código                                                                          | Total Previsto                                                      | Total Detalhado | Valor a Detalhar  |      |        |     |
| 1 | AUXÍLIO FINANCEIRO A PESQUISADORES (339020)                                     | R\$ 1,00                                                            | R\$ 1,00        | R\$ 0,00          | R.   | 10     | 98  |
| × | PASSAGENS (339033)                                                              | R\$ 1,00                                                            | R\$ 0,00        | R\$ 1,00          | 1    | 1      | 0   |
|   | Total do Plano:                                                                 | R\$ 2,00                                                            | R\$ 1,00        | R\$ 1,00          |      |        |     |

#### 6.1 DIÁRIAS

Utilizando a rubrica de diárias como exemplo, é necessário informar a pessoa favorecida, a finalidade/destino, se a diária é internacional ou não, a quantidade de diárias, o valor da diária única e o valor total somando todas as diárias. Para a rubrica referente a diárias nacionais é necessário atender ao disposto no Decreto nº 5.992/2006. Já para diárias internacionais, o Decreto nº 71.733/1973 deve ser atendido.

Após, clique em CADASTRAR. Caso necessite, é possível detalhar outro tipo de rubrica, clicando em SELECIONAR OUTRA RUBRICA ou cancelar clicando em CANCELAR.

|                                  |                                                                                                    |                                                                                                    |                  |                      | ,                 |                           |                        |
|----------------------------------|----------------------------------------------------------------------------------------------------|----------------------------------------------------------------------------------------------------|------------------|----------------------|-------------------|---------------------------|------------------------|
|                                  | UNIVERSID                                                                                                    | ADE FEDERAL R                                                                                                    | URAL I           | DO SEM               | I-ÁRID(           | )                         | CÓDIGO:                |
|                                  | PRÓ-REIT                                                                                                    | ORIA DE PLANEJ                                                                                                    | IAMENT           | O - PRO              | PLAN              |                           | VERSÃO:                |
|                                  | DIVISÃO DE O                                                                                                    | CONVÊNIOS E TE                                                                                                    | ERMOS I          | DE COOF              | PERAÇÃ            | 0                         | EMISSÃO:               |
|                                  | TUTORIAL                                                                                                    | 2 – CADASTRO D                                                                                                    | E PROJ           | ETO NO               | SIPAC             |                           | REVISÃO:               |
| <sup>d</sup> ortal Adm           | iinistrativo > Cadast                                                                                                    | ro de Planilha Orçamentái                                                                                                    | ria -> 33901     | 14 - DIÁRIAS         |                   |                           |                        |
|                                  | Título do P                                                                                                    | rojeto: SMART CITY Pau dos Ferros                                                                                            | : Desenvolvimer  | nto de sistemas ir   | ntegrados de apo  | io ao                     |                        |
|                                  | Valor Total da R                                                                                                    | ubrica: R\$ 354,00                                                                                                    |                  | Custos Operaci       | ionais: R\$ 355,0 | 00                        |                        |
|                                  | Custo                                                                                                    | Total: R\$ 443,75                                                                                                    |                  | Valor Re             | ceitas: R\$ 0,00  |                           |                        |
| Os valores refe<br>de Janeiro de | rentes as diárias devem obed<br>1973 e o disposto nos norma<br>Favorecido: *<br>Finalidade/Destino: *<br>Internacional? *<br>Quantidade: * | ecer os limites e regras conforme o<br>tivos internos da universidade."<br>DESPESAS<br>SELECIONE UM PARTICIPANTI<br>Sim  Não | Decreto No 5.5   | 992, de 19 de D<br>S | ezembro de 20     | 06 e o Decreto N          | lo 71.733, de 18       |
|                                  | Valor Total: 🖈                                                                                                    | 0,00                                                                                                    |                  |                      |                   |                           |                        |
|                                  | Observação:                                                                                                    |                                                                                                    |                  |                      |                   | 11                        |                        |
|                                  |                                                                                                    | (9000 caracteres/0 digitados)                                                                                                |                  |                      |                   |                           |                        |
|                                  |                                                                                                    | Cadastra                                                                                                    | ar Cancelar      |                      |                   |                           |                        |
|                                  |                                                                                                    | <ul> <li>Campos de preenchime</li> </ul>                                                                                     | nto oprigatorio. |                      |                   |                           |                        |
|                                  |                                                                                                    | 😺: Alterar Iter                                                                                                    | n 🧕: Remov       | er Item              |                   |                           |                        |
| voracido                         |                                                                                                    | DIÁRIAS JÁ                                                                                                    |                  | S                    | Quantidada        | Valas da Dié-i-           | Valer Tetal            |
| Vorecido                         |                                                                                                    |                                                                                                    | caraubae         | Não                  | Quantidade        | valor da Diária           | RS 177 00 RS 177       |
| servação: pesqui                 | isa de campo                                                                                                    |                                                                                                    | caldubas         | Nau                  |                   | Na 177,00                 | Ka 177,00 👷 🖤          |
|                                  |                                                                                                    |                                                                                                    | pau dos ferros   | Não                  | 1                 | R\$ 177,00                | RS 177,00 😺 🗑          |
| oservação: visita t              | écnica                                                                                                    |                                                                                                    |                  |                      |                   |                           |                        |
|                                  |                                                                                                    |                                                                                                    |                  |                      |                   |                           |                        |
|                                  |                                                                                                    |                                                                                                    |                  |                      |                   | Total                     | R\$ 354,00             |
|                                  |                                                                                                    |                                                                                                    |                  |                      |                   | Total<br>Valor a Detalhar | R\$ 354,00<br>R\$ 0,00 |
|                                  |                                                                                                    |                                                                                                    |                  |                      |                   | Total<br>Valor a Detalhar | R\$ 354,00<br>R\$ 0,00 |

#### 6.2 AUXÍLIO FINANCEIRO A ESTUDANTE

Já no caso de auxílio financeiro a estudantes, é necessário informar o nome do estudante, a forma de seleção do mesmo, a função desempenhada, a quantidade de meses e o valor mensal. Após, basta clicar em CADASTRAR ou CANCELAR.

Para o correto preenchimento da bolsa, observar o Anexo da Resolução CONSUNI/UFERSA nº 01/2013 (alterado pela Resolução CONSUNI/UFERSA nº 02/2019).

| PRÓ-REITORIA DE PLANEJAMENTO - PROPLANVERSÃO:02DIVISÃO DE CONVÊNIOS E TERMOS DE COOPERAÇÃOEMISSÃO:12/06/2019TUTORIAL - CADASTRO DE PROJETO NO SIPACREVISÃO:09/01/2020 |                | UNIVERSIDADE FEDERAL RURAL DO SEMI-ÁRIDO    | CÓDIGO:  | TUT01      |
|----------------------------------------------------------------------------------------------------|----------------|---------------------------------------------|----------|------------|
| DIVISÃO DE CONVÊNIOS E TERMOS DE COOPERAÇÃOEMISSÃO:12/06/2019TUTORIAL - CADASTRO DE PROJETO NO SIPACREVISÃO:09/01/2020                                                | FERSA          | PRÓ-REITORIA DE PLANEJAMENTO - PROPLAN      | VERSÃO:  | 02         |
| TUTORIAL – CADASTRO DE PROJETO NO SIPAC REVISÃO: 09/01/2020                                                                                                    |                | DIVISÃO DE CONVÊNIOS E TERMOS DE COOPERAÇÃO | EMISSÃO: | 12/06/2019 |
|                                                                                                    | A COMPANY OF A | TUTORIAL – CADASTRO DE PROJETO NO SIPAC     | REVISÃO: | 09/01/2020 |

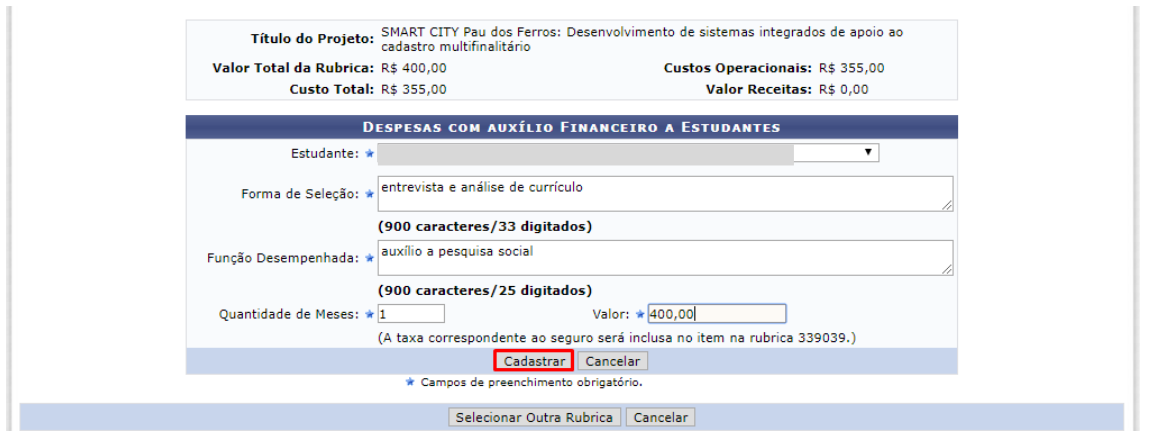

Após o detalhamento de todas as rubricas, clicar em GRAVAR E CONTINUAR para dar prosseguimento ao cadastro.

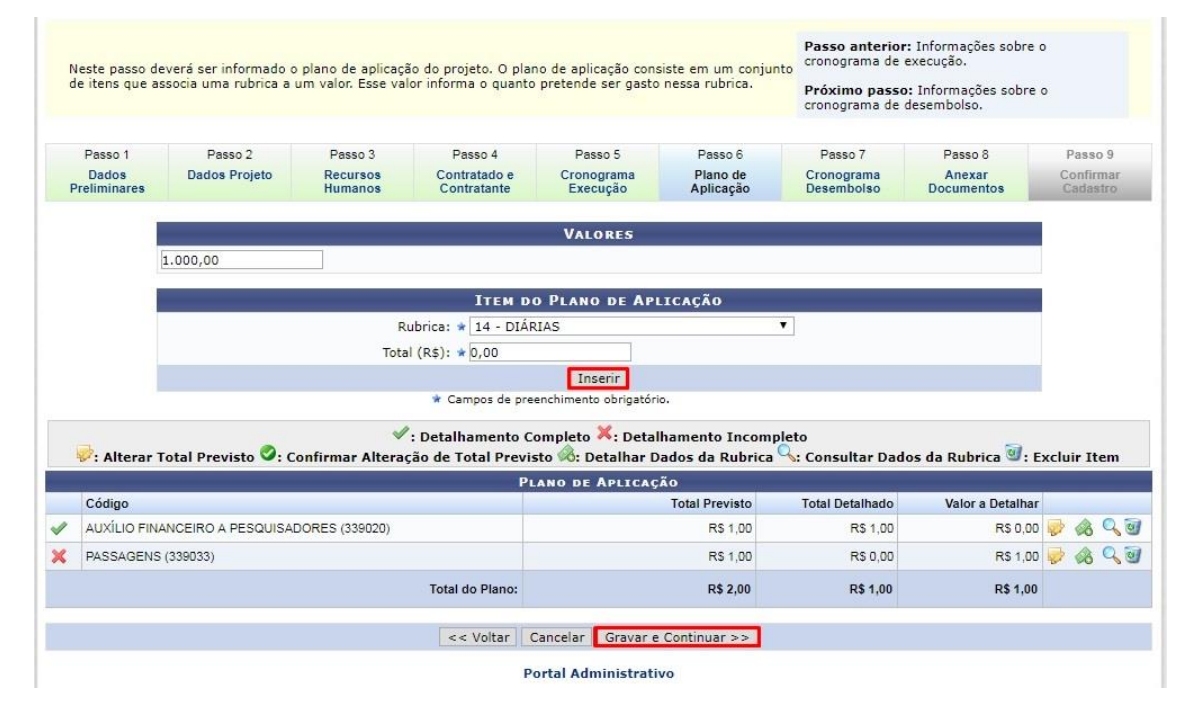

#### 6.3 AUXÍLIO FINANCEIRO A PESQUISADOR

No caso de despesas com auxílio financeiro a pesquisadores, selecionar o tipo de auxílio e pessoa interessada, a quantidade de parcelas do pagamento e a data em que o mesmo começará a ser efetuado, o valor a ser pago e o valor previsto. Após, clicar em CADASTRAR.

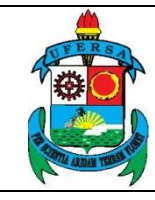

| UNIVERSIDADE FEDERAL RURAL DO SEMI-ÁRIDO    | CÓDIGO:  | TUT01      |
|---------------------------------------------|----------|------------|
| PRÓ-REITORIA DE PLANEJAMENTO - PROPLAN      | VERSÃO:  | 02         |
| DIVISÃO DE CONVÊNIOS E TERMOS DE COOPERAÇÃO | EMISSÃO: | 12/06/2019 |
| TUTORIAL – CADASTRO DE PROJETO NO SIPAC     | REVISÃO: | 09/01/2020 |

| DESPESAS COM AUX            | xílio Financeiro a Pesquis      | ADORES   |
|-----------------------------|---------------------------------|----------|
| Tipo do Auxílio: 🖈 COORDENA | ÇÃO DE ATIVIDADES DE PESQUISA 🔻 | ]        |
| Interessado: 🖈              |                                 |          |
| Quantidade de Parcelas: 🖈 1 |                                 |          |
| A partir de: 09/01/2019     | Valor à Pagar:                  | * 100,00 |
|                             | Valor Previst                   | .0       |
|                             | Cadastrar Cancelar              |          |
| * Campos de pr              | reenchimento obrigatório.       |          |

#### 6.4 MATERIAL DE CONSUMO

Para despesas com materiais de consumo, selecione o elementos (categoria) da despesa, a denominação (nome), o valor unitário e quantidade. Clicar em CADASTRAR para registro.

| Descrição da Despesa<br>Despesas com álcool automotivo; gasolina automotiva; diesel automotivo; lubrificantes automotivos; combustível e lubrificantes de aviação; gás engarrafado; outros<br>combustívels e lubrificantes; material biológico, farmacológico e laboratorial; animais para estudo, corte ou abate; alimentos para animais; material de coudelaria ou<br>de uso zootécnico; sementes e mudas de plantas; gêneros de alimentação; material de construção para reparos em imóveis; material de manobra e patrulhamento;<br>material de proteção, segurança, socorro e sobrevivência; material de expediente; material de cama e mesa, copa e cosinha, e produtos de higienização; material<br>gráfico e de processamento de dados; aquisição de disquete; material a para esportes e diversões; material para fotografia e filmagem; material para instalação<br>elétrica e eletrônica; material para manutenção, reposição e aplicação; material do entológico, hospitalar e ambulatorial; material químico; material para<br>telecomunicações; vestuário, uniformes, fardamento, tecidos e aviamentos; material de andicionamento e embalgem; suprimento de porteção ao vôo; suprimento<br>de aviação; sobressalentes de máquinas e motores de navios e esquadra; explosivos e munições; bandeiras, flâmulas e insígnias e outros materiais de uso não-<br>duradouro; |
|----------------------------------------------------------------------------------------------------|
| Despesas com Material de Consumo                                                                                                    |
| Elemento da Despesa: * 3017 - MATERIAL DE PROCESSAMENTO DE DADOS 🔹                                                                                                    |
| Denominação: * [pendrive                                                                                                    |
| Observações: pendrive a ser utilizada para guardar os dados das pesquisas nos municípios                                                                                                    |
| (9000 caracteres/75 digitados)                                                                                                    |
| Quantidade: * 2 Valor Unitário: * 1                                                                                                    |
| Cadastrar Cancelar                                                                                                    |
| * Campos de preenchimento obrigatório.                                                                                                    |
| Selecionar Outra Rubrica Cancelar                                                                                                    |

#### 6.5 PASSAGEM

Já no caso de despesas com passagens, é preciso informar o favorecido, se a passagem é aérea ou terrestre, se é em âmbito nacional ou internacional, a finalidade do uso da passagem, o trecho e se é ida e volta, a quantidade de passagens e o valor.

| DESPESAS COM PASSAGENS                      |                                        |  |  |  |  |
|---------------------------------------------|----------------------------------------|--|--|--|--|
| Favorecido: 🖈                               | T                                      |  |  |  |  |
| Tipo da Passagem: \star 🔘 Aérea 🔘 Terrestre |                                        |  |  |  |  |
| Internacional? \star 🔘 Sim 🖲 Não            |                                        |  |  |  |  |
| Finalidade: 🖈 aula de campo em caraúbas     |                                        |  |  |  |  |
| NÃO SEI O TRECHO DA PAS                     | SAGEM                                  |  |  |  |  |
| Trecho: 🖈 Origem:                           | RN 🔻 MOSSORÓ 🔹                         |  |  |  |  |
| Destino:                                    | RN V CARAÚBAS                          |  |  |  |  |
| Trecho de Ida e Volta? 🛊 💿 Sim 🔘 Não        |                                        |  |  |  |  |
| Quantidade: 🖈 0                             | Valor: * 0,00                          |  |  |  |  |
|                                             | Cadastrar Cancelar                     |  |  |  |  |
|                                             | * Campos de preenchimento obrigatório. |  |  |  |  |
|                                             | Selecionar Outra Rubrica Cancelar      |  |  |  |  |

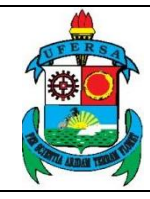

TUT01

02

CÓDIGO:

**VERSÃO:** 

#### 6.6 SERVIÇO DE TERCEIROS – PESSOA FÍSICA

Para inserir a despesa SERVIÇO DE TERCEIRO – PESSOA FÍSICA, é preciso informar a finalidade, elemento da despesa de acordo com uma lista prevista no SIPAC, quantidade de profissionais que irão receber, unidade (meses, horas, serviço prestado, etc.), quantidade e valor unitário.

#### 6.6.1 Encargos Sociais

O sistema automaticamente irá calcular o valor referente aos encargos sociais previstos nesta despesa (20%). Trata-se de uma exigência legal, portanto se faz necessário que a coordenação do projeto atente-se para a previsão orçamentária dos encargos sociais no valor total do projeto. A exceção a esta regra é quando o valor inserido estiver relacionado à contratação de estagiários.

|   | Finalidade: 🔹 Ministrar disciplina de int                                                                                 | rodução à administração pública                                                                                                    |                                                                                      |                                                                 |            |
|---|----------------------------------------------------------------------------------------------------|----------------------------------------------------------------------------------------------------|--------------------------------------------------------------------------------------|-----------------------------------------------------------------|------------|
|   | Elemento da Despesa: * 3600 - OUTROS SERVIC                                                                               | OS DE TERCEIROS - RESSOA EISTCA                                                                                                    | T                                                                                    |                                                                 |            |
|   | Quantidade de Profissionais: *1                                                                                           |                                                                                                    | -                                                                                    |                                                                 |            |
|   | Quantidade de Profissionaris: ¥ I                                                                                         |                                                                                                    | Mala and Artes a                                                                     |                                                                 |            |
|   | Unidade: 🛊 meses                                                                                                    | Quantidade: * 10,0                                                                                                    | Valor Unitario: 🔹                                                                    | 5.000,00                                                        |            |
|   |                                                                                                    | Cadastrar Cancelar                                                                                                    |                                                                                      |                                                                 |            |
|   | * Campo                                                                                                    | os de preenchimento obrigatório.                                                                                                    |                                                                                      |                                                                 |            |
|   |                                                                                                    | Selecterer Outer Bubeice Conceler                                                                                                    |                                                                                      |                                                                 |            |
|   |                                                                                                    | Selecionar Outra Rubrica   Cancelar                                                                                                    |                                                                                      |                                                                 |            |
|   |                                                                                                    |                                                                                                    |                                                                                      |                                                                 |            |
|   | Serviç                                                                                                    | os de Pessoa Física - Atividades de Ensino                                                                                                    | 0                                                                                    |                                                                 |            |
|   | Serviç<br>✓: Detalham<br>✓: Alterar Total Previsto ♥: Confirmar Alteração de Tota                                         | os de Pessoa Física - Atividades de Ensino<br>ento Completo 🎽 : Detalhamento Incc<br>I Previsto 🚳 : Detalhar Dados da Rubr                                                                          | o                                                                                    | los da Rubrica 🗐 : Ex                                           | cluir Item |
| Ę |                                                                                                    | os de Pessoa Física - Atividades de Ensino<br>ento Completo ≍: Detalhamento Inco<br>Il Previsto 🗞: Detalhar Dados da Rubi<br>РLано ве Арцісаção                                                     | o<br>ompleto<br>rica 🥄: Consultar Dad                                                | los da Rubrica 🗐 : Ex                                           | cluir Item |
| Ę | Serviç<br>*: Detalham<br>: Alterar Total Previsto : Confirmar Alteração de Tota<br>Código                                 | os de Pessoa Física - Atividades de Ensino<br>ento Completo X: Detalhamento Inco<br>Il Previsto ®: Detalhar Dados da Rubr<br>РLANO DE АРLICAÇÃO<br>Total Previsto                                   | ompleto<br>rica 4: Consultar Dad<br>Total Detalhado                                  | los da Rubrica 🐨: Ex<br>Valor a Detalhar                        | cluir Item |
| Ę | Serviç<br>*: Detalham<br>: Alterar Total Previsto : Confirmar Alteração de Tota<br>Código<br>SERV. PESSCA FÍSICA (330036) | os de Pessoa Física - Atividades de Ensino<br>ento Completo X: Detalhamento Inco<br>Il Previsto 6: Detalhar Dados da Rubr<br>PLARO DE APLICAÇÃO<br>Total Previsto<br>R\$ 60.000,00                  | ompleto<br>rica 4: Consultar Dad<br>Total Detalhado<br>R\$ 50.000.00                 | los da Rubrica 🖅 : Ex<br>Valor a Detalhar<br>R\$ 0,00           | cluir Item |
|   | Serviç<br>Código<br>SERV. FESSCA FÍSICA (330030)<br>OBRIGAÇÕES CONTRIBUTIVAS (339047)                                     | os de Pessoa Física - Atividades de Ensino<br>ento Completo X: Detalhamento Inco<br>Il Previsto &: Detalhar Dados da Rubr<br>PLANO DE APLICAÇÃO<br>Total Previsto<br>R\$ 60.000,00<br>R\$ 10.000,00 | ompleto<br>rica : Consultar Dad<br>Total Detalhado<br>R\$ 50.000.00<br>R\$ 10.000.00 | los da Rubrica 🗐 : Ex<br>Valor a Detalhar<br>RS 0,00<br>RS 0,00 | cluir Item |

#### 6.7 SERVIÇO DE TERCEIROS – PESSOA JURÍDICA

Para inserir a despesa SERVIÇO DE TERCEIRO – PESSOA JURÍDICA é preciso informar o elemento de despesa, valor bruto e observação detalhando a finalidade do serviço a ser contratado. Para preencher o item ELEMENTO DE DESPESA é necessário selecionar a opção da lista que mais se aproxima ao serviço a ser contratado.

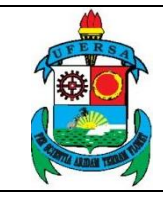

| UNIVERSIDADE FEDERAL RURAL DO SEMI-ÁRIDO    | CÓDIGO:  | TUT01      |
|---------------------------------------------|----------|------------|
| PRÓ-REITORIA DE PLANEJAMENTO - PROPLAN      | VERSÃO:  | 02         |
| DIVISÃO DE CONVÊNIOS E TERMOS DE COOPERAÇÃO | EMISSÃO: | 12/06/2019 |
| TUTORIAL – CADASTRO DE PROJETO NO SIPAC     | REVISÃO: | 09/01/2020 |

| escrição da Despes<br>lespesas decorrentes<br>ás, água e esgoto; s<br>onta do locatário, qu<br>m geral (exceto os d<br>unerários; despesas<br>oftware; habilitação c | sa<br>da prestação de serviço<br>erviços de comunicação<br>ando previstos no contra<br>lecorrentes de obrigação<br>com congressos, simpós<br>de telefonia fixa e móvel | s por pessoas jurídicas para órgãos públicos, tais como: assinaturas de jornais e periódicos;<br>(relefone, telax, correios, etc.); fretes e carretos; locação de imóveis (inclusive despesas<br>to de locação); locação de equipamentos e mateniais permanentes; conservação e adaptaçã<br>patronal); serviços de asseio e higiene; serviços de divulgação, impressão, encadernação<br>ios, conferências ou exposições; vale-transporte; vale-refeição; auxílio-creche (exclusive<br>celular; e outros congêneres; | tarifas de energia elétri<br>de condomínio e tributo<br>o de bens imóveis; segu<br>e emolduramento; servi<br>a indenização a servido |
|----------------------------------------------------------------------------------------------------|----------------------------------------------------------------------------------------------------|----------------------------------------------------------------------------------------------------|----------------------------------------------------------------------------------------------------|
|                                                                                                    |                                                                                                    | Despesas com Serviços de Pessoa Jurídica                                                                                                    |                                                                                                    |
| E                                                                                                    | lemento da Despesa: 🔹                                                                                                    | 3900 - OUTROS SERVICOS DE TERCEIROS-PESSOA JURIDICA                                                                                                    | •                                                                                                    |
|                                                                                                    | Valor Bruto: 🔹                                                                                                    | 3900 - OUTROS SERVICOS DE TERCEIROS-PESSOA JURIDICA                                                                                                    |                                                                                                    |
|                                                                                                    | Observação:                                                                                                    | 3902 - CONDINITOS E PERIODICOS E ANGLADES<br>3903 - COMISSOES E CORRETAGENS<br>3904 - DIESTOC AUTOR NS                                                                                                    |                                                                                                    |
|                                                                                                    |                                                                                                    | 3905 - SERVICOS TECNICOS PROFISSIONAIS                                                                                                    |                                                                                                    |
|                                                                                                    |                                                                                                    | 3906 - CAPATAZIA, ESTIVAS E PESAGEM                                                                                                    |                                                                                                    |
|                                                                                                    |                                                                                                    | 3907 - DESCONTOS CONCEDIDOS                                                                                                    |                                                                                                    |
|                                                                                                    |                                                                                                    | 3909 - ARMATENAGEM                                                                                                    |                                                                                                    |
|                                                                                                    |                                                                                                    | 3910 - LOCACAO DE IMOVEIS                                                                                                    |                                                                                                    |
|                                                                                                    |                                                                                                    | 3911 - LOCACAO DE SOFTWARES                                                                                                    |                                                                                                    |
|                                                                                                    |                                                                                                    | 3912 - LOCACAO DE EQUIPAMENTOS                                                                                                    |                                                                                                    |
|                                                                                                    |                                                                                                    | 3913 - LOCACAO DE MÁQUINAS                                                                                                    |                                                                                                    |
| AC   Superintendência                                                                                                    | a de Tecnologia da Informaç                                                                                                    | 3914 - LOCACAO DE BENS MOVEIS DE OUTRAS NATUREZAS                                                                                                    | nvolvimento1 - v4.                                                                                                    |
|                                                                                                    |                                                                                                    | 3915 - INDENIZACAO, RESTITUICOES E REPOSICOES                                                                                                    |                                                                                                    |
|                                                                                                    |                                                                                                    | 3916 - MANUTENCAO E CONSERVACAO DE BENS IMOVEIS                                                                                                    |                                                                                                    |
|                                                                                                    |                                                                                                    | 3917 - MANUTENCAO E CONSERVACAO DE MAQUINAS E EQUIPAMENTOS                                                                                                    |                                                                                                    |
|                                                                                                    |                                                                                                    | 3918 - MANUTENCAO E CONSERVACAO DE MAQUINAS                                                                                                    | -                                                                                                    |
|                                                                                                    |                                                                                                    | 3919 - MANUTENCAO E CONSERVACAO DE VEICULOS                                                                                                    | Ŧ                                                                                                    |

| DESPESAS COM SERVIÇOS DE PESSOA JURIDICA                          | Despesas com Serviços de Pessoa Jurídica |  |  |  |
|-------------------------------------------------------------------|------------------------------------------|--|--|--|
| Elemento da Despesa: 🔹 3963 - SERVICOS GRAFICOS                   | ¥                                        |  |  |  |
| Valor Bruto: 🔹 60.000,00                                          |                                          |  |  |  |
| Observação: Impressão de banner para apresentação de <u>TCC</u> . |                                          |  |  |  |
| (9000 caracteres/45 digitados)                                    |                                          |  |  |  |
| Cadastrar Cancelar                                                |                                          |  |  |  |
| * Campos de preenchimento obrigatório.                            |                                          |  |  |  |
| Selecionar Outra Rubrica Cancelar                                 |                                          |  |  |  |

#### 6.7.1 Ressarcimento à Fundação Guimarães Duque (FGD)

O coordenador do projeto deve obrigatoriamente entrar em contato com a FGD para acordar previamente o valor a ser inserido como ressarcimento dos custos operacionais da Fundação. Tal valor não poderá ultrapassar 15% do valor pactuado para o projeto.

Este valor deverá ser inserido na natureza de despesa 339039 – Serviço de terceiros de pessoa jurídica, no sub elemento "Serviço de apoio administrativo, técnico e operacional", conforme imagem abaixo.

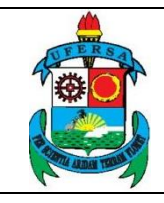

# UNIVERSIDADE FEDERAL RURAL DO SEMI-ÁRIDOCÓDIGO:TUT01PRÓ-REITORIA DE PLANEJAMENTO - PROPLANVERSÃO:02DIVISÃO DE CONVÊNIOS E TERMOS DE COOPERAÇÃOEMISSÃO:12/06/2019TUTORIAL - CADASTRO DE PROJETO NO SIPACREVISÃO:09/01/2020

| UFERSA - SIPAC                                                                                                    | 🗧 – Sistema Integrado                                                                                                    | de Patrimônio, Administraçã                                                                                                    | o e Contratos                                                                                                    | Tempo de Sessão: 0                                                                                                    | 1:30 MUDAR DE S                                                                                                    | SISTEMA V SAI                                                                                                   |
|----------------------------------------------------------------------------------------------------|----------------------------------------------------------------------------------------------------|----------------------------------------------------------------------------------------------------|----------------------------------------------------------------------------------------------------|----------------------------------------------------------------------------------------------------|----------------------------------------------------------------------------------------------------|----------------------------------------------------------------------------------------------------|
| ESTER MEDLEY BEZERR                                                                                                    | A TEIXEIRA                                                                                                    |                                                                                                    | Orçamento: 2020                                                                                                    | 🎯 Módulos                                                                                                    | 🝏 Cx. Postal (2)                                                                                                    | 🍗 Abrir Chamado                                                                                                 |
| 🔮 DIVISÃO DE CONVÊNI                                                                                                    | IOS E TERMOS DE COOPERAÇ                                                                                                    | (11.01.01.07)                                                                                                    |                                                                                                    | 📲 Portal Admin.                                                                                                    | Alterar senha                                                                                                    | 🧿 Ajuda                                                                                                    |
| Portal Adminis                                                                                                    | strativo > Cadastro                                                                                                    | de Planilha Orçamen                                                                                                    | tária -> 339039 - Se                                                                                                    | rviços de Pesso                                                                                                    | da Jurídica (Ter                                                                                                    | CEIROS)                                                                                                    |
|                                                                                                    | Título do Pro                                                                                                    | jeto: Capacitação de servidore                                                                                                    | 25                                                                                                    |                                                                                                    |                                                                                                    |                                                                                                    |
|                                                                                                    | Valor Total da Rub                                                                                                    | orica: R\$ 500,00                                                                                                    | Custos                                                                                                    | Operacionais: R\$                                                                                                    | 500,00                                                                                                    |                                                                                                    |
|                                                                                                    | Custo T                                                                                                    | otal: R\$ 500,00                                                                                                    | ,                                                                                                    | Valor Receitas: R\$ 0,00                                                                                                 |                                                                                                    |                                                                                                    |
|                                                                                                    |                                                                                                    |                                                                                                    |                                                                                                    |                                                                                                    |                                                                                                    |                                                                                                    |
| Despesas decorrente<br>gás, água e esgoto;<br>conta do locatário, q<br>em geral (exceto os<br>funerários; despesa;<br>software; habilitação | es da prestação de serviço:<br>serviços de comunicação<br>uando previstos no contra<br>decorrentes de obrigação<br>s com congressos, simpós<br>o de telefonia fixa e móvel | s por pessoas jurídicas para ón<br>(telefone, telex, correios, etc.,<br>to de locação); locação de equi<br>patronal); serviços de asseio<br>ios, conferências ou exposiçõ<br>celular; e outros congêneres;                                                                                                    | gãos públicos, tais como: a<br>); fretes e carretos; locaçã<br>jamentos e materiais perm<br>e higiene; serviços de divui<br>es; vale-transporte; vale-re               | ssinaturas de jornais<br>o de imóveis (inclusi<br>anentes; conservaçã<br>Igação, impressão, ei<br>gfeição; auxílio-crech | e periódicos; tarifas<br>ve despesas de condo<br>io e adaptação de ber<br>ncadernação e emoldo<br>e (exclusive a inden) | de energia elétrica,<br>omínio e tributos à<br>is imóveis; seguros<br>uramento; serviços<br>ização a servidor); |
|                                                                                                    |                                                                                                    | Despesas com Ser                                                                                                    | VIÇOS DE PESSOA JUR                                                                                                    | RÍDICA                                                                                                    |                                                                                                    |                                                                                                    |
|                                                                                                    | Elemento da Despesa: 🔹                                                                                                    | 3900 - OUTROS SERVICOS DE                                                                                                    | TERCEIROS-PESSOA JURI                                                                                                    | DICA                                                                                                    | •                                                                                                    |                                                                                                    |
|                                                                                                    | Valor Bruto: 🔹                                                                                                    | 3970 - CONFECCAO DE UNIFO                                                                                                    | RMES, BANDEIRAS E FLAMU                                                                                                    | LAS                                                                                                    | *                                                                                                    |                                                                                                    |
|                                                                                                    |                                                                                                    | 39/1 - CONFECCAO DE MATER                                                                                                    | IAL DE ACONDIC. E EMBALA                                                                                                    | GEM                                                                                                    |                                                                                                    |                                                                                                    |
|                                                                                                    | Observação:                                                                                                    | 3973 - TRANSPORTE DE SERVI                                                                                                    | DORES                                                                                                    |                                                                                                    |                                                                                                    |                                                                                                    |
|                                                                                                    |                                                                                                    | 3974 - FRETES E TRANSPORTE                                                                                                    | S DE ENCOMENDAS                                                                                                    |                                                                                                    |                                                                                                    |                                                                                                    |
|                                                                                                    |                                                                                                    | 3975 - TAXAS E PEDAGIOS                                                                                                    |                                                                                                    |                                                                                                    |                                                                                                    |                                                                                                    |
|                                                                                                    |                                                                                                    | 3976 - CLASSIFICACAO DE PR                                                                                                    | ODUTOS                                                                                                    |                                                                                                    |                                                                                                    |                                                                                                    |
|                                                                                                    |                                                                                                    | 3977 - VIGILANCIA OSTENSIV                                                                                                    | Δ                                                                                                    |                                                                                                    |                                                                                                    |                                                                                                    |
|                                                                                                    |                                                                                                    | 2079 - LIMPEZA E CONCERVAC                                                                                                    |                                                                                                    |                                                                                                    |                                                                                                    |                                                                                                    |
|                                                                                                    |                                                                                                    | 3978 - LIMPEZA E CONSERVAC<br>3979 - SERVICO DE APOIO AD                                                                                                    | <br>AO<br>MIN., TECNICO E OPERACIO                                                                                                    | NAL                                                                                                    | _                                                                                                    |                                                                                                    |
|                                                                                                    |                                                                                                    | 3978 - LIMPEZA E CONSERVAC<br>3979 - SERVICO DE APOIO AD<br>3980 - HOSPEDAGENS                                                                                                    | AO<br>MIN., TECNICO E OPERACIO                                                                                                    | NAL                                                                                                    | -                                                                                                    |                                                                                                    |
|                                                                                                    |                                                                                                    | 3978 - LIMPEZA E CONSERVAC<br>3979 - SERVICO DE APOIO AD<br>3980 - HOSPEDAGENS<br>3981 - SERVICOS BANCARIOS                                                                                                    | AO<br>MIN., TECNICO E OPERACIO                                                                                                    | NAL                                                                                                    |                                                                                                    |                                                                                                    |
|                                                                                                    |                                                                                                    | 3978 - LIMPEZA E CONSERVAC<br>3979 - SERVICO DE APOIO AD<br>3980 - HOSPEDAGENS<br>3981 - SERVICOS BANCARIOS<br>3983 - SERVICOS DE COPIAS I                                                                                                    | AO<br>MIN., TECNICO E OPERACIO<br>E REPRODUCAO DE DOCUME                                                                                                    | NAL                                                                                                    |                                                                                                    |                                                                                                    |
|                                                                                                    |                                                                                                    | 3978 - LIMPEZA E CONSERVAC<br>3979 - SERVICO DE APOIO AD<br>3980 - HOSPEDAGENS<br>3981 - SERVICOS BANCARIOS<br>3983 - SERVICOS DE COPIAS<br>3989 - MANUTENCAO DE REPA<br>3989 - MANUTENCAO DE REPA                                                                                                    | AO<br>MIN., TECNICO E OPERACIO<br>E REPRODUCAO DE DOCUME<br>RTICOES DO SERVICO EXTE                                                                                    | NAL<br>ENTOS<br>IRIOR                                                                                                    |                                                                                                    |                                                                                                    |
| SIPAC   Superint                                                                                                    | endência de Tecnologia da Inf                                                                                                    | 3978 - LIMPEZA E CONSERVAC<br>3979 - SERVICO DE APOIO AD<br>3980 - HOSPEDAGENS<br>3981 - SERVICOS BANCARIOS<br>3983 - SERVICOS DE COPIAS I<br>3989 - MANUTENCAO DE REPA<br>3990 - SERVICO DE PUBLICIDO<br>2000 - SERVICO DE PUBLICIDO                                                                                                    | AO<br>MIN., TECNICO E OPERACIO<br>E REPRODUCAO DE DOCUME<br>RTICOES DO SERVICO EXTE<br>ADE LEGAL                                                                       | NAL<br>ENTOS<br>ERIOR                                                                                                    | -sir                                                                                                    | ac2i1 - v4.25.3                                                                                                 |
| SIPAC   Superint                                                                                                    | endência de Tecnologia da Inf                                                                                                    | 3978 - LIMPEZA E CONSERVAC<br>3979 - SERVICO DE APOIO AD<br>3980 - HOSPEDAGENS<br>3981 - SERVICOS BANCARIOS<br>3983 - SERVICOS DE COPIAS I<br>3989 - MANUTENCAO DE SOFU<br>3990 - SERVIÇO DE PUBLICID/<br>3993 - AQUISICAO DE SOFU                                                                                                    | AO<br>MIN., TECNICO E OPERACIO<br>E REPRODUCAO DE DOCUME<br>RTICOES DO SERVICO EXTE<br>ADE LEGAL<br>ARES<br>ENVACÃO DE EQUIDAMENTO                                     |                                                                                                    |                                                                                                    | ac2i1 - v4.25.3                                                                                                 |
| SIPAC   Superint                                                                                                    | endência de Tecnologia da Inf                                                                                                    | 3978 - LIMPEZA E CONSERVAC<br>3979 - SERVICO DE APOIO AD<br>3980 - HOSPEDAGENS<br>3981 - SERVICOS BANCARIOS<br>3983 - SERVICOS DE COPIAS I<br>3989 - MANUTENCAO DE REPA<br>3990 - SERVIÇO DE PUBLICID<br>3993 - AQUISICAO DE SOFTW.<br>3995 - MANUTENÇÃO E CONSE<br>3996 - OUIZOS SERVIÇÃO DE TER                                                                                                    | ÀO<br>MIN., TECNICO E OPERACIO<br>E REPRODUCAO DE DOCUME<br>RTICOES DO SERVICO EXTE<br>ADE LEGAL<br>ARES<br>IRVAÇÃO DE EQUIPAMENTO:<br>FIROS DUPAGTO, ANTECIP          | NAL<br>INTOS<br>IRIOR<br>5 DE PROCESSAMENT                                                                               | To DE DADOS                                                                                                    | ac2i1 - v4.25.3                                                                                                 |
| SIPAC   Superint                                                                                                    | endência de Tecnologia da Inf                                                                                                    | 3978 - LIMPEZA E CONSERVAC         3979 - SERVICO DE APOIO AD         3980 - HOSPEDAGENS         3981 - SERVICOS BANCARIOS         3983 - SERVICOS DE COPIAS         3989 - MANUTENCAO DE REPA         3993 - AQUISICAO DE PUBLICID         3993 - AQUISICAO DE SOFTW.         3995 - MANUTENÇÃO E CONSE         3995 - MANUTENÇÃO E CONSE         3996 - OUTROS SERV. DE TERR         3997 - COMUNICACAD DE PLATORIO DE DATIONAL | ÀO<br>MIN., TECNICO E OPERACIO<br>E REPRODUCAO DE DOCUME<br>RTICOES DO SERVICO EXTE<br>ADE LEGAL<br>ARES<br>REVAÇÃO DE EQUIPAMENTO:<br>CEIROS PJ-PAGTO. ANTECIP<br>JOS | NAL<br>ENTOS<br>IRIOR<br>S DE PROCESSAMENT<br>ADO                                                                        | o de dados                                                                                                    | ac2i1 - v4.25.3                                                                                                 |

No campo valor bruto informar o valor total pactuado para o ressarcimento e no campo observação descrever que se trata dos custos operacionais da Fundação de apoio.

| UFERSA - SIPAC                                                                                                    | - Sistema Integrado de Patrimônio, Adminis                                                                                                    | stração e Contratos                                                                                                    | Tempo de Sessão: 0                                                                                                | 1:30 MUDAR DE S                                                                                                    | ISTEMA V SAIR                                                                                                   |
|----------------------------------------------------------------------------------------------------|----------------------------------------------------------------------------------------------------|----------------------------------------------------------------------------------------------------|----------------------------------------------------------------------------------------------------|----------------------------------------------------------------------------------------------------|----------------------------------------------------------------------------------------------------|
| ESTER MEDLEY BEZERRA                                                                                                    | TEIXEIRA                                                                                                    | Orçamento: 2020                                                                                                    | 🍯 Módulos                                                                                                    | 付 Cx. Postal (2)                                                                                                    | 🍗 Abrir Chamado                                                                                                 |
| W DIVISÃO DE CONVÊNIO                                                                                                    | S E TERMOS DE COOPERAÇ (11.01.01.07)                                                                                                    |                                                                                                    | 📲 Portal Admin.                                                                                                   | 👮 Alterar senha                                                                                                    | 🧿 Ajuda                                                                                                    |
| Portal Administ                                                                                                    | rativo > Cadastro de Planilha Orça                                                                                                    | mentária -> 339039 - Ser                                                                                                    | VIÇOS DE PESSO                                                                                                    | DA JURÍDICA (TER                                                                                                    | CEIROS)                                                                                                    |
|                                                                                                    | Título do Brojetov Conscitação do cor                                                                                                    | aidaraa                                                                                                    |                                                                                                    |                                                                                                    |                                                                                                    |
|                                                                                                    | Valor Total da Rubrica: R\$ 500.00                                                                                                    | Custos                                                                                                    | Operacionais: R\$                                                                                                 | 500.00                                                                                                    |                                                                                                    |
|                                                                                                    | Custo Total: R\$ 500,00                                                                                                    | Va                                                                                                    | alor Receitas: R\$                                                                                                | 0,00                                                                                                    |                                                                                                    |
|                                                                                                    |                                                                                                    |                                                                                                    |                                                                                                    |                                                                                                    |                                                                                                    |
| Descrição da Despe<br>Despesas decorrentes<br>gás, água e esgoto; s<br>conta do locatário, qu<br>em geral (exceto os c<br>funerários; despesas<br>software; habilitação d | ia<br>da prestação de serviços por pessoas jurídicas pe<br>erviços de comunicação (telefone, telex, correios<br>ando previstos no contrato de locação); locação d<br>ecorrentes de obrigação patronal); serviços de a<br>com congressos, simpósios, conferências ou exp<br>le telefonia fixa e móvel celular; e outros congêne | ara órgãos públicos, tais como: ass<br>, etc.); fretes e carretos; locação<br>e equipamentos e materiais perma<br>sesio e higiner; serviços de divulg<br>rosições; vale-transporte; vale-refi<br>res; | sinaturas de jornais<br>de imóveis (inclusi<br>inentes; conservaçã<br>ação, impressão, e<br>ieição; auxílio-crech | e periódicos; tarifas o<br>ve despesas de condo<br>o e adaptação de ben<br>ncadernação e emoldu<br>e (exclusive a indeni | de energia elétrica,<br>omínio e tributos à<br>is imóveis; seguros<br>uramento; serviços<br>ização a servidor); |
|                                                                                                    | Despesas com                                                                                                    | Serviços de Pessoa Jurí                                                                                                    | ÍDICA                                                                                                    |                                                                                                    |                                                                                                    |
|                                                                                                    | Elemento da Despesa: \star 3979 - SERVICO DE APO                                                                                                    | DIO ADMIN., TECNICO E OPERACIO                                                                                                    | INAL                                                                                                    | •                                                                                                    |                                                                                                    |
|                                                                                                    | Valor Bruto: 🖈 500,00                                                                                                    |                                                                                                    |                                                                                                    |                                                                                                    |                                                                                                    |
|                                                                                                    | Observação: Custos operacionais da E                                                                                                    | GD.                                                                                                    |                                                                                                    | 1.                                                                                                    |                                                                                                    |
|                                                                                                    | (9000 caracteres/27 d                                                                                                    | ligitados)                                                                                                    |                                                                                                    |                                                                                                    |                                                                                                    |
|                                                                                                    |                                                                                                    | Cadastrar Cancelar                                                                                                    |                                                                                                    |                                                                                                    |                                                                                                    |
|                                                                                                    | 📽 Campos de pr                                                                                                    | eenchimento obrigatório.                                                                                                    |                                                                                                    |                                                                                                    |                                                                                                    |
|                                                                                                    | Selecio                                                                                                    | nar Outra Rubrica Cancelar                                                                                                    |                                                                                                    |                                                                                                    |                                                                                                    |
|                                                                                                    | Portal Administrativo                                                                                                    |                                                                                                    |                                                                                                    |                                                                                                    |                                                                                                    |
| SIPAC   Superinter                                                                                                    | dência de Tecnologia da Informação e Comunicação - (                                                                                                    | 84) 3317-8210   Copyright © 2005-20                                                                                                    | 20 - UFRN - srv-sipac                                                                                             | 02-prd.ufersa.edu.br.sip                                                                                                 | ac2i1 - v4.25.3                                                                                                 |

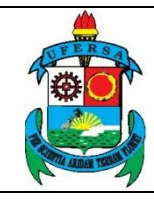

| UNIVERSIDADE FEDERAL RURAL DO SEMI-ÁRIDO    | CÓDIGO:  | TUT01      |
|---------------------------------------------|----------|------------|
| PRÓ-REITORIA DE PLANEJAMENTO - PROPLAN      | VERSÃO:  | 02         |
| DIVISÃO DE CONVÊNIOS E TERMOS DE COOPERAÇÃO | EMISSÃO: | 12/06/2019 |
| TUTORIAL – CADASTRO DE PROJETO NO SIPAC     | REVISÃO: | 09/01/2020 |

#### 6.8 EQUIPAMENTOS

Para inserir a despesa EQUIPAMENTO é preciso informar o elemento de despesa conforme previsto na lista, destinação, descrição do bem, quantidade, valor e se o material é importado ou não.

| DESPESAS COM MATERIAL PERMANENTE                                                                   |
|----------------------------------------------------------------------------------------------------|
| pesa: * 5200 - EQUIPAMENTOS E MATERIAL PERMANENTE                                                  |
| ação: 🔹 mobiliário para sala de aula                                                               |
| Armário com duas portas e gavetas, tamanho: $1,5\underline{m} \times \underline{1}\underline{m}$ . |
| Bem: *                                                                                             |
| (9000 caracteres/54 digitados)                                                                     |
| dade: * 1 Valor: * 40.000,00                                                                       |
| tado? ∗                                                                                            |
| Cadastrar Cancelar                                                                                 |
| * Campos de preenchimento obrigatório.                                                             |
|                                                                                                    |

#### 6.9 OBRAS E INSTALAÇÕES

Para inserir a despesa OBRAS E INSTALAÇÕES é preciso informar a DISCRIMINAÇÃO da obra, sua FINALIDADE e VALOR total. Depois clicar em CADASTRAR e SELECIONAR OUTRA RUBRICA para voltar à tela anterior.

| Descrição da Despesa<br>Despesas com estudos e projetos; início, prosseguimento e conclusão de obras; pagamento de pessoal temporário não pertencente ao quadro da entidade<br>necessário à realização das mesmas; pagamento de obras contratadas; instalações que sejam incorporáveis ou inerentes ao imóvel, tais como: elevadores<br>aparelhagem para ar condicionado central, etc. | e<br>i, |
|----------------------------------------------------------------------------------------------------|---------|
| DESPESAS COM OBRAS E INSTALAÇÕES                                                                                                    |         |
| Discriminação: * Finalidade: *                                                                                                    |         |
| (9000 caracteres/0 digitados)<br>Valor: * 0,00                                                                                                    |         |
| Cadastrar Cancelar<br>* Campos de preenchimento obrigatório.                                                                                                    |         |
| Selecionar Outra Rubrica                                                                                                    |         |

#### 7. CRONOGRAMA DE DESEMBOLSO

No passo sete, CRONOGRAMA DE DESEMBOLSO, é preciso informar a previsão de cronograma (mensal) de desembolso do projeto, aplicando-se somente ao

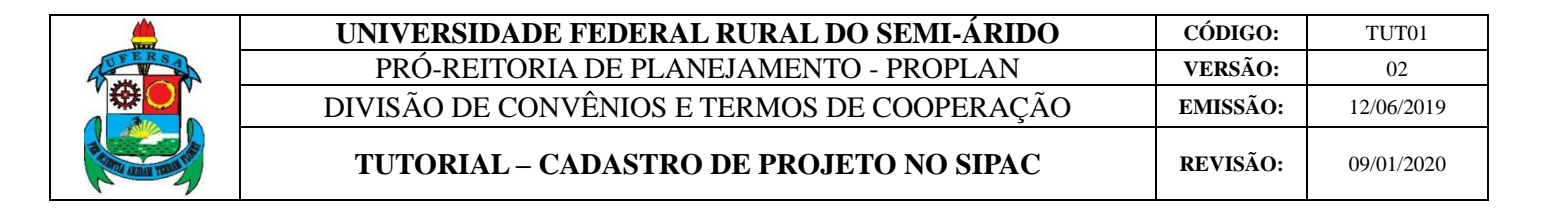

caso de transferência de recursos financeiros. Após, basta clicar em GRAVAR E CONTINUAR para seguir para a próxima etapa.

| Passo 1<br>Dados<br>Preliminares  | Passo 2<br>Dados Projeto                   | Passo 3<br>Recursos<br>Humanos | Passo 4<br>Contratado e<br>Contratante | Pass<br>Crono<br>Exec | so5 Pas<br>grama Plan<br>ução Apli | iso 6<br>10 de<br>cação | Passo 7<br>Cronograma<br>Desembolso | Passo 8<br>Anexar<br>Documentos | Passo 9<br>Confirmar<br>Cadastro |
|-----------------------------------|--------------------------------------------|--------------------------------|----------------------------------------|-----------------------|------------------------------------|-------------------------|-------------------------------------|---------------------------------|----------------------------------|
|                                   |                                            |                                | Chouse                                 |                       |                                    |                         |                                     |                                 | 0000500                          |
|                                   |                                            |                                | CRONO                                  | GRAMA D               | DE DESEMBOLS                       | ,                       |                                     |                                 |                                  |
| eríodo de Execu                   | ição do Projeto: 1                         | 5/08/2018 a 15/08/             | /2019                                  |                       |                                    |                         |                                     |                                 |                                  |
|                                   |                                            |                                |                                        |                       |                                    |                         |                                     |                                 |                                  |
| Valor de Execuçã                  | o do Projeto: R\$ 999,0                    | 00                             |                                        |                       |                                    |                         |                                     |                                 |                                  |
| Repetir Valor                     |                                            |                                |                                        |                       |                                    |                         |                                     |                                 |                                  |
| Limpar Valores                    |                                            |                                |                                        |                       |                                    |                         |                                     |                                 |                                  |
| AGO/2018:                         |                                            |                                |                                        |                       |                                    |                         |                                     |                                 |                                  |
| SE1/2018:                         |                                            |                                |                                        |                       |                                    |                         |                                     |                                 |                                  |
| NOV/2019:                         |                                            |                                |                                        |                       |                                    |                         |                                     |                                 |                                  |
| DE7/2019                          |                                            |                                |                                        |                       |                                    |                         |                                     |                                 |                                  |
| JAN/2019                          |                                            |                                |                                        |                       |                                    |                         |                                     |                                 |                                  |
| FEV/2019                          |                                            |                                |                                        |                       | AGO/2019:                          |                         |                                     |                                 |                                  |
| MAR/2019:                         |                                            |                                |                                        |                       |                                    |                         |                                     |                                 |                                  |
| ABR/2019:                         |                                            |                                |                                        |                       |                                    |                         |                                     |                                 |                                  |
| MAI/2019:                         |                                            |                                |                                        |                       |                                    |                         |                                     |                                 |                                  |
| JUN/2019:                         |                                            |                                |                                        |                       |                                    |                         |                                     |                                 |                                  |
| JUL/2019:                         |                                            |                                |                                        |                       |                                    |                         |                                     |                                 |                                  |
| Despesa Operacie                  | onal e Administrativa                      | da Fundação de Apo             | bio: R\$ 1,00                          |                       |                                    |                         |                                     |                                 |                                  |
| Limpar Valores                    |                                            |                                |                                        |                       |                                    |                         |                                     |                                 |                                  |
| AGO/2018:                         |                                            |                                |                                        |                       |                                    |                         |                                     |                                 |                                  |
| SET/2018:                         |                                            |                                |                                        |                       |                                    |                         |                                     |                                 |                                  |
| OUT/2018:                         |                                            |                                |                                        |                       |                                    |                         |                                     |                                 |                                  |
| NOV/2018:                         |                                            |                                |                                        |                       |                                    |                         |                                     |                                 |                                  |
| DEZ/2018:                         |                                            |                                |                                        |                       |                                    |                         |                                     |                                 |                                  |
| JAN/2019:                         |                                            |                                |                                        |                       | AGO/2019:                          |                         |                                     |                                 |                                  |
| FEV/2019:                         |                                            |                                |                                        |                       |                                    |                         |                                     |                                 |                                  |
| MAR/2019:                         |                                            |                                |                                        |                       |                                    |                         |                                     |                                 |                                  |
| ABR/2019:                         |                                            |                                |                                        |                       |                                    |                         |                                     |                                 |                                  |
| MAI/2019:                         |                                            |                                |                                        |                       |                                    |                         |                                     |                                 |                                  |
| JUN/2019:                         |                                            |                                |                                        |                       |                                    |                         |                                     |                                 |                                  |
| JUL/2019:                         |                                            |                                |                                        |                       |                                    |                         |                                     |                                 |                                  |
| Total Informado n                 | io Cronograma: R\$ 0,0                     | 00                             |                                        |                       |                                    |                         |                                     |                                 |                                  |
|                                   |                                            |                                |                                        |                       |                                    |                         |                                     |                                 |                                  |
| lor do Ressarc<br>lor Total do Pr | imento: R\$ 1.000,0<br>ojeto: R\$ 1.000,00 | 00                             |                                        |                       |                                    |                         |                                     |                                 |                                  |
|                                   |                                            |                                |                                        |                       |                                    |                         |                                     |                                 |                                  |
|                                   |                                            |                                | << Voltar                              | Cancelar              | Gravar e Continua                  | ar >>                   |                                     |                                 |                                  |

#### 8. DOCUMENTOS A SEREM ANEXADOS

No passo oito, ANEXAR DOCUMENTOS, o coordenador deverá anexar os documentos obrigatórios para celebração de convênio.

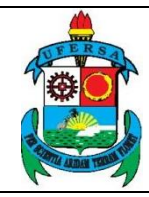

TUT01

02

CÓDIGO:

**VERSÃO:** 

Para cadastrar as informações, é necessário inserir o responsável pelo projeto, a descrição do mesmo, o tipo de documento a ser enviado e a forma do documento, que pode ser por texto escrito na caixa disponível ou anexado em ANEXAR ARQUIVO.

São obrigatórios:

• JUSTIFICATIVA ADMINISTRATIVA: O coordenador deverá justificar o porquê da celebração de convênio com a FGD para execução deste projeto, quando for o caso. Deverá informar a necessidade ou vantagem da execução do objeto por intermédio da Fundação de Apoio, em termos de eficiência (custo-benefício), bem como a oportunidade e conveniência da parceria. Observação: essa justificativa também poder ser escrita no campo disponível, não precisa necessariamente ser um documento em anexo.

| Passo 1<br>Dados<br>Preliminares | Passo 2<br>Dados Projeto | Passo 3<br>Recursos<br>Humanos | Passo 4<br>Contratado e<br>Contratante | Passo 5<br>Cronograma<br>Execução   | Passo 6<br>Plano de<br>Aplicação | Passo 7<br>Cronograma<br>Desembolso | Passo 8<br>Anexar<br>Documentos | Passo 9<br>Confirmar<br>Cadastro |
|----------------------------------|--------------------------|--------------------------------|----------------------------------------|-------------------------------------|----------------------------------|-------------------------------------|---------------------------------|----------------------------------|
|                                  |                          |                                | An                                     | EXAR DOCUMEN                        | то                               |                                     |                                 |                                  |
| DADOS DO                         | DOCUMENTO                |                                |                                        |                                     |                                  |                                     |                                 |                                  |
|                                  | Responsável:             |                                |                                        |                                     |                                  |                                     |                                 |                                  |
|                                  | Descrição:               |                                |                                        |                                     |                                  |                                     |                                 |                                  |
| Tipo d                           | o Documento: * SE        | LECIONE O TIPO I               | DE DOCUMENTO                           | • ?                                 |                                  |                                     |                                 |                                  |
| Forma d                          | o Documento: * 💿         | Informar Texto                 | O Anexar Arquivo                       |                                     |                                  |                                     |                                 |                                  |
|                                  |                          | 🔲   X 🖬                        | 🛍 😕 🗠 🖓                                | 😘   B / U #                         | BC   <u>A</u> • 🕸 •              |                                     |                                 |                                  |
|                                  |                          | Estilos                        | • Parágrafo •                          | Fonte • Ta                          | manho da F 🔹   🗄                 | ]王 靖王 (第                            |                                 |                                  |
|                                  |                          |                                | _                                      | 🖉 🔠   X <sub>2</sub> X <sup>2</sup> | Ω                                |                                     |                                 |                                  |
| 1                                |                          |                                |                                        |                                     |                                  |                                     |                                 |                                  |
|                                  |                          |                                |                                        |                                     |                                  |                                     |                                 |                                  |
|                                  |                          |                                |                                        |                                     |                                  |                                     |                                 |                                  |

• APROVAÇÃO EM UM COLEGIADO DA UNIVERSIDADE: O coordenador deverá anexar um documento que comprove a aprovação do projeto em um colegiado da universidade, podendo ser ata de reunião departamental/comitê/centro ou certidão de aprovação do projeto em reunião departamental/comitê/centro assinada pelo presidente do referido colegiado quando a ata da reunião ainda não estiver disponível, ou decisão de conselhos superiores como CONSUNI, CONSEPE e CONSAD. **Observação: este deverá ser obrigatoriamente anexado.** 

|       | UNIVERSIDADE FEDERAL RURAL DO SEMI-ÁRIDO    | CÓDIGO:  | TUT01      |
|-------|---------------------------------------------|----------|------------|
| ERSA. | PRÓ-REITORIA DE PLANEJAMENTO - PROPLAN      | VERSÃO:  | 02         |
|       | DIVISÃO DE CONVÊNIOS E TERMOS DE COOPERAÇÃO | EMISSÃO: | 12/06/2019 |
|       | TUTORIAL – CADASTRO DE PROJETO NO SIPAC     | REVISÃO: | 09/01/2020 |

| Passo 1<br>Dados<br>Preliminares | Passo 2<br>Dados Projeto | Passo 3<br>Recursos<br>Humanos | Passo 4<br>Contratado e<br>Contratante | Passo 5<br>Cronograma<br>Execução | Passo 6<br>Plano de<br>Aplicação | Passo 7<br>Cronograma<br>Desembolso | Passo 8<br>Anexar<br>Documentos | Passo 9<br>Confirmar<br>Cadastro |
|----------------------------------|--------------------------|--------------------------------|----------------------------------------|-----------------------------------|----------------------------------|-------------------------------------|---------------------------------|----------------------------------|
|                                  |                          |                                | AN                                     | IEXAR DOCUMEN                     | то                               |                                     |                                 |                                  |
| DADOS DO I                       | DOCUMENTO                |                                |                                        |                                   |                                  |                                     |                                 |                                  |
|                                  | Responsável:             |                                |                                        |                                   |                                  |                                     |                                 |                                  |
|                                  | Descrição: Ata           | de aprovação no d              | epartamento de cié                     | ências sociais                    |                                  |                                     |                                 |                                  |
| Tipo d                           | o Documento: 🔹 ATA       |                                |                                        | ▼ ?                               |                                  |                                     |                                 |                                  |
| Forma d                          | o Documento: * 🔘         | Informar Texto                 | Anexar Arquivo                         |                                   |                                  |                                     |                                 |                                  |
| ANEXAR AR                        | QUIVO                    |                                |                                        |                                   |                                  |                                     |                                 |                                  |
|                                  | Arquivo:                 | Escolher arquivo               | Nenhum arqui s                         | selecionado                       |                                  |                                     |                                 |                                  |
|                                  |                          |                                |                                        | Cadastrar                         |                                  |                                     |                                 |                                  |
|                                  |                          |                                | 🗟 : Visualizar Do                      | ocumento 🛛 🧕: R                   | emover Docum                     | iento                               |                                 |                                  |
|                                  |                          |                                | DOCUMENT                               | OS ANEXADOS A                     | O PROJETO                        |                                     |                                 |                                  |
| Tipo do Docume                   | nto                      | Responsáve                     |                                        | Data                              | a de Cadastro                    | Descrição                           |                                 |                                  |
| JUSTIFICATIVA A                  | DMINISTRATIVA *          |                                |                                        | 1                                 | 4/05/2019                        | Justificativa para cele             | bração de convênio              | - e e                            |
| * Documentos obr                 | igatórios para que o     | projeto seja enviac            | lo.                                    |                                   |                                  |                                     |                                 |                                  |
|                                  |                          |                                | << Voltar 0                            | Cancelar Gravar e                 | Continuar >>                     |                                     |                                 |                                  |
|                                  |                          |                                | * Campos de pre                        | enchimento obrigatóri             | 0.                               |                                     |                                 |                                  |

• AUTORIZAÇÃO DA CHEFIA IMEDIATA PARA PARTICIPAÇÃO DE SERVIDOR EM PROJETO: É necessário anexar formulário de autorização para participação de cada servidor no projeto devidamente assinado pela chefia imediata do servidor técnico administrativo, nos termos do Art. 14 da Resolução CONSUNI/UFERSA nº 01/2013. Para participação de servidor docente, é necessário apenas aprovação da Unidade Acadêmica na qual ele está lotado (caso a aprovação do projeto já se dê na unidade acadêmica de lotação do docente, a ata da reunião aprovando é suficiente).

| <ul> <li>Modelo</li> <li>Modelo</li> <li>Modelo</li> <li>Parecei</li> <li>Justific</li> </ul> | de Autorização de<br>de Autorização de<br>de Certidão Plená<br>da(s) Pró-reitoria<br>ativa Administrativ | CH Servidor Dod<br>CH Servidor Dod<br>ria (Coletar assina<br>((s) compentente<br>ra | cente - projetos co<br>cente - projetos so<br>tura e carimbo do c<br>e(s) | o <b>m fundação</b> (Cole<br>e <b>m fundação</b> (Cole<br>hefe de departamer | tar assinatura e ca<br>tar assinatura e ca<br>nto ou superior) | arimbo do chefe de o<br>rrimbo do chefe de o | departamento ou sup<br>departamento ou sup | erior)<br>erior)      |
|-----------------------------------------------------------------------------------------------|----------------------------------------------------------------------------------------------------|-------------------------------------------------------------------------------------|---------------------------------------------------------------------------|------------------------------------------------------------------------------|----------------------------------------------------------------|----------------------------------------------|--------------------------------------------|-----------------------|
| Passo 1                                                                                       | Passo 2                                                                                                  | Passo 3                                                                             | Passo 4                                                                   | Passo 5                                                                      | Passo 6                                                        | Passo 7                                      | Passo 8                                    | Passo 9               |
| Dados<br>Preliminares                                                                         | Dados Projeto                                                                                            | Recursos<br>Humanos                                                                 | Contratado e<br>Contratante                                               | Cronograma<br>Execução                                                       | Plano de<br>Aplicação                                          | Cronograma<br>Desembolso                     | Anexar<br>Documentos                       | Confirmar<br>Cadastro |
|                                                                                               |                                                                                                    |                                                                                     | AN                                                                        | IEXAR DOCUMEN                                                                | то                                                             |                                              |                                            |                       |
| DADOS DO I                                                                                    | Documento                                                                                                |                                                                                     |                                                                           |                                                                              |                                                                |                                              |                                            |                       |
|                                                                                               | Responsável: ALM                                                                                         | IR MARIANO DE S                                                                     | OUSA JUNIOR                                                               |                                                                              |                                                                |                                              |                                            |                       |
|                                                                                               | Descrição: forr                                                                                          | mulário de autoriza                                                                 | ção                                                                       |                                                                              |                                                                |                                              |                                            |                       |
| Tipo d                                                                                        | o Documento: \star AU                                                                                    | TORIZAÇÃO PARA                                                                      | PARTICIPAÇÃO NO                                                           | PROJETO 🔻 🙎                                                                  |                                                                |                                              |                                            |                       |
|                                                                                               | OB<br>UFI                                                                                                | S: Autorização de<br>ERSA (exceto ava                                               | e participação de<br>aliador e fiscalizad                                 | servidor em proje<br>dor) emitida pela (                                     | to acadêmico pa<br>chefia da unidad                            | ra os servidores/o<br>e de lotação.          | docentes da                                |                       |
| Forma d                                                                                       | o Documento: \star 🔘                                                                                     | Informar Texto                                                                      | Anexar Arquivo                                                            |                                                                              |                                                                |                                              |                                            |                       |
| ANEXAR AR                                                                                     | QUIVO                                                                                                    |                                                                                     |                                                                           |                                                                              |                                                                |                                              |                                            |                       |
|                                                                                               | Arquivo:                                                                                                 | <ul> <li>Escolher arquivo</li> </ul>                                                | Nenhum arqui s                                                            | elecionado                                                                   |                                                                |                                              |                                            |                       |
|                                                                                               |                                                                                                    |                                                                                     |                                                                           | Cadastrar                                                                    |                                                                |                                              |                                            |                       |

• PARECER DA PRÓ-REITORIA COMPETENTE: Além desses documentos e informações é obrigatório o parecer da pró-reitoria competente de acordo com o tipo do projeto que será encaminhado via memorando à

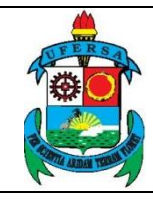

DICONV/PROPLAN, conforme estabelecido no Art. 7º da Resolução CONSUNI/UFERSA nº 001/2013.

As informações e documentos anexados serão apresentados na tela. Caso queira visualizar ou remover um documento, clique nos ícones correspondentes em DOCUMENTOS ANEXADOS AO PROJETO. Após, clique em GRAVAR E CONTINUAR para seguir para o próximo passo.

| DOCUMENTOS            | ANEXADOS AO PR                                        | Documentos Anexados ao Projeto                                                                                                    |                                                                                                    |  |  |  |  |  |  |
|-----------------------|-------------------------------------------------------|----------------------------------------------------------------------------------------------------|----------------------------------------------------------------------------------------------------|--|--|--|--|--|--|
| Responsável           | Data de Cadastro                                      | Descrição                                                                                                    |                                                                                                    |  |  |  |  |  |  |
|                       | 14/05/2019                                            | Justificativa para celebração de convênio                                                                                                    | 1                                                                                                    |  |  |  |  |  |  |
|                       | 14/05/2019                                            | Ata de aprovação no departamento de ciências sociais                                                                                                    | 📄 🧕                                                                                                    |  |  |  |  |  |  |
|                       | 14/05/2019                                            | Parecer da pró-reitoria competente                                                                                                    | 1                                                                                                    |  |  |  |  |  |  |
| projeto seja enviado. |                                                       |                                                                                                    |                                                                                                    |  |  |  |  |  |  |
| << Voltar Car         | celar Gravar e Conti                                  | nuar >>                                                                                                    |                                                                                                    |  |  |  |  |  |  |
| F                     | Responsável<br>projeto seja enviado.<br><< Voltar Car | Responsável         Data de Cadastro           14/05/2019         14/05/2019           14/05/2019         14/05/2019           projeto seja enviado.         < | Data de Cadastro         Descrição           14/05/2019         Justificativa para celebração de convênio           14/05/2019         Ata de aprovação no departamento de ciências sociais           14/05/2019         Parecer da pró-reitoria competente           projeto seja enviado. |  |  |  |  |  |  |

#### RESUMO DOS DOCUMENTOS OBRIGATÓRIOS PARA CELEBRAÇÃO:

- ✓ Manifestação de interesse da empresa financiadora (quando for o caso);
- ✓ Justificativa administrativa para uso da FGD;
- ✓ Aprovação em um colegiado da universidade;
- ✓ Autorização da chefia imediata para participação de servidor em projeto;
- ✓ Parecer da pró-reitoria competente de acordo com o tipo do projeto que será encaminhado via memorando à DICONV/PROPLAN, conforme estabelecido no Art. 7º da Resolução CONSUNI/UFERSA nº 001/2013;
- ✓ Termo de coordenador e vice devidamente assinado;
- ✓ Indicação de fiscal administrativo pela pró-reitoria competente (documento formal ou e-mail).

#### 9. CONFIRMAÇÃO DE CADASTRO

No passo 9 será mostrada uma página com todas as informações cadastradas para que o coordenador possa confirmar todos os dados antes de submeter. É necessário clicar em CONTINUAR para que as informações sejam cadastradas, ou GRAVAR para salvar e submeter posteriormente.

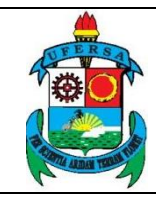

| UNIVERSIDADE FEDERAL RURAL DO SEMI-ÁRIDO    | CÓDIGO:  | TUT01      |
|---------------------------------------------|----------|------------|
| PRÓ-REITORIA DE PLANEJAMENTO - PROPLAN      | VERSÃO:  | 02         |
| DIVISÃO DE CONVÊNIOS E TERMOS DE COOPERAÇÃO | EMISSÃO: | 12/06/2019 |
| TUTORIAL – CADASTRO DE PROJETO NO SIPAC     | REVISÃO: | 09/01/2020 |

|                                                                                                    | Informações do P                                                                                                    | ROJETO                                                                                                    |
|----------------------------------------------------------------------------------------------------|----------------------------------------------------------------------------------------------------|----------------------------------------------------------------------------------------------------|
| ÓRGÃO/ENTIDADE CONTRATAD                                                                                                    | 0                                                                                                    |                                                                                                    |
| Contratado: FUNDAÇÃO GUIMA<br>Endereço: BR 110, Km 47, Ba<br>Cidade: MOSSORÓ - RN<br>Banco:<br>Acência:                                                                                                   | RĂES DUQUE<br>irro Costa e Silva, Mossoró/RN                                                                                                    | CNPJ: 08.350.241/0001-72<br>CEP: 59625-900<br>Telefone: (84) 3312-0503<br>Praça Pagto:                                                                                                    |
| Agencia:                                                                                                    |                                                                                                    | Conta Corrente:                                                                                                    |
| RESPONSAVEL (CONTRATADO)                                                                                                    | CRE                                                                                                    | ST /Óra Franc                                                                                                    |
| Cargo: PRESIDENTE                                                                                                    | Função:                                                                                                    | CI/ Org. Exp.:                                                                                                    |
| Órgão/Entidade Contratan                                                                                                    | те                                                                                                    |                                                                                                    |
| Contratante: UNIVERSIDADE FE<br>Endereço: AV FRANCISCO MC<br>Cidade: MOSSORÓ - RN                                                                                                    | DERAL RURAL DO SEMI-ÁRIDO - MOSSORÓ<br>)TA, 572                                                                                                    | CNPJ: 24.529.265/0001-40<br>CEP: 59603-020<br>Telefone: 84 3315-1775                                                                                                    |
| RESPONSÁVEL (CONTRATANTE)                                                                                                    | )                                                                                                    |                                                                                                    |
| Nome:<br>Cargo: REITOR                                                                                                    |                                                                                                    | CPF: CI/Órg. Exp:<br>Função:                                                                                                    |
| Descrição do Projeto                                                                                                    |                                                                                                    |                                                                                                    |
| Título do Projeto                                                                                                    | , REGULARIZAÇÃO FUNDIÁRIA URBANA DAS UNIDA<br>ESTADO DO RIO GRANDE DO NORTE - REURB                                                                                                    | ADES HABITACIONAIS DOS DIVERSOS MUNICÍPIOS QUE COMPÕEM O                                                                                                    |
| Custos de Execução(Total Detalhado)<br>Valor do Ressarcimento Financeiro<br>UFERSA<br>Despesa Operacional e Administrativ<br>do Projeto (DOAP)<br>Valor do Projeto<br>Tipo de Projeto<br>Ident. do Objeto | <ul> <li>R\$ 1.000,00</li></ul>                                                                                                    | a núcleos urbanos informais de interesse social nos municípios do Rio Grande<br>busca contribuir para o desenvolvimento científico na área de planejamento<br>todos, técnicas e práticas de pesquisa adequadas sobre produção, segurança,<br>formações.<br>rinou referência nas pesquisas de regularização fundiária de interesse social,<br>mo de Execução descentralizada do Ministério das Cidades, desenvolvendo<br>s 3.300 unidades, sendo pioneiro nas diretrizes do marco regulatório da<br>rção nos debates e reformulação do currículo e dos Projetos Pedagógicos que<br>aria Civil, Engenharia da Computação, Ciência e Tecnologia, Ciência da<br>stura e Urbanismo que tem como uma de suas preocupações a melhoria do<br>to Pedagógico do Curso (PPC) dos referidos cursos tem como principios<br>xtualização; a interdisciplinaridade; a democratização; a flexibilização e a<br>princípios fundamentam a formação do bacharel em ciência e Tecnologia, do<br>neiro da Computação, do Cientista da Computação e do Arquiteto e Urbanista,<br>orientar e inspirar a organização dos suresso, testacando-se especialmente a<br>tesse modo, destacamos a vinculação desse Programa com esses princípios,<br>com os componentes que apontam em suas múltiplas articulações referências<br>ra vinculação das atividades de pesquisa propostas com o Projeto Pedagógico<br>consta no PPC em diversos momentos: elencados no PPC fundamentam a<br>discrese se parâmetros para orientar e inspira o organização dos |
|                                                                                                    | Além disso, o programa atende as diretrizes da po<br>pelas atividades de ensino e pesquisa e a extensão, no se<br>espaço da sala de aula em contato com a comunid<br>Além disso, o programa atende as diretrizes da po<br>plano de Desenvolvimento Institucional (PDI), pe<br>pelas atividades de ensino e pesquisa, assim com<br>orientar a produção e o desenvolvimento de novos | antido de inserir o discente em atividades acadêmicas diversas, para além do lade. sifica de extensão da Universidade Federal Rural do Semi-Árido, propostas no ermitindo a socialização com a sociedade dos conhecimentos desenvolvidos no a captação das demandas e necessidades da sociedade, as quais permitem s conhecimentos.                                                                                                    |

Ao final da tela, aparecerão as seguintes opções:

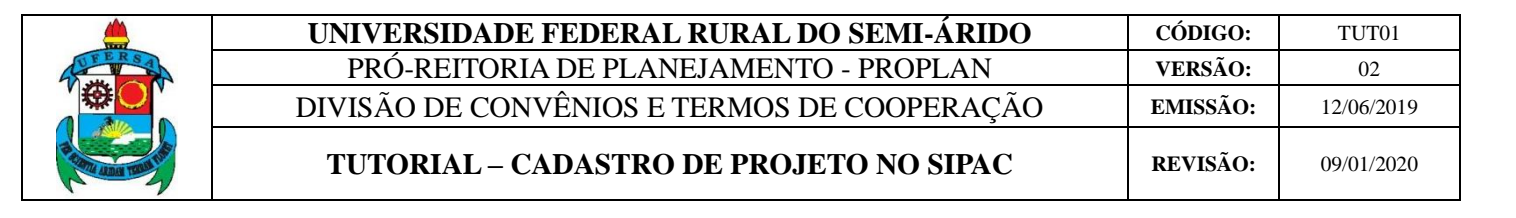

| RESULTADOS ACADÊMICOS ESPERADOS                      |                          |                  |                                 |              |
|------------------------------------------------------|--------------------------|------------------|---------------------------------|--------------|
| Indicador                                            |                          |                  |                                 | Quantidade   |
| Capítulo de livro a ser publicado com ISBN           |                          |                  |                                 | 1            |
| Observação: aaaaaa                                   |                          |                  |                                 |              |
| Documentos Anexados ao Projeto                       |                          |                  |                                 |              |
| Tipo do Documento                                    | Responsável              | Data de Cadastro | Descrição                       |              |
| ATA*                                                 |                          | 24/05/2019       | colegiado                       |              |
| OUTRO                                                |                          | 24/05/2019       | parecer pró-reitoria competente |              |
| JUSTIFICATIVA ADMINISTRATIVA*                        |                          | 24/05/2019       | justificativa                   | <del>-</del> |
| AUTORIZAÇÃO PARA PARTICIPAÇÃO NO PROJETO*            |                          | 24/05/2019       | declaração da chefia            |              |
|                                                      |                          |                  |                                 |              |
| JUSTIFICATIVA ADMINISTRATIVA*                        |                          | 24/05/2019       | Comprovação de aprovação em co  | olegiado 🛛 🔬 |
| * Documentos obrigatórios para que o projeto seja en | viado.                   |                  |                                 |              |
|                                                      | Gravar << Voltar Cancela | ar Continuar >>  |                                 |              |
|                                                      |                          |                  |                                 |              |

Caso o coordenador opte pela opção GRAVAR para continuar a submissão posteriormente é preciso retornar ao portal e clicar em PROJETOS, em PROJETO/PLANO DE TRABALHO (PROPLAN) e em ALTERAR PROJETO.

|                                                                  |               |                       |                   |                          | -                                                    |
|------------------------------------------------------------------|---------------|-----------------------|-------------------|--------------------------|------------------------------------------------------|
| 🗋 Requisições  🛄 Comunicação 🛛 💥 Compras 📗 Contratos             | 🍶 Projet      | os 🔒 Orçamento        | 🗐 Patrimônio Mó   | vel 📄 Protocolo 💿 T      | elefonia 🔍 Outros                                    |
|                                                                  | Consu         | ulta Geral de Projeto | s                 |                          |                                                      |
|                                                                  | Projet        | to/Plano de Trabalho  | (PROPLAN)         | Submeter Projeto         |                                                      |
|                                                                  | Conv          | ênios da Unidade      |                   | Alterar Projeto          |                                                      |
| Não há notícias cadastradas.                                     | Todos         | os Convênios          | -                 | Acompanhar Tramita       | ção On-line                                          |
|                                                                  | 10003         | s os convenios        |                   | Acompannar framica       | içao on-line                                         |
|                                                                  | Fiscal        | izaçao                |                   | Membros da Equipe        | de Trabalho                                          |
|                                                                  | Planil        | ha Orçamentária (FI   | DG) -             | Hemores as equipe        |                                                      |
|                                                                  | Pré-p         | rojeto                |                   |                          | Alterar Senha                                        |
| Avic Autorizaçã Rong (0) Extento Mator                           |               |                       |                   | Gast                     |                                                      |
| Avis Autorizaço Dens (0) Extrato Plater                          | Aditiv        | /0S                   |                   | udst                     |                                                      |
|                                                                  | Autor         | izações/Parecer       | •                 |                          | Licitações em Minutas                                |
| Abaixo estão listados os 20 últimos tópicos cadastrados.         |               |                       |                   |                          | Processamento de                                     |
|                                                                  |               |                       |                   |                          | Normalia Contratos                                   |
| Informações:                                                     |               |                       |                   |                          | Eletrónicos de                                       |
|                                                                  |               |                       |                   |                          | Editais                                              |
| Clique em 🔍 para visualizar informa                              | ações e ca    | adastrar comentár     | io sobre o tópico | o.                       |                                                      |
| Clique em 🧕                                                      | ,<br>para rem | over o tópico.        |                   |                          | PROCESSOS                                            |
|                                                                  |               | 14                    |                   |                          |                                                      |
| Título                                                           |               | Ultima                | Criado por        | Respostas                | 🕹 0 🕋 2                                              |
|                                                                  |               | Postagem              |                   |                          |                                                      |
| ATENÇAO: CONSTRUÇÃO DO PPI - PROGRAMA PEDAGOO                    | 51CO          | 19/04/2016            | SUTIC             | 3 🔍                      | DOCUMENTOS                                           |
| INSTITUCIONAL                                                    |               |                       | v                 | er teder er Téniser      | Docomentos                                           |
| Cadastra                                                         | ar Novo T     | ónico                 | v                 | er todos os ropicos      |                                                      |
|                                                                  |               | opico                 |                   |                          | 📥 0 🕋 0                                              |
|                                                                  |               |                       |                   |                          |                                                      |
|                                                                  |               |                       |                   |                          |                                                      |
|                                                                  |               |                       |                   |                          |                                                      |
|                                                                  |               |                       |                   |                          |                                                      |
|                                                                  |               |                       |                   |                          | DADOS FUNCIONAIS DO                                  |
|                                                                  |               |                       |                   |                          | SERVIDOR                                             |
|                                                                  |               |                       |                   |                          | Categoria: Docente                                   |
|                                                                  |               |                       |                   |                          | Cargo: PROFESSOR 3 GRAU<br>Vínculo: Ativo Permanente |
|                                                                  |               |                       |                   |                          | Lotação: PRÓ-REITORIA DE EXTENSÃO                    |
| Portal A                                                         | Administr     | rativo                |                   |                          | E CULTURA (11.01.06)                                 |
|                                                                  |               |                       |                   |                          |                                                      |
|                                                                  |               |                       |                   |                          | 1.00                                                 |
|                                                                  |               |                       |                   |                          | 1,00                                                 |
|                                                                  |               |                       |                   |                          | 0.75                                                 |
|                                                                  |               |                       |                   |                          | 0,10                                                 |
|                                                                  |               |                       |                   |                          | 0.50                                                 |
|                                                                  |               |                       |                   |                          | -,                                                   |
|                                                                  |               |                       |                   |                          | 0.25                                                 |
|                                                                  |               |                       |                   |                          |                                                      |
|                                                                  |               |                       |                   |                          | 0,00                                                 |
|                                                                  |               |                       |                   |                          |                                                      |
|                                                                  |               |                       |                   |                          |                                                      |
| STRAC   Superintendência de Tecnologia da Informação e Comunicar | ao - (84) 3   | 3317-8210   Convright | @ 2005-2019 - UFF | N - srv-iboss501-hom.ufe | ersa.edu.br.desenvolvimento1 - v4.25.3               |

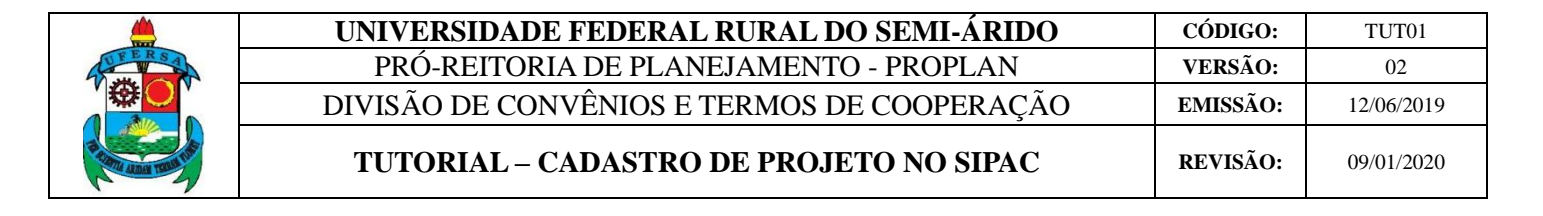

Em seguida, clicar em ALTERAR para fazer modificações necessárias.

|            |         | 🔍 : Visualizar 💐 : Enviar 🖻 : Alte                                                                         | rar 🚈 : Relatório (            | de Projeto 🧐 : Remover                                |                   |
|------------|---------|----------------------------------------------------------------------------------------------------|--------------------------------|-------------------------------------------------------|-------------------|
|            |         | P                                                                                                    | ROJETOS                        |                                                       |                   |
| Data       | Número  | Projeto                                                                                                    | Concedente                     | Proponente                                            | Status            |
| 11/12/2018 | 67/2018 | SMART CITY Pau dos Ferros: Desenvolvimento de sistemas<br>integrados de apoio ao cadastro multifinalitário | FUNDAÇÃO<br>GUIMARÃES<br>DUQUE | UNIVERSIDADE FEDERAL RURAL DO<br>SEMI-ÁRIDO - MOSSORÓ | gravado 🔍 礘 🥪 🎽 🥑 |
|            |         | Portal /                                                                                                   | \dministrativo                 |                                                       |                   |

#### **10. ENVIO DE PROJETO**

Caso o coordenador opte pela opção CONTINUAR, aparecerá uma tela com as DECLARAÇÕES DO PROJETO onde ele deverá ler, confirmar que está de acordo, inserir senha do SIPAC e, em seguida, clicar em ENVIAR.

| Portal Administrativo > Declarações do Projeto                                                                                                    |
|----------------------------------------------------------------------------------------------------|
| Declaração de Inexistência de Nepotismo (Súmula Vinculante n.º 13 e art. 14,6 2º da Resolução CONSUNI/UFERSA n.º 001/2013)                                                                                                    |
| Declaro que não há favorecimento à participação ou concessão de bolsas a cônjuge, companheiro, qualquer parente em linha reta, ou colateral até o terceiro grau, por<br>consanguinidade ou afinidade, de servidores desta IFES, e não integrantes do quadro de pessoal, em respeito aos ditames legais do art. 14, § 2º da Resolução<br>CONSUNI/UFERSA n.º 001 de 04 de fevereiro de 2013, bem como do Decreto n.º 7.203 de 04 de junho de 2010 e Súmula Vinculante n.º 13 do STF.                                                                                                    |
| Declaração de Adequação de Carga Horária (Art. 4º, § 2º, da Lei n.º 8.958/1994 e art. 26, da Resolução CONSUNI/UFERSA n.<br>001/2013)                                                                                                    |
| Declaro que a participação dos servidores desta IFES na equipe de trabalho deste projeto não ocorrerá durante sua jornada de trabalho excetuada a colaboração esporádica,<br>remunerada ou não, em assuntos de sua especialidade, e não implicará em prejuízo às atribuições funcionais, tudo em consonância com o estabelecido no art. 40, § 20, da<br>Lei n.º 8.958, de 20 de dezembro de 1994 e da Resolução CONSUNI/UFERSA n.º 001/2013.                                                                                                    |
| Declaração de Adequação ao Sistema de Percepção de Bolsas (Art. 12, § 1º, I, do Decreto n.º 7.423/2010, arts. 13 e 17 da<br>Resolução CONSUNI/UFERSA n.º 001/2013 e item 9.2.22, do Acórdão 2.731/2008 do Plenário do TCU)                                                                                                    |
| Declaro, para os fins do art. 12, § 1º, I, do Decreto n.º 7.423, de 31 de dezembro de 2010, e do arts. 13 e 17 da Resolução CONSUNI/UFERSA n.º 001/2013 e item 9.2.22,<br>do Acórdão n.º 2.731/2008 do Plenário do Tribunal de Contas da União, que, na equipe de trabalho formada para a execução deste projeto, não há pagamento de bolsas<br>concernentes às seguintes situações:                                                                                                    |
| <ul> <li>a) Bolsas a servidores e, ao mesmo tempo, pagamento pela prestação de serviços de pessoas físicas e jurídicas com a mesma finalidade;</li> <li>b) Bolsas a servidores, em situações que caracterizem contraprestação de serviços, para que desenvolvam atividades de suas atribuições regulares nas IFES, mesmo que fora de seu horário de trabalho;</li> <li>c) Bolsas de ensino para o cumprimento de atividades regulares de magistério de graduação e pós-graduação nas instituições apoiadas;</li> <li>d) Bolsas a servidores pela participação nos conselhos das fundações de apoio;</li> <li>f) Cumulatividade de bolsas com o pagamento da Gratificação por Encargo de Curso e Concurso, previsto no art. 76-A, da Lei n.º 8.112/90.</li> </ul> |
| 🗷 Li e declaro formalmente que estou de acordo com as declarações citadas acima.                                                                                                    |
| Confirme sua senha<br>Confirmar Senha: *                                                                                                    |
| Enviar << Voltar Cancelar                                                                                                    |

A seguinte confirmação de cadastro será exibida. Neste momento, o status do projeto é "PROPLAN – Em análise técnica.". Dessa forma, conclui-se o cadastro do projeto.

|  | UNIVERSIDADE FEDERAL RURAL DO SEMI-ÁRIDO    | CÓDIGO:  | TUT01      |
|--|---------------------------------------------|----------|------------|
|  | PRÓ-REITORIA DE PLANEJAMENTO - PROPLAN      | VERSÃO:  | 02         |
|  | DIVISÃO DE CONVÊNIOS E TERMOS DE COOPERAÇÃO | EMISSÃO: | 12/06/2019 |
|  | TUTORIAL – CADASTRO DE PROJETO NO SIPAC     | REVISÃO: | 09/01/2020 |

| <ul> <li>Proposta de projeto enviada com sucesso.</li> </ul>                                                                                                    |         |                                                                                                    |                                |                                                       |                                 |   |    |  |  |  |
|----------------------------------------------------------------------------------------------------|---------|----------------------------------------------------------------------------------------------------|--------------------------------|-------------------------------------------------------|---------------------------------|---|----|--|--|--|
| Essa operação permite a alteração e remoção dos projeto pendentes de autorização do chefe da unidade. Abaixo, encontram-se listadas os projeto cadastrados pelo seu usuário. |         |                                                                                                    |                                |                                                       |                                 |   |    |  |  |  |
| Esta operação possui material para ajuda ao usuário:<br>• Clique aqui para acessar o(a) Manual                                                                               |         |                                                                                                    |                                |                                                       |                                 |   |    |  |  |  |
| 🔍 : Visualizar 端 : Enviar 🤝 : Alterar 📨 : Relatório de Projeto 🞯 : Remover                                                                                                   |         |                                                                                                    |                                |                                                       |                                 |   |    |  |  |  |
| PROJETOS                                                                                                    |         |                                                                                                    |                                |                                                       |                                 |   |    |  |  |  |
| Data                                                                                                    | Número  | Projeto                                                                                                    | Concedente                     | Proponente                                            | Status                          |   |    |  |  |  |
| 11/12/2018                                                                                                    | 67/2018 | SMART CITY Pau dos Ferros: Desenvolvimento de sistemas<br>integrados de apoio ao cadastro multifinalitário | FUNDAÇÃO<br>GUIMARÃES<br>DUQUE | UNIVERSIDADE FEDERAL RURAL<br>DO SEMI-ÁRIDO - MOSSORÓ | PROPLAN - EM<br>ANÁLISE TÉCNICA | 0 | 24 |  |  |  |

Portal Administrativo